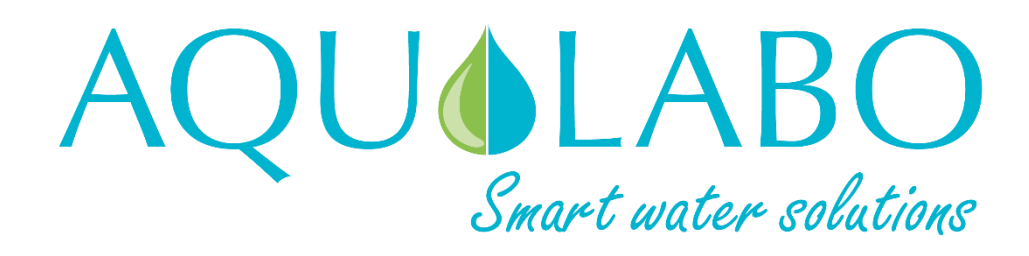

# AQUINOX

## **Operation Manual**

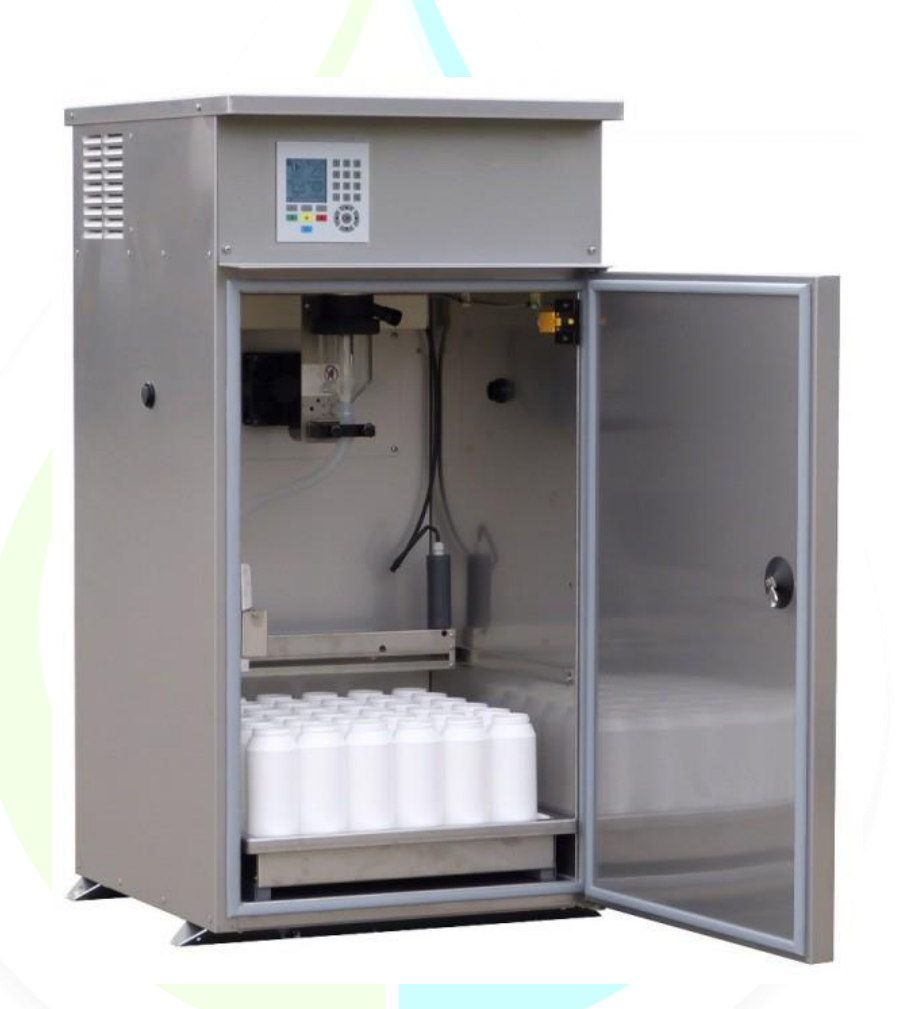

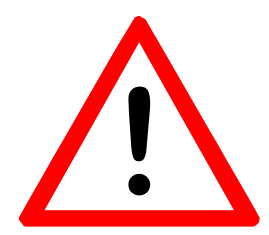

This manual is designed to provide a comprehensive guide for people who need to set up the sampler software and write sampling programs.

The information contained in this manual is believed to be accurate but only applies to the machine type indicated on the previous page. If in doubt, please contact Aqualabo with the type and serial number of the machine.

Errors and omissions excepted.

Please read this operation manual carefully before commissioning and attend to the instructions of the chapter "Security" and "Installation".
 Since it is about your security you must have read this operation manual before you start operating the unit.

Serial number: \_\_\_ \_\_ \_\_ \_\_ \_\_

(Please enter the serial number of your sampler here.)

## **CONTENT**

## Table of content

|                                                   | Page |
|---------------------------------------------------|------|
| 1 General Instructions and Information            | 7    |
| 1.1 Instruction                                   | 7    |
| 1.2 Intended use                                  | 8    |
| 1.3 Disposal                                      | 9    |
| 1.4 Transport and Reshipment                      | 9    |
| 1.5 Why Your <i>Aqualabo</i> is Special           | 10   |
| 1.6 Technical Data                                | 11   |
| 1.7 Description of Sampler Functions              | 12   |
| 1.8 Brief Description of a Sample Draft           | 13   |
| 1.9 Flow and Volume Proportional Sampling         | 14   |
| 1.10 Glossary of Sampling Terms                   | 15   |
| 2 Safety                                          | 16   |
| 2.1 Safety Signs                                  | 16   |
| 2.2 General Security Advice                       | 16   |
| 2.3 Safe Working with the Sampler                 | 17   |
| 3 Initial Start-Up Procedure                      | 15   |
| 3.1 Sequence                                      | 18   |
| 3.2 Installing a Aquinox Fixed Site Sampler       | 19   |
| 3.3 Sample Volume Adjustment                      | 21   |
| 3.4 Dimensioned drawing                           | 22   |
| 4 Programming Your Sampler                        | 23   |
| 4.1 Control Unit Handling                         | 24   |
| 4.2 Main Menu Description                         | 25   |
| 4.3 First Steps                                   | 27   |
| 4.4 Detailed Programming Instructions             | 28   |
| 4.4.1 Menu 1—Display Software Version             | 28   |
| 4.4.2 Menu 2—Starting and Stopping Programs       | 29   |
| 4.4.3 Menu 3—Setting Date and Time                | 31   |
| 4.4.4 Menu 4—Installing Sampling Program          | 32   |
| 4.4.5 Menu 5—Manual Operation                     | 42   |
| 4.4.6 Menu 6—Setting the Sampling Parameters      | 45   |
| 4.4.7 Menu 7—Information on Sampler's Operation   | 51   |
| 4.4.8 Menu 8—Service Menu                         | 55   |
| 4.4.9 Menu 9—Program Protection                   | 56   |
| 4.5 Example of Time Proportional Sampling Program | 59   |

## Table of content

|                                               | <u>Page</u> |
|-----------------------------------------------|-------------|
| 5 Measurement and Quality Sensors             | 61          |
| 5.1 Using an Analog Flow Meter                | 61          |
| 5.2 Using a Digital Flow Meter                | 64          |
| 5.3 Using Water Quality Sensors               | 65          |
| 6 Preinstalled Distributor Layouts            | 66          |
| 7 Data Logging and Data Retrieval             | 67          |
| 8 Taking Care and Maintenance of your Sampler | 69          |
| 8.1 Care of Sampler                           | 69          |
| 8.2 Maintenance of a Sampler                  | 70          |
| 8.2.1 Cleaning / Exchange of the Dosing Glass | 70          |
| 8.2.2 Working on the Electricity              | 72          |
| 8.3 Sampling Errors – Quick Troubleshooting   | 73          |
| 9 Wiring Diagrams                             | 74          |
| Wiring diagram                                | 74          |
| Annondix                                      | 82          |
|                                               | 02          |
| User Form and Standard Device Settings        | 82          |
| EC Declaration of Conformity                  | 84          |

## **1** General Instructions and Information

*Aqualabo* sampling systems provide a time, volume and event proportional record using both single and composite samples. The samples taken, together with their supporting data enable scientific staff to understand and monitor ongoing plant operations and enables them to design better, more cost-effective sampling programmes.

The samples are taken automatically using a pressure/vacuum pump capable of drawing water from depths of up to 7.5 meters (optional up to 8 m).

By addition of a *Aqualabo* vacuum-pressure lifting system (VP 13-30) lifting heights up to 30 m can be reached (*please contact Aqualabo* for further *information*).

## **1.1 Instructions**

The sampler may only be deployed for the designated usage described in the operation manual and only with the supplied software.

## Any usage in a manner not specified in this manual is not according to the directions and forbidden.

Aqualabo GmbH & Co. KG will assume no liability for resulting damages. The risk is to be carried solely by the operator.

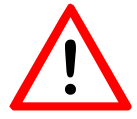

Only **qualified personnel** shall be entrusted with installation, start-up, maintenance and further sampler operation.

The operation manual must be kept constantly available on site.

Only **original spare parts** supplied by Aqualabo shall be used for maintenance.

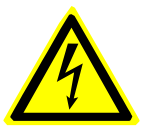

**Warning:** Before you start with maintenance and service disconnect the device from mains supply otherwise there is **danger of death or serious injury**. Disconnect the mains plug from the power outlet.

| П |  |
|---|--|
|   |  |

**Notice:** If you should contact *Aqualabo* for help we require the **serial number** of your unit. The number is to be found on the top-left inside the sample cooling chamber.

During installation, maintenance and transport you must carry the obligatory protective clothing.

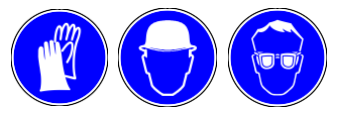

## 1.2 Intended Use

The technical regulations for operation and ambient conditions [see chapter 1.6 ] are to be observed. Otherwise we do not guarantee for proper function and achievement of the stated performance data.

#### Operation in explosive atmospheres is absolutely forbidden!

The sampler is solely to be applied for automated and manual sampling of watery medium with temperatures of 0°C - 40°C (shortly up to 60°C); other liquids after consultation with Aqualabo

Standard application is sampling from pressure free resp. open channels using the VAC or VAR dosing system. Sampling from pressurised pipes up to 2 bars with the standard VAC or VAR system is possible with addition of a special cut-off valve. With higher pressures the sampler must be modified and the dosing system must be changed.

The compatibility of the sampled medium with the built-in materials must be ensured by the operator and agreed upon with Agualabo Intended use also refers to observance of the prescribed maintenance and

## service instructions.

### **Permitted Ambient Conditions**

The following ambient conditions apply to the stationary samplers of Aqualabo :

- Maximum altitude for installation is 2000 m above sea level. •
- The relative humidity must not exceed 80%.
- The temperature range of the sample medium must lie between 0°C and 40°C (temporarily higher temperatures).
- Ambient temperatures: .

-25°C up to + 42°C. operation: -35°C up to + 55°C transport/storage: During normal operation an optimum storage temperature of +4°C ±1.5°C is

In-/outdoor operation (Ex-free), during all weather conditions.

A possible installation site must be examined for the following risks:

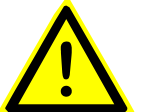

ensured.

- Is personal safety guaranteed?
- Is the underground solid?
- Can danger of explosion be excluded?
  - Can presence of toxic gases be excluded?
  - Can low atmospheric oxygen content be excluded?

If one these conditions cannot be ensured the location is not appropriate for installation. In cases of doubt, please contact the Aqualabo GmbH & Co. KG.

#### **Inexpert Use / Predictable Misapplication**

- Sampling of fluids which do not comply with the above described • specifications.
- Operation of the sampler in explosive atmosphere
- Operation in areas with risk of vibration •
- Cooling of food, chemicals or objects which are not conform with the • sample medium.

### 1.3 Disposal

#### Packaging:

The packaging materials wood, cardboard box and PE can be disposed at the regular disposal points.

#### **Device:**

Please consider environmental compatibility, health risks and local disposal directions. Thus you should clean and disinfect the sampler and dispose it at one of the authorised disposal points. Detailed information should be available at the responsible authority.

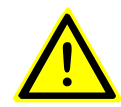

#### Warning:

Disconnect the sampler from mains and other supply lines.

Separate the material groups in order to dispose the materials in an environmentally compatible way.

Batteries are to be disposed according to the local regulations.

#### Note:

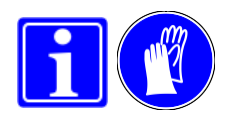

The housing can easily be separated into mono-material parts. The PU insulation can be removed by opening the stainless steel housing—it has not been foamed in.

After free delivery return to *Aqualabo*<sup>®</sup> we will take care of the disposal of your old *Aqualabo* sampler.

### 1.4 Transport and Return

For transportation or possible return of the sampler to *Aqualabo* for repair please consider the following points:

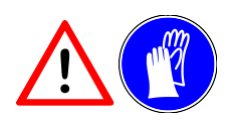

- The Sampler is heavy. When lifting use a two-person lift and move it with a two-wheeled hand cart or elevating truck.
- Disconnect the sampler from mains and other supply lines
- Clean and disinfect the unit completely. Pay attention to gaps, indentations and screws.
- Screw the sampler on to the transportation pallet (fixation holes in the fastening bar).
- Strechwrap the sampler and then cover it with a cardboard box for protection. Fix the cardboard box on the pallet with clamping tape.
- Do not tilt over the sampler.

Generally the unit must be **free** of hazardous and toxic substances and it must be properly packed and secured for transport.

A potentially required cleaning or disinfection will be invoiced by *Aqualabo*.

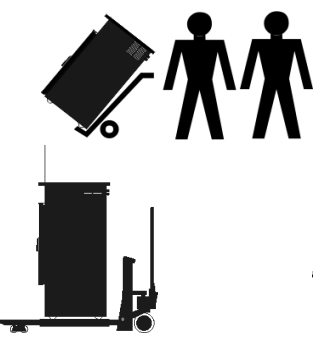

## 1.5 Your Aquinox is Unique

• Aqualabo menu-controlled programming

- Ability to save numerous programs and run them simultaneously.
- Multilingual.
- Time-, volume- and event-proportional sampling (option: flow-proportional)
- These different program types can be used in combination with each other.

The self-monitoring system controls the running time of the pressure/vacuum pump and of the cooling compressor.

The easily accessible metering vessel is situated in the protected and temperaturecontrolled wet space. Thus the metering glass cannot freeze or be heated up by ambi- ent temperatures or sunshine.

The pinch-valve underneath the metering vessel is motor-driven.

Inlet of the suction hose is possible both from the left and the right side.

• A high-grade door seal prevents thermal bridges

**G** Distribution using an XY distributor to locate the distributor hose directly over the bottle.

- The user is able to determine exactly which bottle to fill.
- Direct filling into the bottle. No crosscontamination of samples from residue in the distributor plate.
- No distributor plate to clean

• Various bottle combinations and bottle types can be filled with the flexible and fast XY direct distributor.

Besides the pre-installed bottle combinations you can also program your own bottle combination provided that the bottles fit underneath the XY distributor. **3** Aqualabo sampling systems use a special pump for both pressure and vacuum for lift heights up to 8 m - ISO 5667-10.

- There is no need for a rubber membrane.
- The pump has a high life expectancy with automatic monitoring of running time during the program.

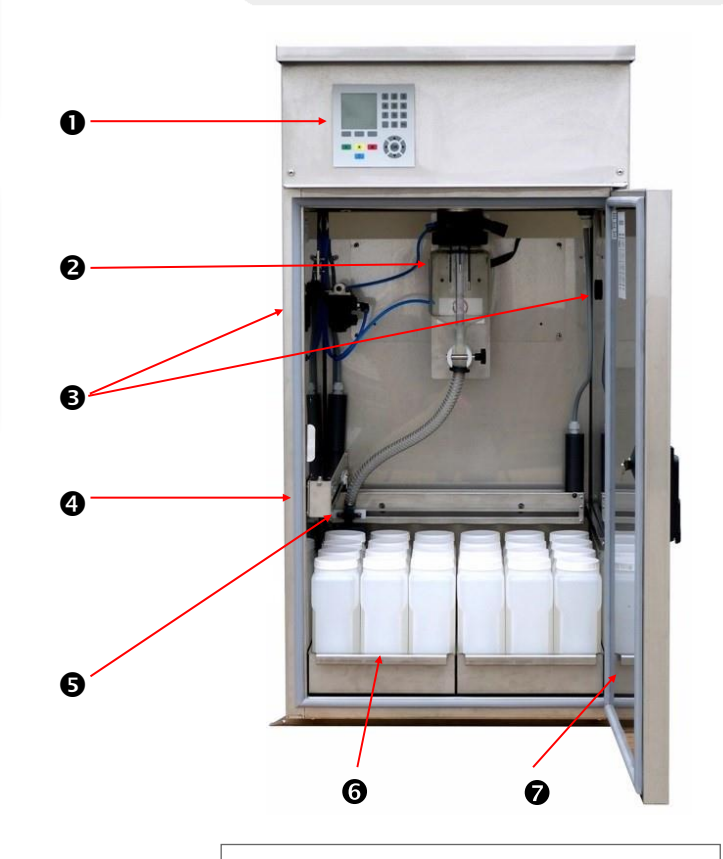

Stainless steel housing AISI 304 (Optionally AISI 316Ti or powder-coated in RAL -colours).

- 40 mm thick insulation for maintaining cooled samples during normal operation in optimum storage conditions, +4°C at ambient temperatures of -25°C to +42°C.
- Electrical and electronic components are built into a separate, dry section in the upper part of the housing.
- The wet space with the sample bottles is situated in the lower part of the sampler.
- Easy separation of components for eventual recycling.

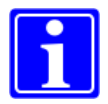

**Note:** The pictured sampler shows a AQUINOX with optional equipment. Depending on your sampler model, some components may be different.

## 1.6 Technical Data

| Technical Data - AQUINOX |                                                                                                    |  |  |  |
|--------------------------|----------------------------------------------------------------------------------------------------|--|--|--|
| Sampling Method          | Vacuum-pressure; for time-, volume- or event-based sampling                                                                                                    |  |  |  |
| Dosing Vessel            | DURAN 50 Borosilicate glass                                                                                                    |  |  |  |
| Sample Volume            | 20 – 350 ml (optional ~ 750 ml); manually adjustable                                                                                                    |  |  |  |
| Inlet Hose               | 12 mm (0.47 in) ID braided PVC                                                                                                    |  |  |  |
| Distributor hose         | 15 mm (0.59 in) ID silicone                                                                                                    |  |  |  |
| Distributor              | XY Distributor; discrete, freely programmable                                                                                                    |  |  |  |
| Sample lift height       | 8 m (26 ft)                                                                                                    |  |  |  |
| Pump                     | <u>Standard:</u> -0,8 to I bar, 14 I/min, Vm ≥ 0,5 m/s up to 6 m lift height, 230 V AC, 50 Hz, no collector                                                                                                    |  |  |  |
|                          | <u>Optional:</u> -0.8 to 7 bar, 19 l/min, Vm ≥ 0.5 m/s up to 7 m lift height, 230 V<br>AC, 50 Hz, piston pump                                                                                                    |  |  |  |
| Housing                  | Stainless steel (V2A; 1.4301; DIN X 5 CrNi 18 10; AISI 304) with 40mm insu- lation, cold bridge free, IP 55, recyclable.                                                                                                    |  |  |  |
| Constitution and the     | Option: V4A (AISI 316 11) or powder-coated (KAL colors)                                                                                                    |  |  |  |
| Cooling unit             | automatic defrost                                                                                                    |  |  |  |
| Heating unit             | Electric heating in stainless steel case 230 V; 350 W with excess temperature protection 70 $^\circ\text{C}$                                                                                                    |  |  |  |
| Thermostat               | PT100 temperature sensor; internal temperature +4 °C $\pm$ 1.5°C at an ambient temperature of –25 °C to +42 °C                                                                                                    |  |  |  |
| Control                  | Microprocessor controlled, 24 button, 128 x 128 pixel LCD display; real time clock, 5 year RAM battery back-up                                                                                                    |  |  |  |
| Software                 | <ul> <li>Menu driven</li> <li>9 possible programmes (simultaneously)</li> <li>Preset programs, easy to modify. Combination and interlinking programmes as standard feature.</li> <li>Operation signals</li> <li>Preset and free distributor settings</li> <li>Memories for errors, events and operation status (stores the last 200 procedures).</li> </ul> |  |  |  |
| Signal inputs            | flow – 0/4-20m or potential free contact (min. impulse 400 ms)<br>event – potential-free contact (I sec to 99 min)<br>Control voltage - 24V DC                                                                                                    |  |  |  |
| Serial interface         | RS 232, RS 485                                                                                                    |  |  |  |
| Remote control           | Optionally via modem, GSM-modem, web (e.g. LAN, GPRS)                                                                                                    |  |  |  |
| Electrical Data          | Mains supply 230V 50Hz; power input max. 750 VA; main fuse 16A                                                                                                    |  |  |  |
| Dimensions               | Height = 1290 mm, Option: with raised base = 1590 mm<br>Width = 655 mm (incl. fastening bar width = 720 mm)<br>Depth = 770 mm, Weight approx. 90 –125 kg, according to equipment                                                                                                    |  |  |  |
| Ambient Conditions       | Ambient temperature:<br>Relative humidity:<br>Altitude of site:operate -25°C up to 42°C; storage -35°C bis 55°C<br>max. 80%<br>up to 2000m above sea level                                                                                                    |  |  |  |
| Noise Level              | Continuous sound pressure level < 65 db(A)                                                                                                    |  |  |  |

## 1.7 Brief Description of the Sampler's Functions

#### Programming

For control and command, the sampler uses a microprocessor, which can be programmed by the operator using simple dialog menus.

- When the sampler is programmed to operate at specific time intervals, time proportional sampling results.
- Provided that the sampler is either supplied with or connected to appropriate instrumentation, it can be programmed to operate when the flow volume reaches certain levels. Volume proportional samples are taken using input from a flow measurement sensor (*for further information see page 14*).
- Event proportional sampling results when the sampler is programmed to respond to certain event triggers. For example, when pH or conductivity sensors indicate that something abnormal may be happening in the sample medium. This includes storm water overflows.
- It is possible to program the sampler to use a combination of all three types of sampling method.

#### **Sample Distribution**

• Using the direct X-Y system, the samples are placed from the dosing vessel directly into the bottles via a distributor hose.

#### Sample Storage

- If the collected samples have any organic content, they should be stored in the dark and cooled as quickly as possible to between O°C and 4°C (ISO 5667/10 guidelines). Some national or local rules differ from this figure. It is ultimately up to the laboratory carrying out the analysis to specify conditions for both storage and transport of samples.
- The refrigerator can be set to thaw periodically for about 10 minutes. During these short periods, the air temperature inside the cabinet can rise considerably but the liquid temperature is barely affected.
- Care should be taken to ensure that the door is opened as little as possible and that it is always shut securely upon leaving the sampler.
- An industrial grade refrigeration compressor cools the sample storage chamber. The cold air is drawn behind the rear wall of the storage compartment and re-enters below the samples. It is quite normal to find that the temperature in the top of the cabinet is higher than that around the samples.
- Although freezing will not be detrimental to the samples, it makes collecting them somewhat difficult. In winter, therefore, a heating device is used to ensure that the storage compartment remains above freezing point and that the samples do not freeze.

Time proportional sampling

Volume / flow proportional sampling

Event proportional sampling

Temperature control of the samples

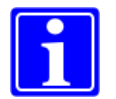

## **1.8 Brief Description of a Sample Draft**

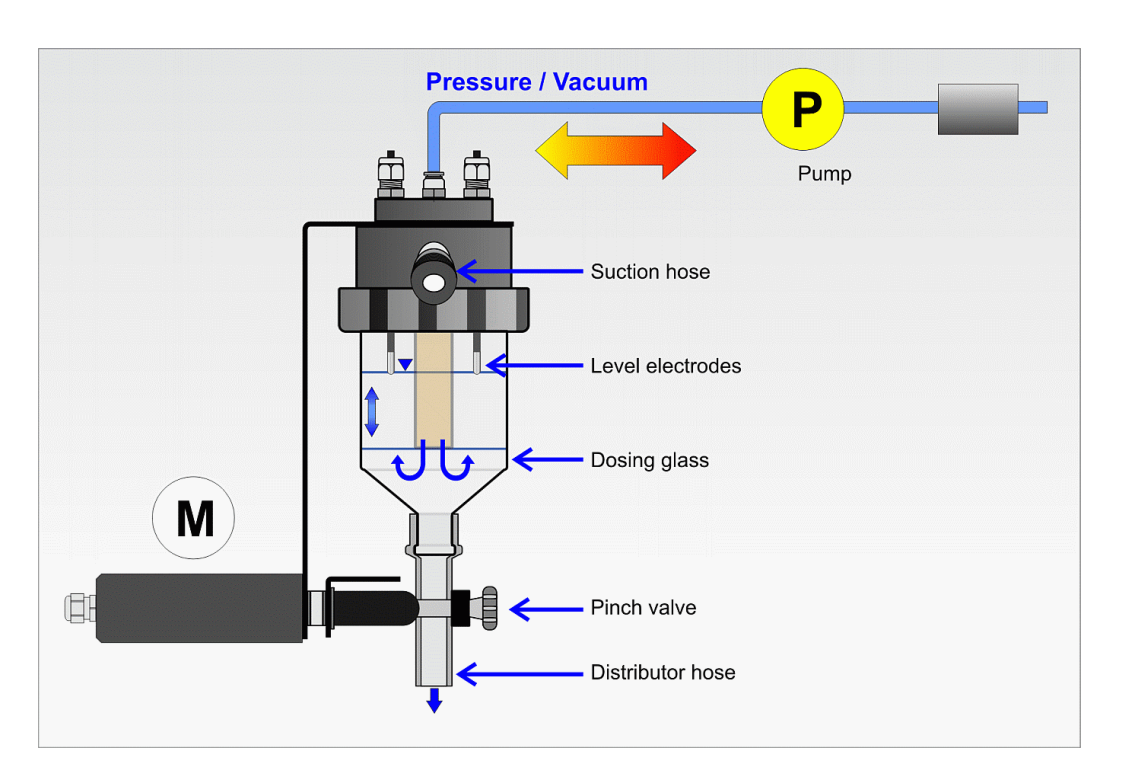

European samplers normally use the 'pressure/vacuum system' for taking samples. A pump supplies both compressed air to clear the sample hose and dosing vessel and vacuum to draw liquid into the sample hose.

A 'pinch-valve' seals the dosing glass while the sample is being drawn and opens to release the defined sample volume into the sample bottle.

The samples can be stored in more than one bottle if a suitable 'distributor' is fitted.

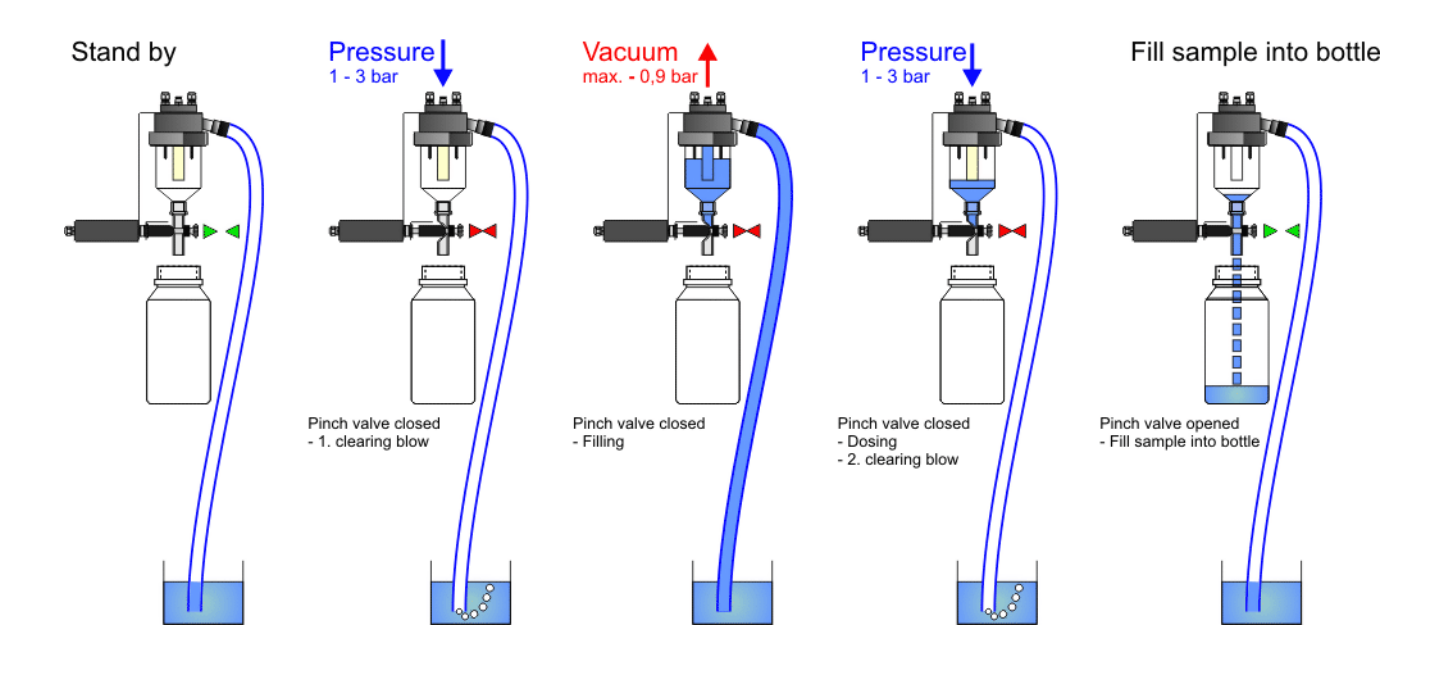

## 1.9 Flow- and Volume Proportional Sampling

There has been great debate about the various pros and cons of *flow* proportional sampling (also known as *CTVV sampling*) versus *volume* proportional sampling (also known as *CVVT sampling*). Aqualabo samplers can do both, but **the standard machines come ready for volume proportional sampling**.

Both volume and flow proportional sampling take signals from the same flow meter. The difference is in the logic that the sampler software uses to interpret the data from the flow meter.

**CVVT**— Constant Volume, Variable Time

**Volume proportional** sampling starts with the basic principle that the sample volume should remain constant as flow increases and decreases.

As the flow rate rises, the sampler begins to take samples on a much more regular basis. The number of samples taken is directly proportional to the flow rate.

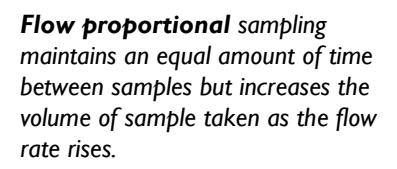

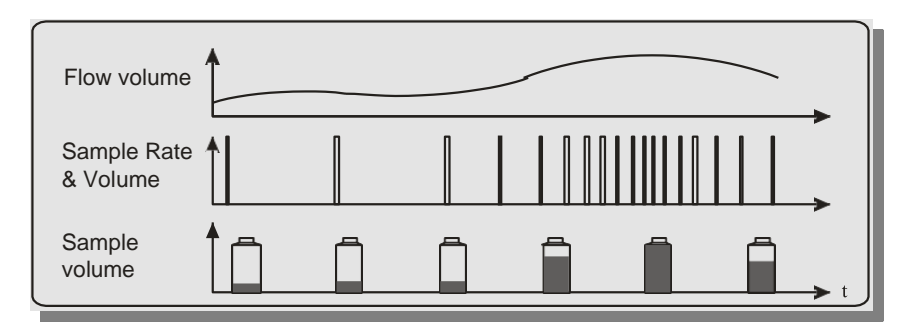

#### **CTVV**— Constant Time, VariableVolume

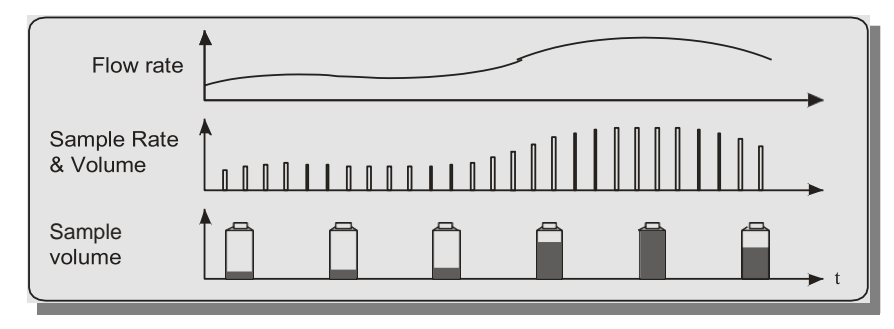

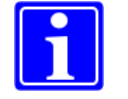

**Note:** In volume proportional sampling, very low flow rates mean that there is a long time period between samples.

In order to overcome this, it is possible, in standard *Aqualabo* samplers, to set a maximum time period between samples. This ensures that even during prolonged periods of very low flow, a small sample will be taken as a security back-up if required, whilst still preserving the lifetime of the pump

## 1.10 Glossary of Sampling Terms

| Bottle fill time                 | The length of time that each bottle will actively receive<br>samples before the distributor advances to the next<br>bottle or the program ends.                                       | See menu 04/07                    |
|----------------------------------|----------------------------------------------------------------------------------------------------|-----------------------------------|
| Bottle fill delay                | The time between bottle changes during which samples must not be taken.                                                                                                    | See menu 04/08                    |
| Sampling Interval                | The time between individual samples in the same program. Usually used in time related sampling, but also need for sampling during events.                                             | See menu 04/09                    |
| Impulse Divisor                  | A calculated figure to that informs the sampler how often to take samples in flow related sampling.                                                                                   | See menu 04/10<br>and chapter 5.1 |
| Minimum Delay<br>between Samples | Used in volume and flow related sampling. Sets a minimum time between individual samples if flow rates are so high that samples would otherwise occur more frequently than required.  | See <mark>menu 04/11</mark>       |
| Maximum Sampling<br>Interval     | Used in volume related sampling. Sets a maximum time between individual samples if flow rates are so low that samples would otherwise not be taken.                                   | See menu 04/12                    |
| Time Proportional<br>Sampling    | Samples taken at a predetermined time interval, regardless of flow or quality variations.                                                                                             |                                   |
| Event Proportional<br>Sampling   | Samples taken in relation to water quality using a suitable quality sensor to measure parameters such as pH, dissolved oxygen, conductivity, turbidity, temperature, redox potential. | See chapter 5.3                   |
| Flow Proportional<br>Sampling    | Samples taken in relation to flow rates.<br>Time between samples is constant but volume of<br>sample increases with increased flow.                                                   | See chapter 1.9,<br>5.1 und 5.2   |
| Volume Proportional<br>Sampling  | Samples taken in relation to flow rates.<br>Sample size remains constant but period between<br>samples shortens as flow rates increase                                                | See chapter 1.9 ,<br>5.1 und 5.2  |
| Starting Mode                    | Allows the sampler to begin running its program at a different time from that at which the start button is pressed.                                                                   | See menu 04/01                    |

## 2 Security

## 2.1 Safety Signs

The following signs mark notes, warnings, prohibitions and mandatory within the operation manual.

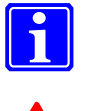

## Note!

#### Warning!

Indicates directions to prevent from damages of persons, sampler or environment.

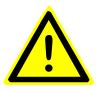

### Caution!

Stands for directions which must absolutely be obeyed to exclude risk of fatal injury.

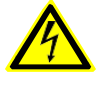

**Caution!** A warning sign alerting you of

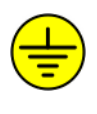

If this sign is labelled on the sampler, it marked the location of the connection for potential equalisation.

## 2.2 General Security Advice

The operating safety and proper function of the sampler is only ensured with observance of the generally applied safety precautions and the specific security advice of this operation manual.

The staff assigned to installing, commissioning, maintaining and operating the sampler must carefully read and understand the operation manual.

Generally the personnel must have the adequate qualification for the specific work.

The operation manual must be kept constantly available on site.

In order to guarantee a safe operation please make sure before installing that:

- there is no transport damage.
- the unit has not been stored in inappropriate conditions for a longer time.
- the unit does not have any visible damage.

In case of doubt please contact Aqualabo

Furthermore please check the intended site of installation for permitted ambient and operation conditions described in chapter 1.2.

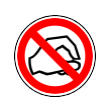

## **Prohibition!** NEVER insert your fingers during operation!

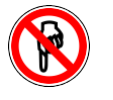

**Prohibition!** DON'T TOUCH! Danger of crushing.

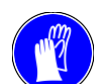

Mandatory sign! Wear gloves

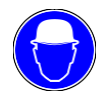

Mandatory sign! Wear a helmet

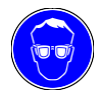

Mandatory sign! Use safety glasses

## 2.3 Safe Working with the Sampler

Only apply the sampler under the described conditions (chapter 1.2). Operation beyond these conditions is not intended.

- Fasten the sampler via the mounting hole on the steel base bar to a plain surface to make sure the stability of the device.
- Please see to connect the potential equalisation (connection via foot bar)
- Operate the sampler only under the ambient conditions specified under "Technical Data" (chapter 1.6).
- **Caution**: Only employ the sampler for sampling of liquid hydrous solutions in a non-explosive environment. Further employment exceeding this purpose is not intended.
- Caution: Biologically or chemically contaminated areas can be hazardous to your health. Should the sampler be situated in such an area, you have to act according to the regulations for handling dangerous materials when cleaning or maintaining the sampler.

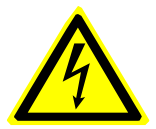

- Caution: Before servicing/maintaining the sampler, you have to stop and unplug it.
- The operator of the sampler has to assure that the valid EEC guidelines and national laws for occupational health and safety will be observed. The same applies to the regulations for accident prevention.
- The operating instruction manual is meant not only for beginners. It is also intended as a reference book containing tips, hints and suggestions.

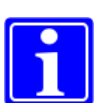

- Note: Please employ only spare parts, accessories and special equipment which have been approved by *Aqualabo*
- When passing on the sampler to someone else, please assure to also pass on the complete technical documentation.
- If a sampler has to be returned to Aqualabo, it must be cleaned before and must not contain any hazardous material. If not, the sampler will be cleaned at the customer's expense.

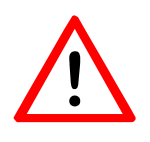

### Warning!

For correct operation of the electrodes inside the dosing vessel a conductivity of the sample medium of **more than 55** $\mu$ **S/cm** is required. A lower conductivity will cause flooding of the pneumatic system and damage of components.

## 3 Initial Start-Up Procedure

Although the sampler is suitable for use between  $-25^{\circ}$ C and  $+42^{\circ}$ C, transport from a cold into a warm environment may cause condensation water and thus lead to a disturbance. So please allow the sampler some time to adapt to the temperature of its new environment before you start running it.

Further, please make yourself familiar with the principles of sampling.

Afterwards, please follow the next steps.

### 3.1 Start-up Sequence

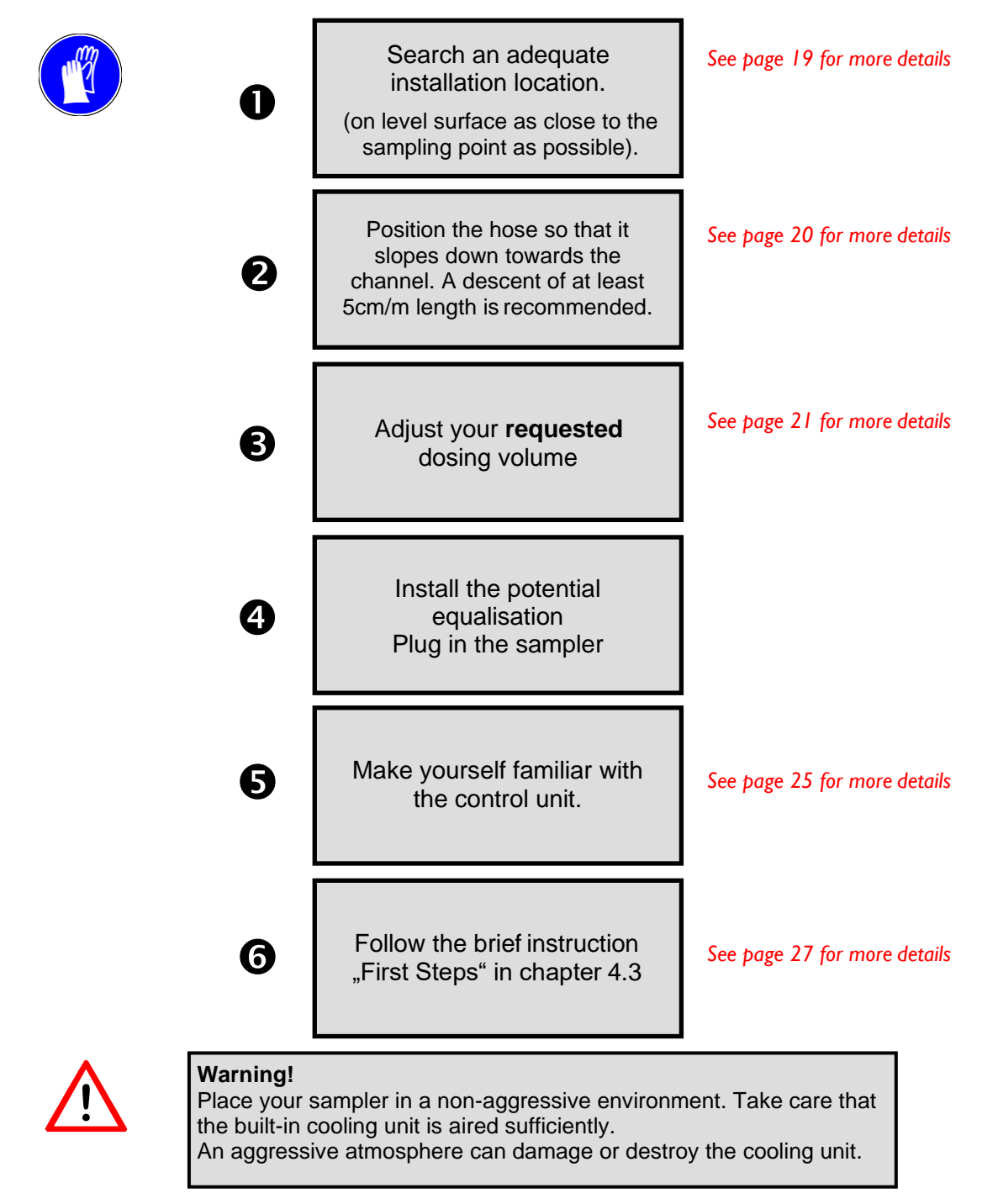

## 3.2 Installing a Aquinox Fixed Site Sampler

Installing a sampler is not difficult. The following notes will help you to find the best installation position for your sampler and thus achieve a best possible sample.

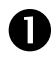

## Search for the best suitable position acccording to the following criteria:

- A. Is it possible to take a representative sample from there?
- B. Can the sampler be positioned close to the sampling point (not farther away than 25 m)? As close as possible, please!
- C. Avoid surroundings with aggressive atmosphere or hot areas. In such cases, it is better to accept a longer suction distance and place the sampler in a better place.
- D. Take care that the interior cooling unit is aired sufficiently. Please do not block the ventilation grids on the sides.

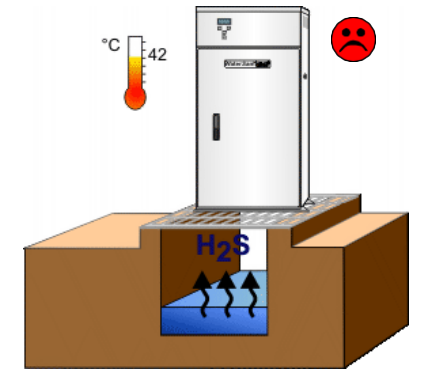

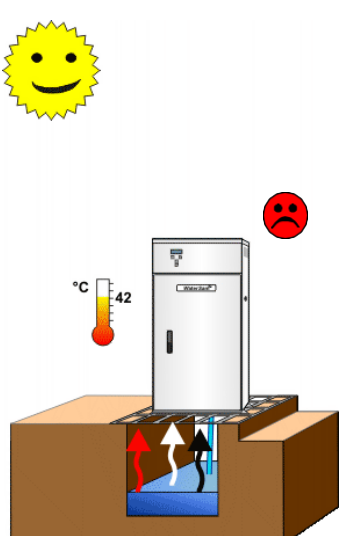

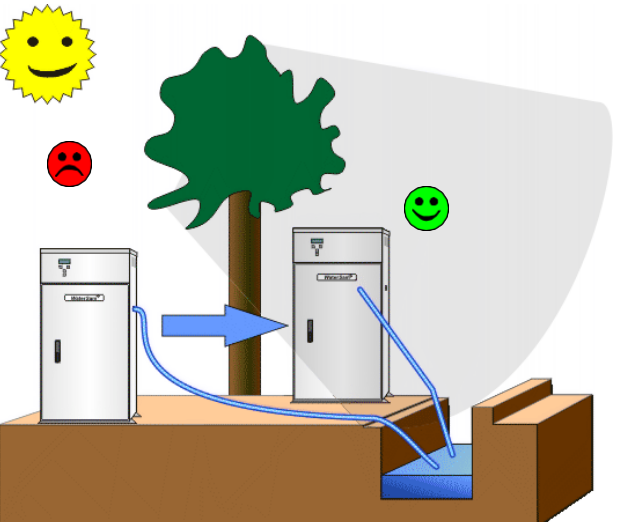

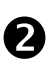

Position the sampler on a solid and plain ground and fix it.

Use the fixing holes in the fastening bars on the bottom of the sampler

Sampler dimensions are to be found in chapter 3.4.

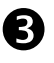

## Make sure that the sampler and the samples are easily accessible

The working area in front of the sampler is to be kept free. (E.g.: Ensure that the sampler door can be totally opened.) Bear in mind the persons who will be collecting the samples.

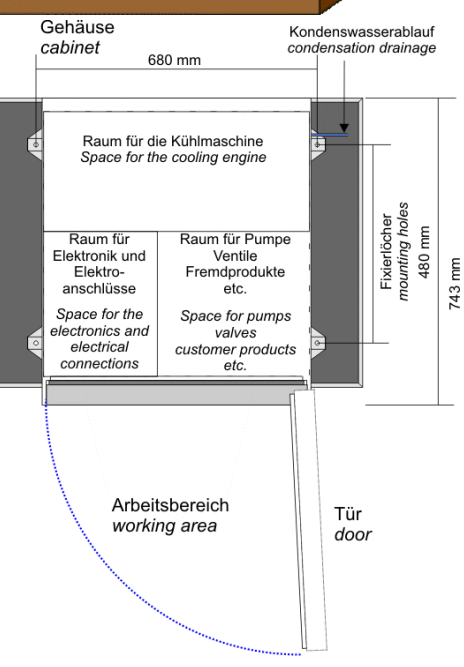

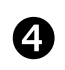

## Take care that the suction hose is laid out correctly.

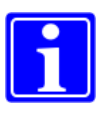

**Note**: Position the hose so that it slopes down towards the channel. A descent of at least 5cm/m length is sufficient.

- If not lead in a constant descent a water pocket may be created and residual sample medium will remain in the hose. Old liquid left in the hose from previous samples could contaminate later samples and thus you will not receive a representative sample.
- In very cold weather, an ice plug may also form and block the hose.
- If the sampling point is situated above the sampler the suction hose cannot be completely drained. Thus the remaining medium will flow back into the dosing glass and into the sample bottle. There is a general risk of flooding of the sampler.

Look for a position with turbulence to sample from (this ensures a representative sample).

Make sure that the suction hose dips permanently into the sampling medium—also with low water le- vels.

Armatures are available from Aqualabo to help to position the tip of the hose at the right height in the liquid flow.

The tip of the hose should be facing with the flow.

The end of the hose should be suspended above the ground, out of contact with silt and stones.

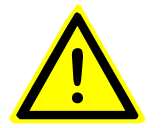

IMPORTANT: The sampler roof must be put back in place and secured with all screws following installation and service procedures!

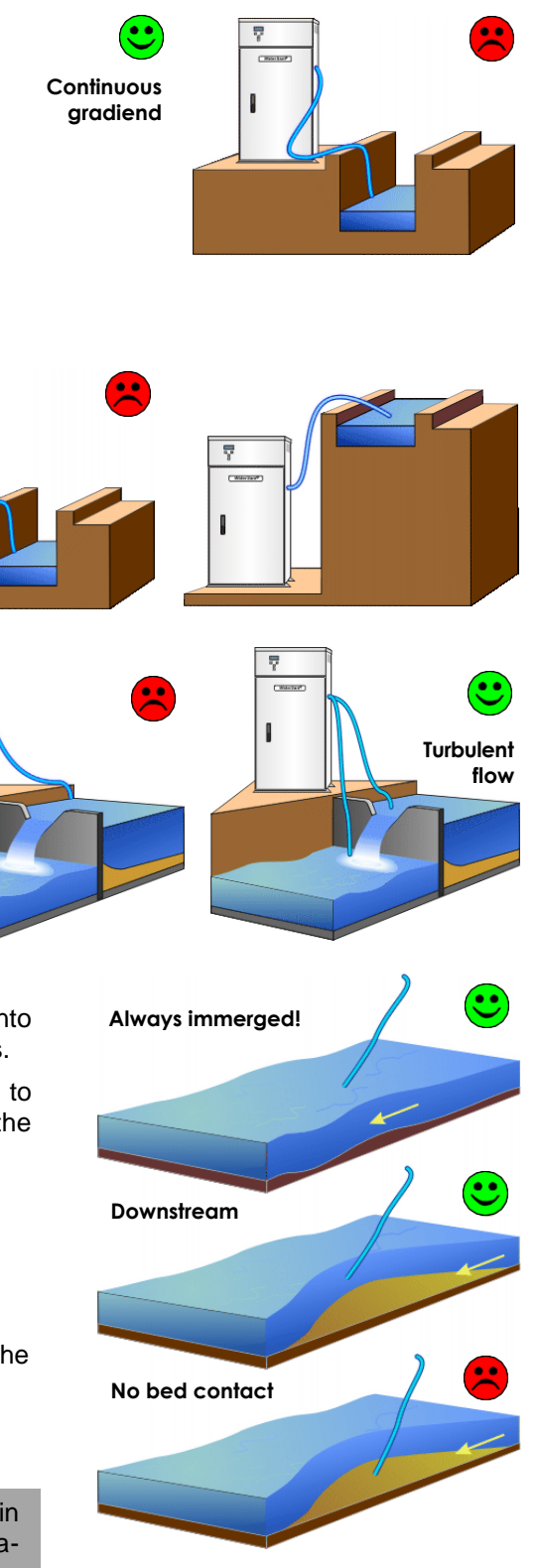

### 3.2 Adjustment of Sample Volume

In the standard unit the volume of the sample is adjusted by carefully trimming the length of the silicone tube inside the dosing glass. For this purpose please open the swivel nut  $(\mathbf{0})$ and remove the dosing glass  $(\mathbf{O})$ . Now you can cut the dosing hose to the required length in order to achieve the desired dosing volume  $(\mathbf{O})$  and then screw the dosing glass back on again  $(\mathbf{O})$ .

The list below is serving as orientation only.

350 ml Dosing glass

The cone shaped end of the glass is made by hand so each dosing glass varies very slightly in size. This is only noticeable for very small sample sizes (below 50ml) and special care should be taken when cutting tubes longer than 6 cm.

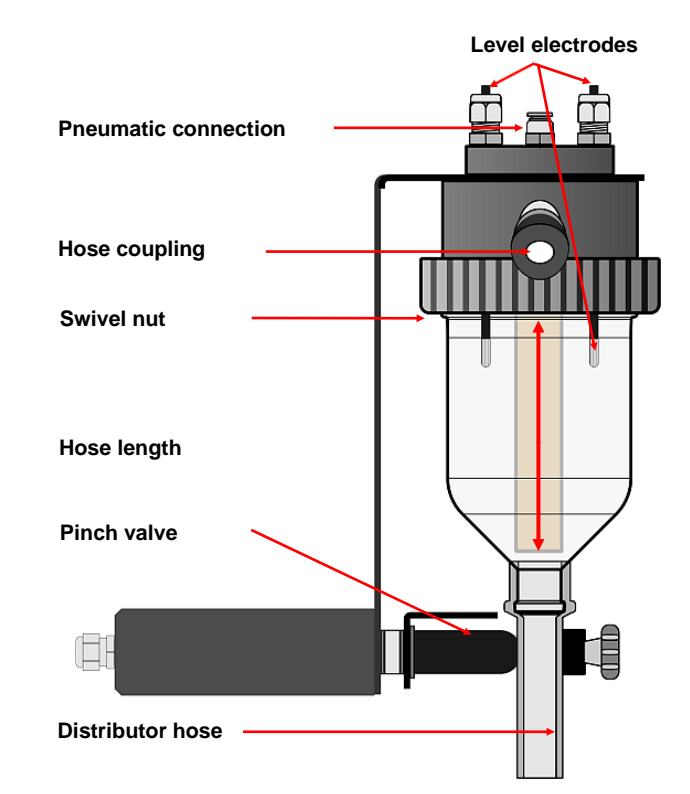

#### Aquinox Sample volume in ml Tube length in cm 15 11.00 25 10.50 50 9.00 75 8.50 100 8.00 125 7.50 150 7.00 175 6.50 200 6.00 225 5.50 250 5.00 275 4.50 300 4.00 325 3.50 3.00 350

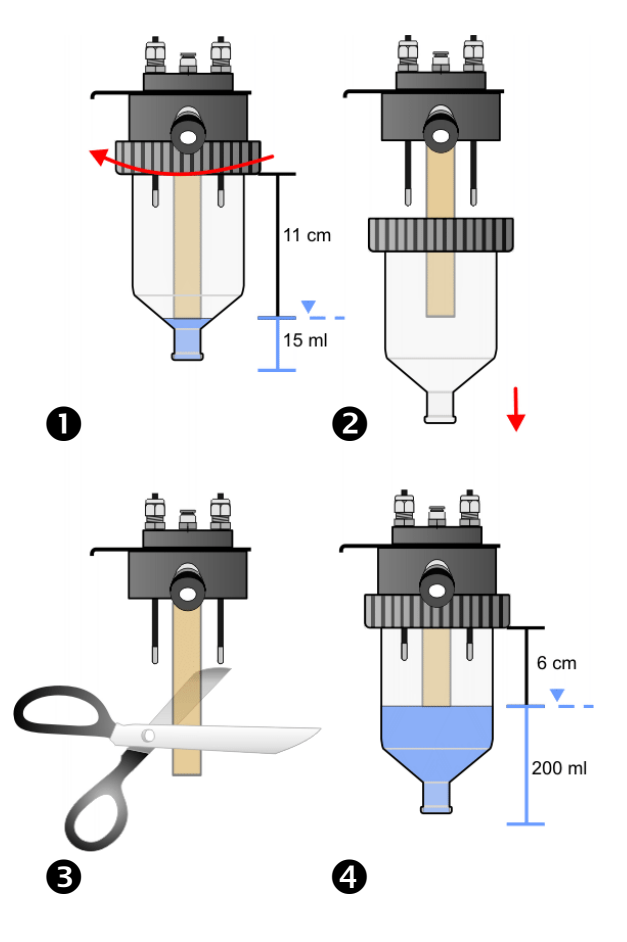

For larger volumes, shown by the shaded areas, the level-sensing electrodes must be shortened.

## 3.4 Dimensioned drawing

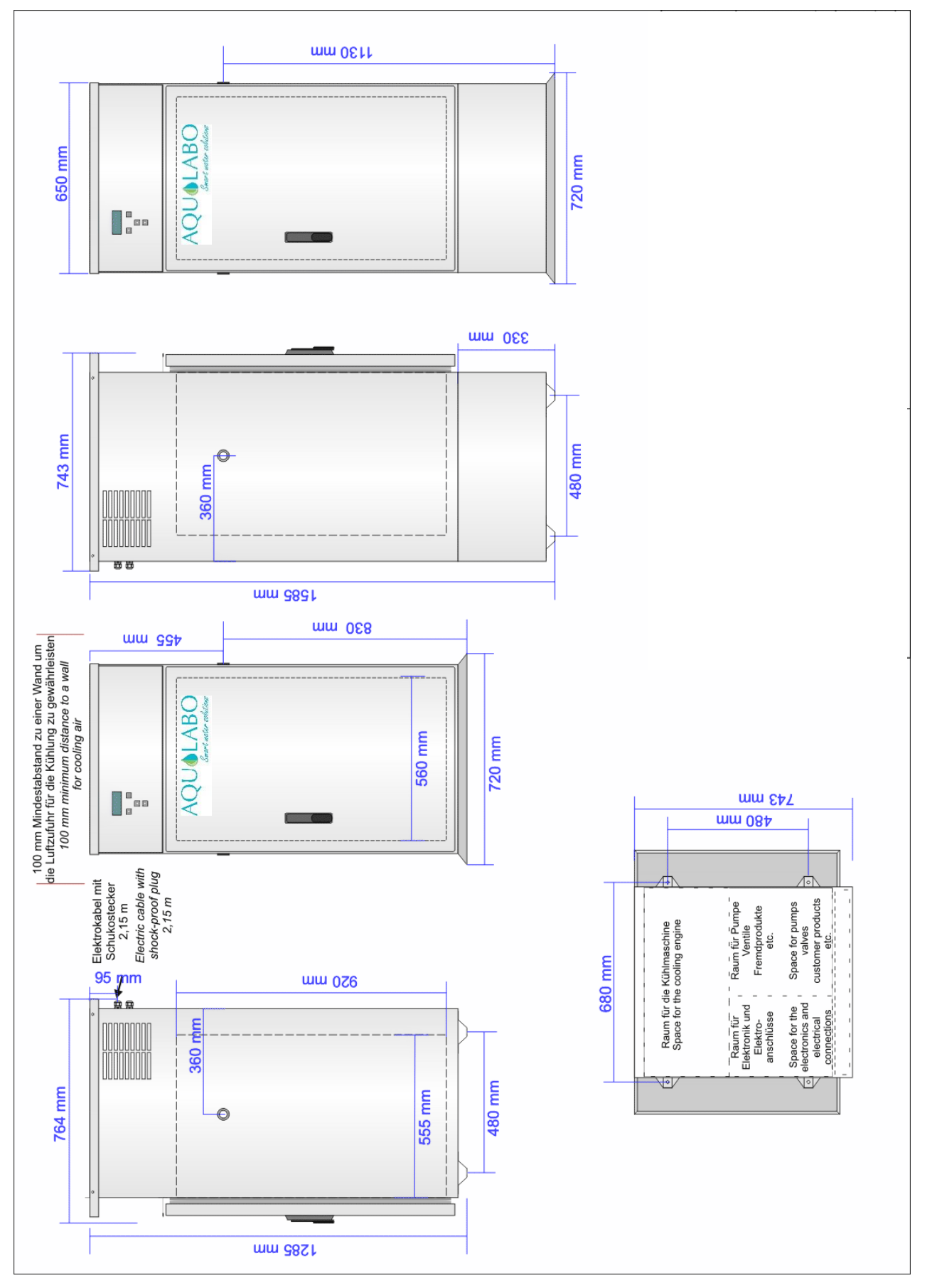

Sampler dimensions without / with raised base

## 4 Programming Your Aqualabo Sampler

Although programming is actually quite easy and logical, the wide range of possible program variations may make the task seem a little daunting at first. Please note the following points.

- First of all, try to plan out what the sampler will be required to do. All Aqualabo samplers are capable of running up to 9 programs either simultaneously or one after the other, so don't let your experience with less advanced samplers influence your choice of program.
- The important thing to keep in mind is that each bottle has a finite capacity. Although the sampler can be set to prevent overfilling, try to use a combination of sampling frequency and sample volume that gives you the best overall results for your laboratory analysis.
- You may, for example, want to use some of the bottles for a timed program and some for a flow or event related option. You may choose to run one program during normal working hours and a different program at night or weekends. Almost anything is possible.
- If you have connected the sampler to other measuring instrumentation, the effectiveness of sampling can be greatly increased but you need to read the section on flow proportional sample and event proportional sample later in this manual.

Don't worry about making mistakes. You can play with the programming options as much as you want to, including taking manual samples. The sampler will not begin to run until you activate the selected programs in Menu 02.

It is very difficult to flood the machine and even if you do, it will not be damaged.

If you run into difficulties or would like help in deciding on the best sampling regime for your site, a *Aqualabo* expert is only a phone call away!

Sampling vocabulary can sometimes be confusing so we have provided a short glossary previously listed in this manual.

In the meantime we suggest that, once you have decided roughly on the frequency and volume of samples, you follow the steps suggested below until you are familiar with the programming operation.

## 4.1 Programming Technique

#### Menu Navigation

The interface is menu-based, and is easy to follow on the display.

The  $\uparrow$  and  $\checkmark$  buttons are used to page up or down between menus and move to the previous or following screens.

E.g. Press the down arrow to move from menu 04/03 to menu 04/04 and again to go to Menu 04/05 and so on.

In submenus, data can also be changed with the  $\uparrow$  and  $\checkmark$  buttons by scrolling up and down through a list of entries, e.g. days of the week. The numeric buttons can be used to enter numbers directly.

The  $\leftarrow$  or  $\rightarrow$  buttons are pressed to select the instruction that is displayed at either the bottom left or right hand corner of the display.

For alteration of figures you can immediately enter the figures with the numeric keys. Then press the **OK** button to confirm.

For alteration of weekdays press  $\leftarrow$  to call up the modification, then the  $\uparrow$  and  $\checkmark$  buttons have the function of scrolling upward and downward through the weekdays. Then enter the figures with the numeric keys. Press the **OK** button to confirm.

If you have made a mistake you can move between the figures with  $\leftarrow$  or  $\rightarrow$  and change the blinking figure. Or you can press "delete" and re-start from the beginning. Press the **OK** button to confirm.

Then  $\bigstar$  and  $\checkmark$  to page up or down between menus again.

#### Menu Display

The top 4 lines of the display show the various menus and submenus used for programming and adjusting settings.

The first line of the display shows the main-menu/sub-menu point, the cabinet temperature in refrigerated samplers and the direction buttons which may then be pressed.

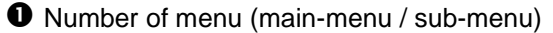

**2** Normal: temperature in sample storage chamber

Error: 5 flashing < !!!!! > indicates an error Message is in data logger Detailed information in menu 07

- **B** Active buttons in the submenu
- Menu, short description
- Menu settings / input line
- **6** This option is chosen with the ← button
- **7** This option can be chosen with the  $\rightarrow$  button

#### **Direct Function Buttons**

For ease of use, this sampler features direct-function buttons:

- Start / restart all programs selected in menu 02
- Pause all running programs
- Stop all running programs
  - Initiate single grab sample

- Activate function indicated above button on display screen if

present: i.e. start program 1 / start program 2 / start program 3.

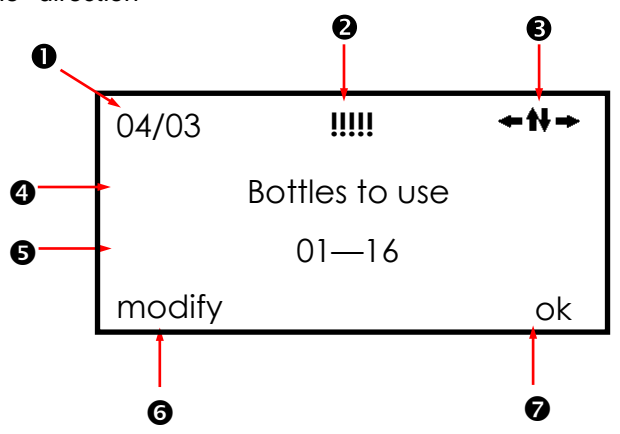

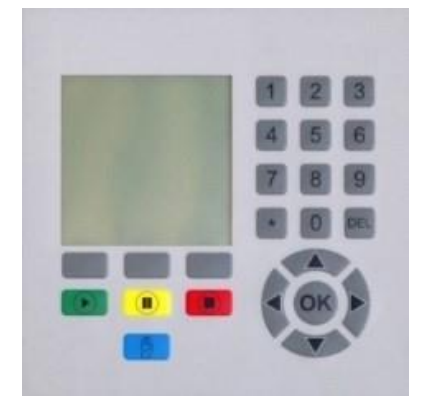

## 4.2 Description of Main Menus

| Menu<br>Number | Menu Function                                                                                                    | Details on<br>Page |  |  |
|----------------|----------------------------------------------------------------------------------------------------|--------------------|--|--|
| 01             | Shows software number and version                                                                                                    | 28                 |  |  |
| 02             | 02 Starts and stops programs.<br>Interrupts running programs to enable samples to be cleaned<br>or minor maintenance and service to be completed                                                                                                    |                    |  |  |
| 03             | Enables the correct date and time to be installed in the sampler's memory                                                                                                    | 31                 |  |  |
| 04             | Selects one or more of the 9 available program memories and enables program parameters to be set                                                                                                    | 32                 |  |  |
| 05             | Allows manual samples to be taken or alters the distributor position manually                                                                                                    | 42                 |  |  |
| 06             | Sets the parameters within which the sampler will have to<br>operate.<br>e.g.<br>How long the pump should run when drawing samples<br>The number of bottles currently in use                                                                                                    | 45                 |  |  |
| 07             | Provides information such as the timing of bottle changes,<br>the time at which various 'events' started or the current flow<br>rate (assuming appropriate sensors are attached)<br>Also identifies the nature of alarm messages and records the<br>number of samples in each bottle | 51                 |  |  |
| 08             | Service menu. Mainly for use by trained service personnel                                                                                                    | 55                 |  |  |
| 09             | Regulates the access level to the control unit.                                                                                                    | 56                 |  |  |

It is easy to page through menus 01 to 09 using the ↑ and ↓ buttons

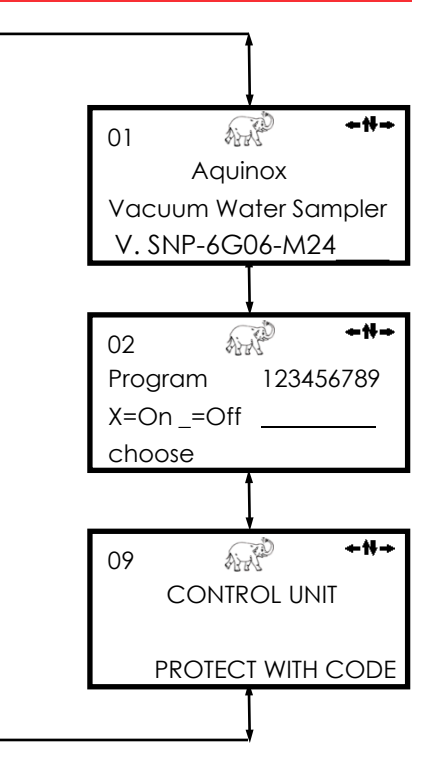

To work within a menu, simply press either the  $\leftarrow$  or  $\rightarrow$  button to select the desired function. For example, try setting the date....

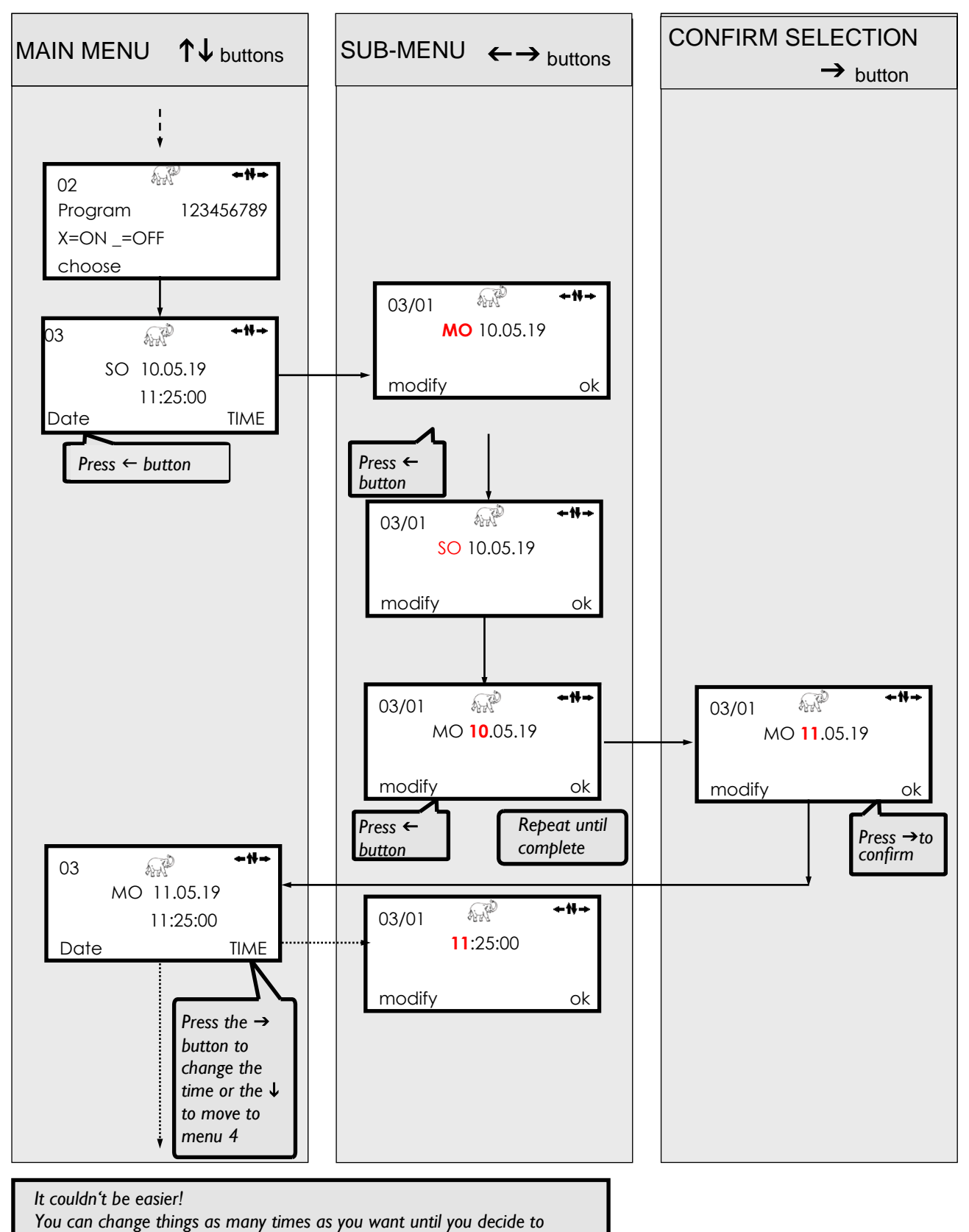

activate the programs using Menu 02

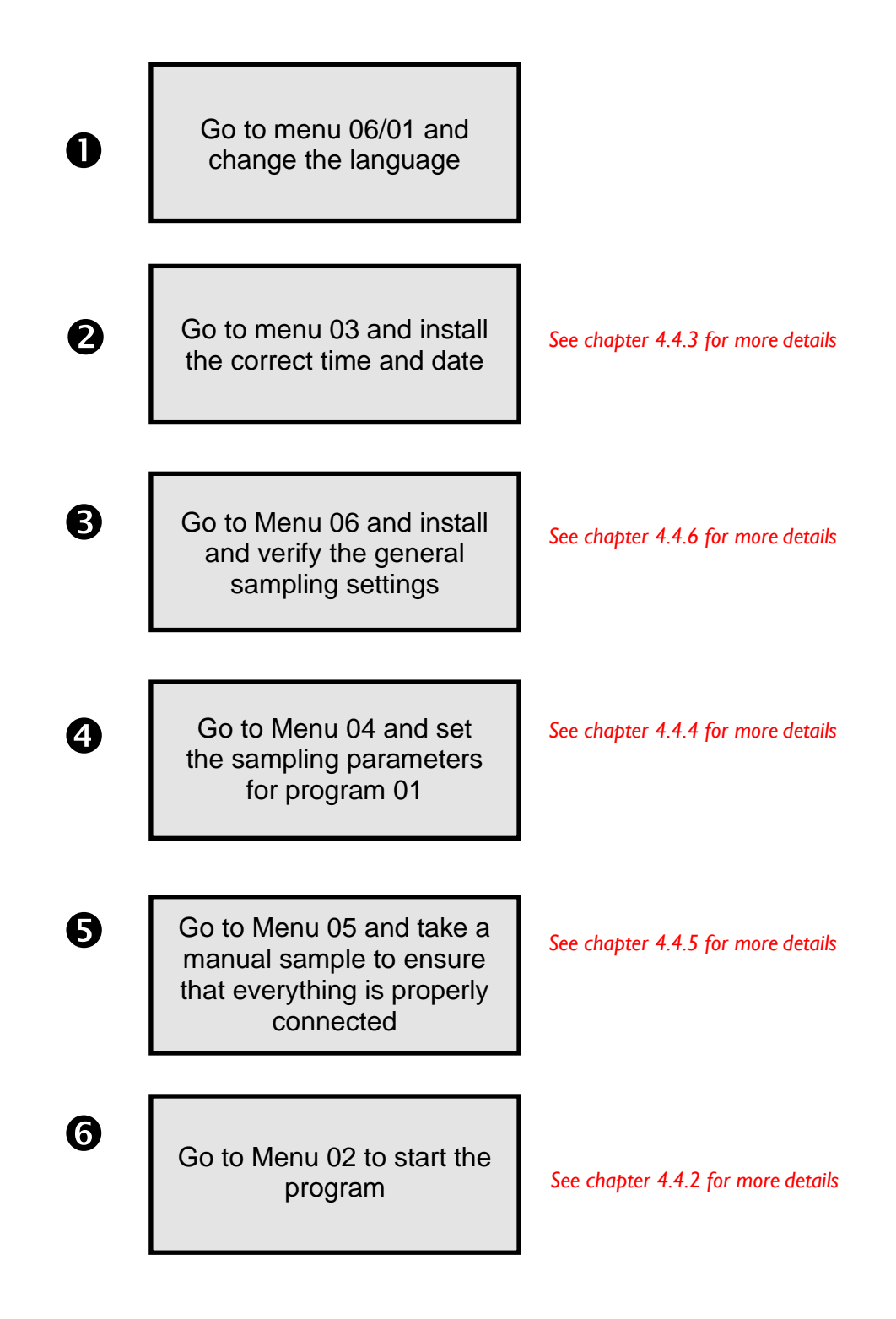

Congratulations! You have just completed your first program. Further programs can now be added by working with menus 04 and 02.

## 4.4 Detailed Programming Instructions

## 4.4.1 Menu 1 - Display Software Version

Menu 01 On this display you can see information about the installed software version.

Press the  $\Psi$  button to go to menu 02.

Gives details of software version installed 01 Aqualabo Vacuum Water Sampler V. SNP-6G06-M24\_\_\_

### 4.4.2 Menu 2— Starting and Stopping Programs

Menu 02

Menu 02 shows the status of sampler programs. If there is an **X** below the program number, it is switched on.

If there is a \_ below the program number, it is switched off.

Press the  $\leftarrow$  button to move through the several programs. A flashing \_ below the program number marks the current program. If you push the  $\rightarrow$ button < O K> the current program is marked with an X and in the following you can start it.

Press the ← button again to move through the other programs. Count through all 9 programs, either selecting them or not. Once you have clicked below all 9 programs the <stort> option will appear..

Press the  $\rightarrow$  button <**start**> to start all marked programs.

In the following you will see the right display. Press the  $\rightarrow$  button to stop all the running programs. On restarting all the selected programs will start from the beginning.

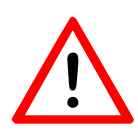

**Warning**: If the bottles have not been emptied it is possible to overfill the bottles with this action because a restart resets the internal counter for the overfill protection.

Pressing the ← button **interrupts** all programs. The interrupted programs are now in a '*stand-by*' mode. If you have interrupted the programs this display appears.

Now it is possible to add and start further programs from this window.

On restarting the interrupted programs continue exactly at the point they should have arrived at the restarting time.

Press the  $\Psi$  to skip menu 02 and go to menu 03.

| Switches                                     |                                    | 02                                                                                                    | A.                                     | +₩→                                                                 |
|----------------------------------------------|------------------------------------|----------------------------------------------------------------------------------------------------|----------------------------------------|---------------------------------------------------------------------|
| programs or<br>and off                       | า                                  | Program                                                                                                    | 123                                    | 456789                                                              |
|                                              |                                    | X=On _=Off                                                                                                    |                                        |                                                                     |
|                                              |                                    | choose                                                                                                    |                                        | start                                                               |
|                                              |                                    |                                                                                                    |                                        |                                                                     |
| Switches                                     |                                    | 02                                                                                                    |                                        | +#+                                                                 |
| programs on<br>and off                       | ו                                  | Program                                                                                                    | 123                                    | 456789                                                              |
|                                              |                                    | X=On _=Off                                                                                                    |                                        |                                                                     |
|                                              |                                    | choose                                                                                                    |                                        | ОК                                                                  |
|                                              |                                    |                                                                                                    |                                        |                                                                     |
| Starts the                                   |                                    | 02                                                                                                    |                                        | +#+                                                                 |
| marked                                       |                                    | Program                                                                                                    | 123                                    | 456789                                                              |
| programs                                     |                                    | X = On = Off                                                                                                    | X                                      | X                                                                   |
|                                              |                                    |                                                                                                    |                                        |                                                                     |
| r                                            |                                    | choose                                                                                                    |                                        | start                                                               |
| <b>i</b>                                     | Note:<br>native<br>cal b<br>desele | Selection/dese<br>ly be done by p<br>utton (e.g. pr<br>ect program 3).                                           | election corressing a tress <b>3</b> t | start<br>an alter-<br>numeri-<br>o select/                          |
| Stops or                                     | Note:<br>native<br>cal b<br>desele | Choose<br>Selection/dese<br>ly be done by p<br>outton (e.g. pr<br>ect program 3).                                | election corressing a ress 3 t         | start<br>an alter-<br>numeri-<br>o select/                          |
| Stops or<br>pauses the<br>marked             | Note:<br>native<br>cal b<br>desele | Selection/dese<br>ly be done by p<br>outton (e.g. pr<br>ect program 3).                                          | election corressing a ress 3 t         | start<br>start<br>an alter-<br>o select/                            |
| Stops or<br>pauses the<br>marked<br>programs | Note:<br>native<br>cal b<br>desele | Selection/dese<br>ly be done by p<br>utton (e.g. pr<br>ect program 3).                                           | election corressing a ress 3 t         | start<br>start<br>an alter-<br>numeri-<br>o select/                 |
| Stops or<br>pauses the<br>marked<br>programs | Note:<br>native<br>cal b<br>desele | Selection/dese<br>ly be done by p<br>outton (e.g. pr<br>ect program 3).                                          | election corressing a ress <b>3</b> t  | start<br>start<br>an alter-<br>o select/<br>←t+→<br>stop            |
| Stops or<br>pauses the<br>marked<br>programs | Note:<br>native<br>cal b<br>desele | Selection/dese<br>ly be done by p<br>outton (e.g. pr<br>ect program 3).                                          | election corressing a ress <b>3</b> t  | start<br>start<br>an alter-<br>o select/<br>++++<br>stop            |
| Stops or<br>pauses the<br>marked<br>programs | Note:<br>native<br>cal b<br>desele | Selection/dese<br>ly be done by p<br>outton (e.g. pr<br>ect program 3).<br>02<br>active<br>programs<br>interrupt | election corressing a ress 3 t         | start<br>start<br>an alter-<br>numeri-<br>o select/<br>++++<br>stop |

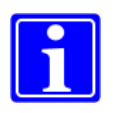

**Note:** During an interruption no program changes can be done in pre-activated pro- grams.

X X\_\_\_\_

start

in stand-by

choose

## Menu 2 with limited number of programs

In menu 09, the number of programs available for selection in menu 02 can be limited.

In the example here, only program 1 is selectable.

Switches programs on and off

|  | 02        | A.A. | <b>←</b> ₩→ |
|--|-----------|------|-------------|
|  | Program   | 1    |             |
|  | X=On_=Off | Х    |             |
|  | choose    |      | start       |

## 4.4.3 Menu 3— Setting Date and Time

| Menu 03    | Press the $\leftarrow$ button to change<br>the date or the $\rightarrow$ button to<br>change the time.     | Selects Date or<br>Time                              | 03<br>Fr              | 31.07.19<br>14:53:45 | <b>←</b> †∔→     |
|------------|----------------------------------------------------------------------------------------------------|------------------------------------------------------|-----------------------|----------------------|------------------|
|            |                                                                                                    |                                                      | DATE                  |                      | TIME             |
| Menu 03/01 | Press the ← button to start the alteration.<br>The first changeable item will begin to flash               |                                                      | 03/01<br>Fr<br>modify | هریک<br>31.07.19     | <b>≁</b> ₩→      |
|            | With the $\uparrow$ and $\checkmark$ buttons you can now count upward and downward.                        |                                                      | 03/01<br>Fr           | هم<br>31.07.19       | <b>~!!</b> ~     |
|            | Pressing the ← button again goes on to the next position of the date.                                      |                                                      | modify                |                      | ok               |
|            | Count with $\bigstar$ and $\blacktriangledown$ .<br>Continue until you have entered<br>the correct date.   |                                                      |                       |                      |                  |
|            | Once the correct date is shown<br>on the display.<br>Press the → button <ok> to<br/>save the changes.</ok> | Saves changes<br>to date                             | 03/01<br>Fr<br>modify | 62.08.19             | <b>←₩→</b><br>ok |
|            |                                                                                                    |                                                      |                       |                      |                  |
| Menu 03/01 | If required, the time can now be altered in exactly the same way.                                          | Change the<br>time or move<br>on to the next<br>menu | 03/01<br>Fr           | 02.08.19<br>14:55:08 | <b>←₩→</b>       |
|            |                                                                                                    |                                                      | DAIE                  |                      | IIME             |

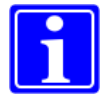

## Notice:

Only if you stop all running programs, you can change time and date.

## 4.4.4 Menu 4 - Installing Sampling Programs

| List of | Individual Sub-Menus                                             |      | visible |       |
|---------|------------------------------------------------------------------|------|---------|-------|
| 04      | Select program number                                            |      |         |       |
| 04/01   | Selection of starting modes                                      |      |         |       |
| 04/02   | Linkage of programs                                              |      |         |       |
| 04/03   | Selection of the bottles to be used                              |      |         |       |
| 04/04   | Selects time, volume or event sampling                           | time | volume  | event |
| 04/05   | Sets the first bottle of the program                             | •    | •       | •     |
| 04/06   | Sets bottle parameters for event sampling                        |      |         | •     |
| 04/07   | Sets bottle fill time                                            | •    | •       |       |
| 04/08   | Sets bottle fill delay                                           | •    | •       |       |
| 04/09   | Sets the sampling interval                                       | •    |         |       |
| 04/10   | Sets the impulse divisor                                         |      | •       |       |
| 04/11   | Sets minimum sampling interval for volume-proportional sampling  |      | •       |       |
| 04/12   | Sets maximum sampling interval for volume-proportional sampling  |      | •       |       |
| 04/13   | Sets sampling interval in event sampling                         |      |         | •     |
| 04/14   | Sets number of samples per bottle during events                  |      |         | •     |
| 04/15   | Overcharge protection: Sets maximum number of samples per bottle | •    | •       | •     |
| 04/16   | Sets start delay in event sampling                               |      |         | •     |
| 04/17   | Sets stop delay in event sampling                                |      |         | •     |
| 04/18   | Exits sub-menu                                                   |      |         |       |

#### Menu 04

Press the ← button to select program 1 to 9. Press the → button <CONFIGURE> to begin to customise the program.

Facilitates customisation of individual to programs

| 04      | ≁₩→        |
|---------|------------|
| CONFIGU | RE PROGRAM |
|         | 01         |
| OTHER   | CONFIGURE  |

Press the  $\blacklozenge$  to skip manual control and go to menu 05.

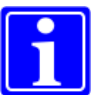

Notice:

Settings in menu 04 can only be made/changed for programs which have not yet been activated and for programs which were stopped.

Menu 04/01 When this display is in view, the program will start to run immediately. It is activated in menu 02.

Press the  $\rightarrow$  button <others to go to the next starting mode option.

## Start of program at a specific weekday and time.

If this display is in view, the sampler will start the program every Sunday at 12:00—also if program is repeated. The starting time can be changed with  $\leftarrow, \uparrow$  and  $\checkmark$  (see description in menu 03).

Press the  $\rightarrow$  button to go to the next starting mode option.

Starting time on a specific date.

If this display is in view, the sampler will start the selected program at 12:00 on July 1, 2019. The starting time can be changed with  $\leftarrow$ ,  $\uparrow$  and  $\checkmark$ .

Press the  $\rightarrow$  button to go to the next starting mode option.

## Program runs during a **defined time window.**

In this display the sampler takes samples in the defined time frame Sunday 12:00 to Wednesday 12:00. The remaining bottles will be filled next week during the time window.

Press the  $\rightarrow$  button to go to the next starting mode option (see also menu 06/18).

When this display is shown, the program will not start until it receives an **external signal** from, for example, a central control room or via a GSM telephone link. (requires suitable hardware)

Press the  $\rightarrow$  button to go to the next starting mode option.

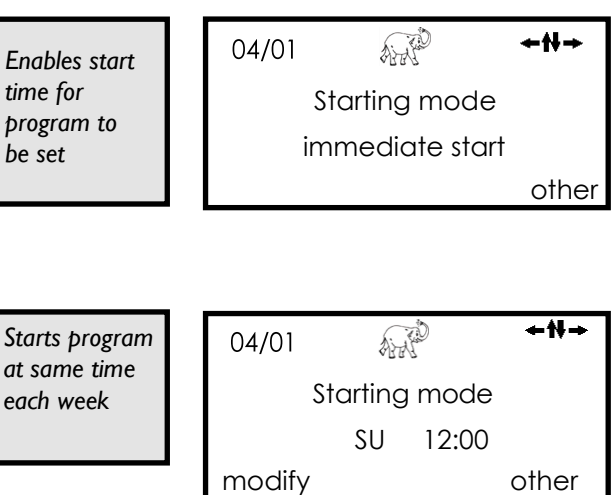

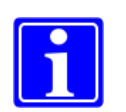

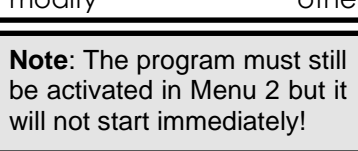

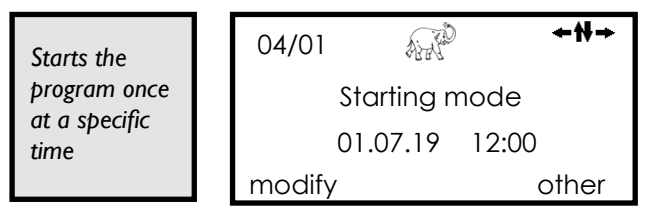

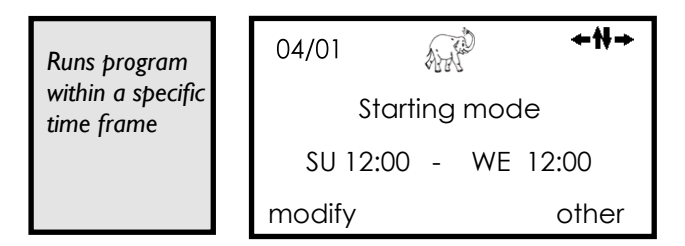

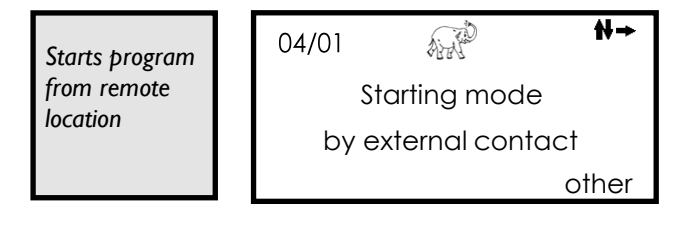

## Start of program at a particular time.

If this display is in view, the program will start as soon as the clock reaches 12:00. Change the start time in the usual way.

Press the  $\rightarrow$  button to go back to the first starting mode option.

Menu 04/02 In this menu you can effect a linkage of programs. In this example linkage is not activated.

Press the  $\rightarrow$  button to go to the next linkage option.

Here the program is linked with itself: This option creates a program that takes samples continuously once a defined starting condition was met. The program run is started at the set start time (see menu 04/01). After each complete sampling procedure, a new run is started immediately.

Press the  $\rightarrow$  button to go to the next linkage option.

Here the program is linked with itself: After each complete program run, the system waits until the set start condition is reached again (see menu 04/01). Then a new program run is started.

Press the  $\rightarrow$  button to go to the next linkage option.

Here the program is linked with another defined program.

**Example**: After the set program is finished program no. 04 will automatically start running.

Press the → button to go back

Switches off time pre-select Starting mode 12:00 modify
other

 Program runs<br/>once and then<br/>switches off.
 04/02
 ← ♣ →<br/>Program Linkage<br/>no linkage<br/>other

 The same
 04/02
 ← ♣ →

þrogram

always restarts

immediately.

04/02 Program Linkage Repeat sampling other

 The same program always restarts with the starting mode.
 04/02
 Image: https://www.mailuble.com/always/starting/lines/start/starting/lines/starting/lines/st

| After this         | 04/02  | CT IS       | +₩+   |
|--------------------|--------|-------------|-------|
| þrogram<br>another | Pro    | ogram Linkc | ige   |
| program will       |        | no. 04      |       |
| be started.        | modify |             | other |

Menu 04/03

This display indicates that the program will utilise bottle numbers 1 to 12. Even if your sampler contains more bottles, only numbers 1 to 12 will be used **by this program.** (Other programs may utilise other bottles.)

Change the bottle numbers selected in the usual way.

In menu 06/13 you change the distributor type

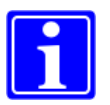

**Note**: If you set the first bottle number to "00" a new display appears as described below...

Here you can "connect" the used bottles to the bottles of a different program. (in this window to the bottles of program no. 03).

Example: For both the program you are defining at the moment and program no. 03 you want to use the bottles 01-12.

By connecting, the two programs are interlaced and the bottles are filled successively.

Without "connecting" the distributor goes back to position 1 when this program is started and this might cause a double filling of the bottles.

Menu 04/04

The display shows that the program will currently operate on a time-proportional basis.

Press the  $\rightarrow$  button to go to the next sampling mode option.

The display shows that the program will currently operate on receipt of a 0/4—20mA signal from a connected flow meter.

Press the  $\rightarrow$  button to go to the next sampling mode option.

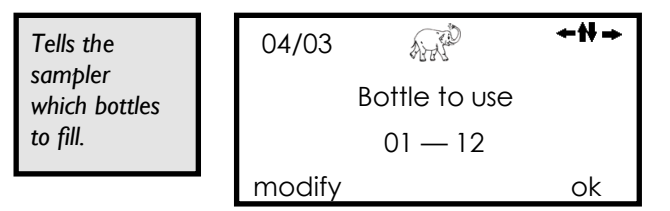

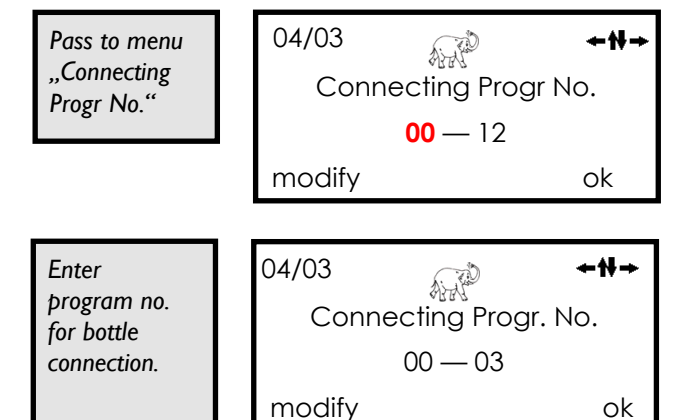

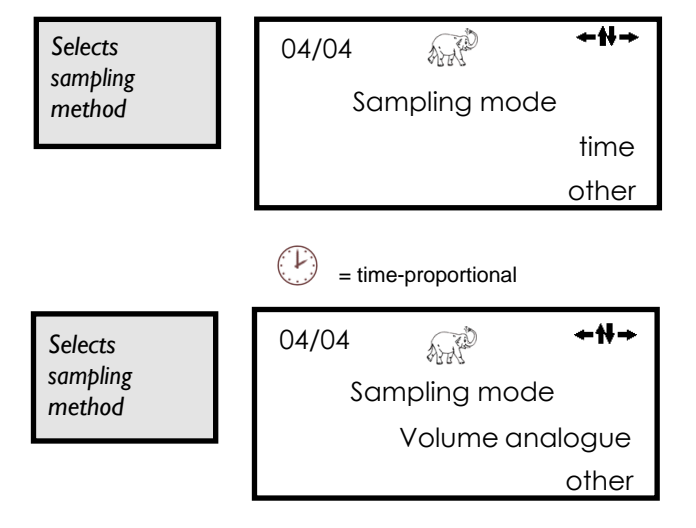

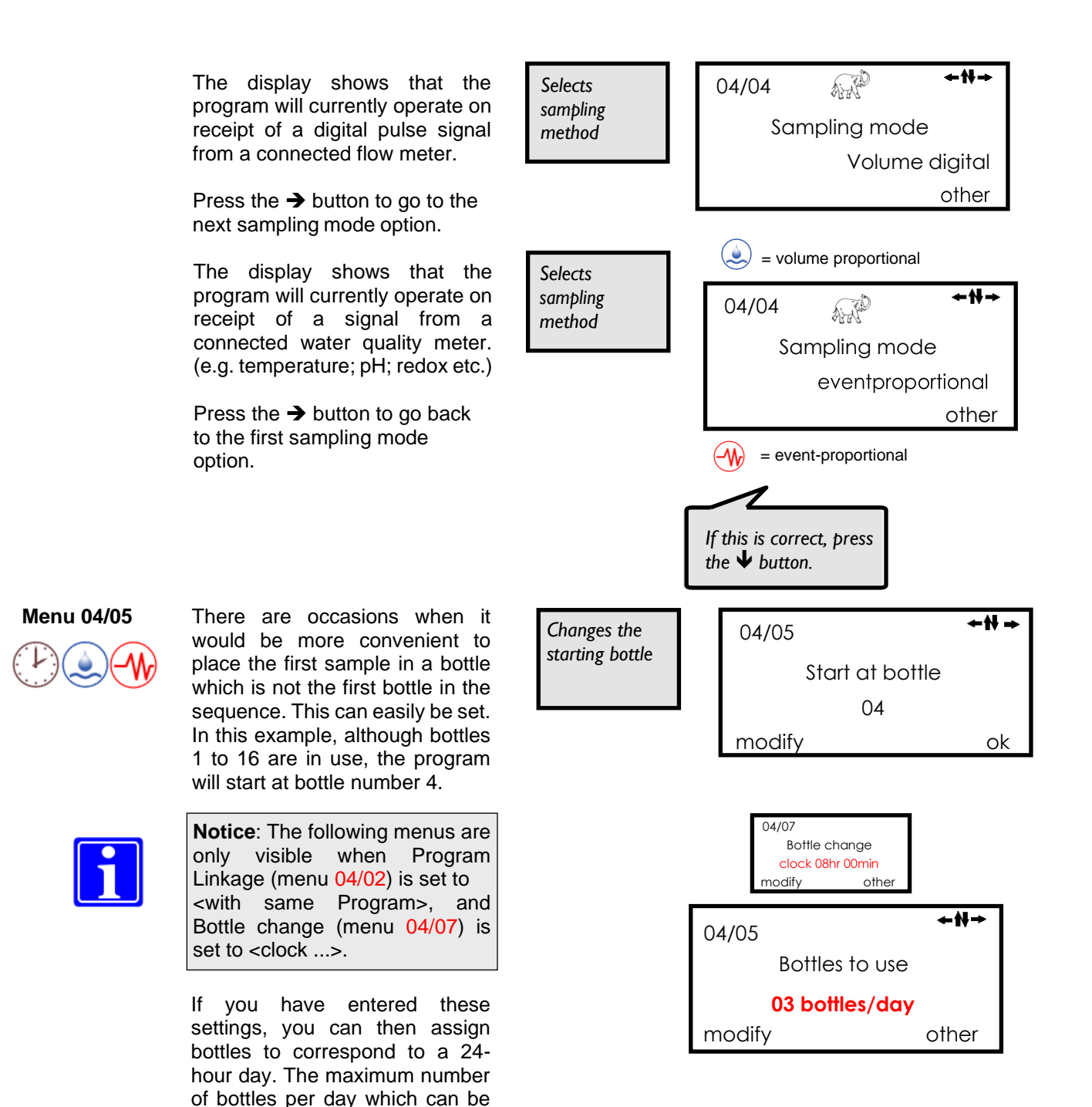

set is the total number of bottles preset in menu 04/03 (e.g. 1-12).
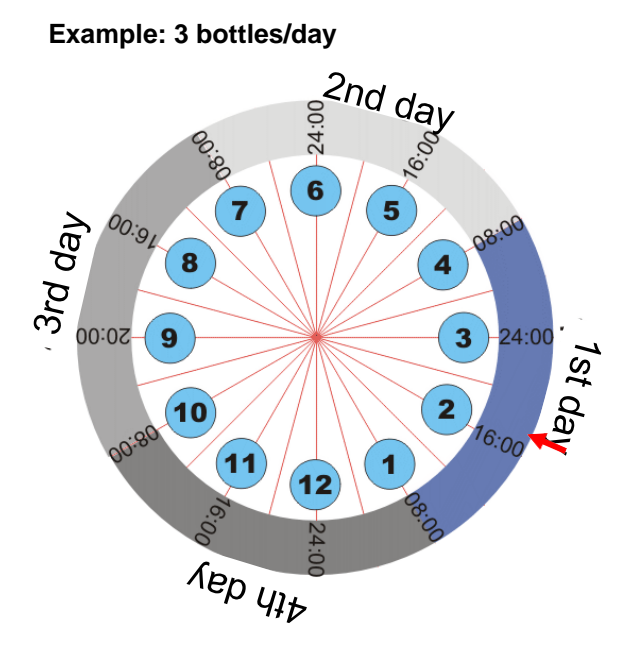

- 12 bottles available (menu 04/03).
- 3 bottles per day, which means a bottle change must occur every 8 hours.
- The program starts at 08:00 o'clock with bottle 1.
- The next bottle change occurs at 16:00 o'clock to bottle 2.

Notice for example above: If the program is started at 17:00 o'clock, it will begin with bottle 2.

#### Menu 04/06

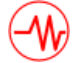

Several events may be possible during a program cycle. For during example, several prolonged periods of rainfall, only the first 2 hours of each storm may need to be sampled. In this case, the sampler can be instructed to fill only 1 or 2 bottles per event.

The number of bottles can be set with  $\leftarrow$  and then  $\land \lor$ .

On the other hand, samples from several events can also be placed into a single bottle until it is full. The sampler will then move to the next bottle.

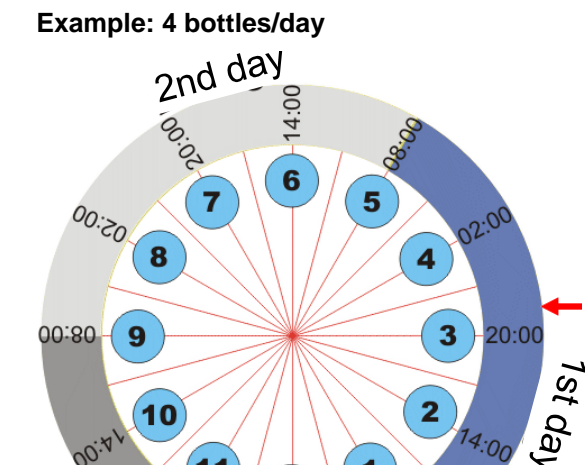

, Dic 15 bottles available (menu 04/03).

12

02

10

80

11

- 4 bottles per day, which means a bottle change must occur every 6 hours. After the 3rd day bottles 13-15 are ignored as a 24-hour day is not possible.
- The program starts at 08:00 o'clock with bottle 1.
- The next bottle change occurs at 14:00 o'clock to bottle 2.

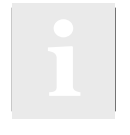

Notice for above example: If the program is started at 21:00 o'clock, it will begin with bottle 3.

2

1

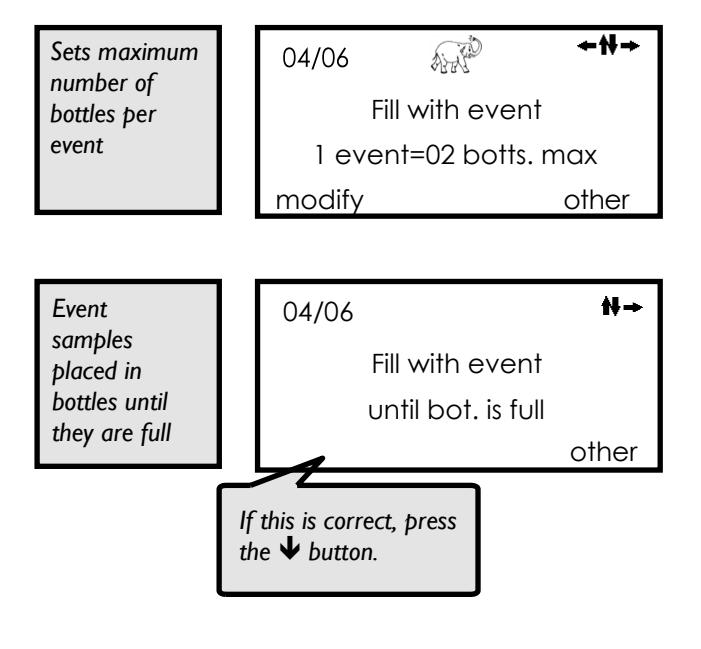

#### Menu 04/07 The length of time that each

time.

maximum

option.

option.

change will be given.

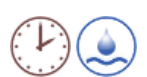

bottle will remain active can be altered. In this example each bottle will be filled for 2 hours before moving on to the next.

Press the  $\rightarrow$  button to go on to the next bottle definition option.

specific time each day.

capacity

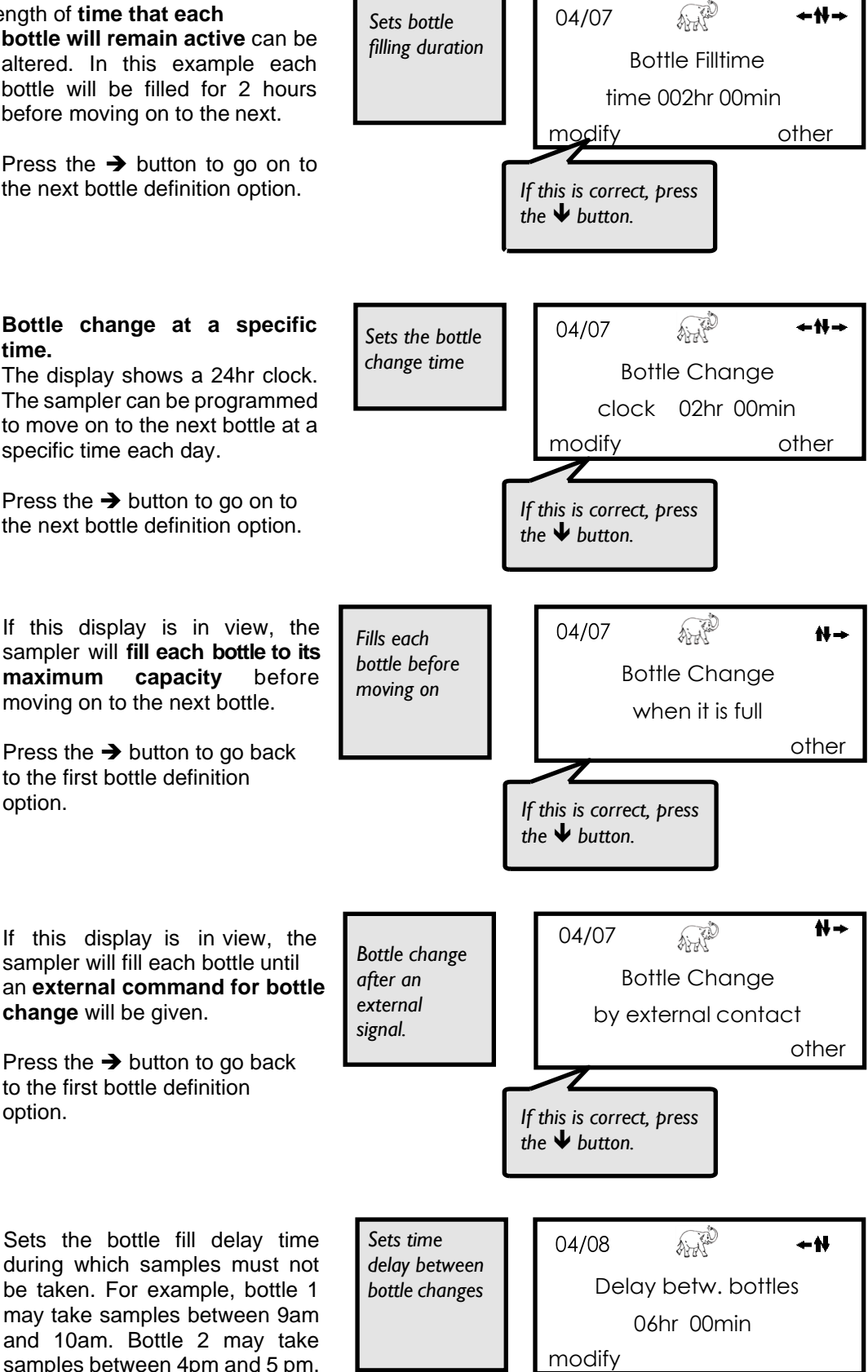

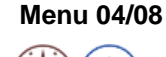

Sets the bottle fill delay time during which samples must not be taken. For example, bottle 1 may take samples between 9am and 10am. Bottle 2 may take samples between 4pm and 5 pm. The bottle fill delay would be 6 hours.

| Menu 04/09 | The example shows that a period<br>of 10 minutes will elapse<br>between individual samples<br>(i.e. 6 samples per hour will be<br>taken).<br>The time can be set as required,<br>with a minimum of 2 minutes. (30<br>samples per hour)                                      | Sets pause<br>time between<br>individual<br>samples             | 04/09 +++<br>Dosing Interval<br>00hr 10min<br>modify                                                         |
|------------|----------------------------------------------------------------------------------------------------|-----------------------------------------------------------------|----------------------------------------------------------------------------------------------------|
| Menu 04/10 | The Impulse Divisor is different<br>for each flow situation. It is<br>determined by the flow meter<br>settings and the sample volumes<br>required.<br>For more details, see page 61                                                                                         | Informs the<br>sampler about<br>flow meter<br>signals           | 04/10 +++<br>Impulse Divisor<br>0028<br>modify                                                               |
| Menu 04/11 | Sometimes, very high flow rates<br>could result in too many samples<br>during a short period of time. To<br>avoid this, it is possible to set a<br>minimum interval between<br>samples.<br>If the display shows 00hr 00min,<br>it means that the feature is<br>switched off | Sets minimum<br>sampling<br>interval<br>between flow<br>samples | 04/11 ←₩→<br>min.delay btw.sampls<br>00hr 00min<br>modify                                                    |
| Menu 04/12 | Conversely, very low flow rates<br>may result in no samples for long<br>periods. In such cases, it is<br>possible to take a sample on a<br>timed basis, if no flow samples<br>have been taken in the interim.                                                               | Sets maximum<br>sampling<br>interval<br>between flow<br>samples | 04/12 ←₩→<br>max samplg interval<br>00hr 00min<br>modify                                                     |
| Menu 04/13 | Sets the interval between<br>samples during an event. The<br>right display shows the settings<br>for all assigned event bottles.<br>Press the → button to go to the<br>next sampling interval option.                                                                       | Sets sampling<br>interval<br>between event<br>samples           | 04/13<br>Sampling interval<br>every 00hr 02min<br>modify other<br>If this is correct, press<br>the ♥ button. |

In this 2. example, bottle number AND 04/13 **+**₩→ Sets sampling 1 will have a sampling interval of interval 2 minutes. With the  $\Psi$  button Sampling interval between event you jump to the next assigned samples no. 01 00hr 02min bottle. For bottle number 2 the interval is 4 minutes. modify other Each bottle must be set AND **≁N→** 04/13 individually. Sampling interval Press the → button to go back to the first sampling interval no. 02 00hr 04min option. modify other If this is correct, press the  $\clubsuit$  button to Note: You can define the page through each bottle in turn and sampling intervals only for the leave the menu number of bottles which is defined as max. number of bottles per event in menu 04/06. In our example, "2" has been specified in menu 04/06 as the max. number of bottles per event. Thus, here you can enter the sampling intervals for 2 bottles. Menu 04/14 Sets the max, number of 04/14 **≁₩→** Sets bottle samples in each bottle. filling for EventBotChange after event samples According to your choice in menu 0030 samples 04/13 either for the same modify sampling interval for all bottles or a different interval for each bottle you will see the equivalent 04/14 ANT **+**₩ window here. EventBotChange after In the upper window all the n°01 0030 samples bottles are filled with up to 30 samples. modify In the window below bottle 1 is If this is correct, press the  $\checkmark$  button to filled with up to 30 samples. page through each bottle in turn and leave the menu ANT Menu 04/15 In all forms of sampling, there is Prevents 04/15 +H a maximum number of samples overfilling of Overcharge Protect. that can be placed into the bottles bottles. 0040 modify Note: The number depends on the size of the bottle and the If this is correct, press volume of the sample. the **V** button.

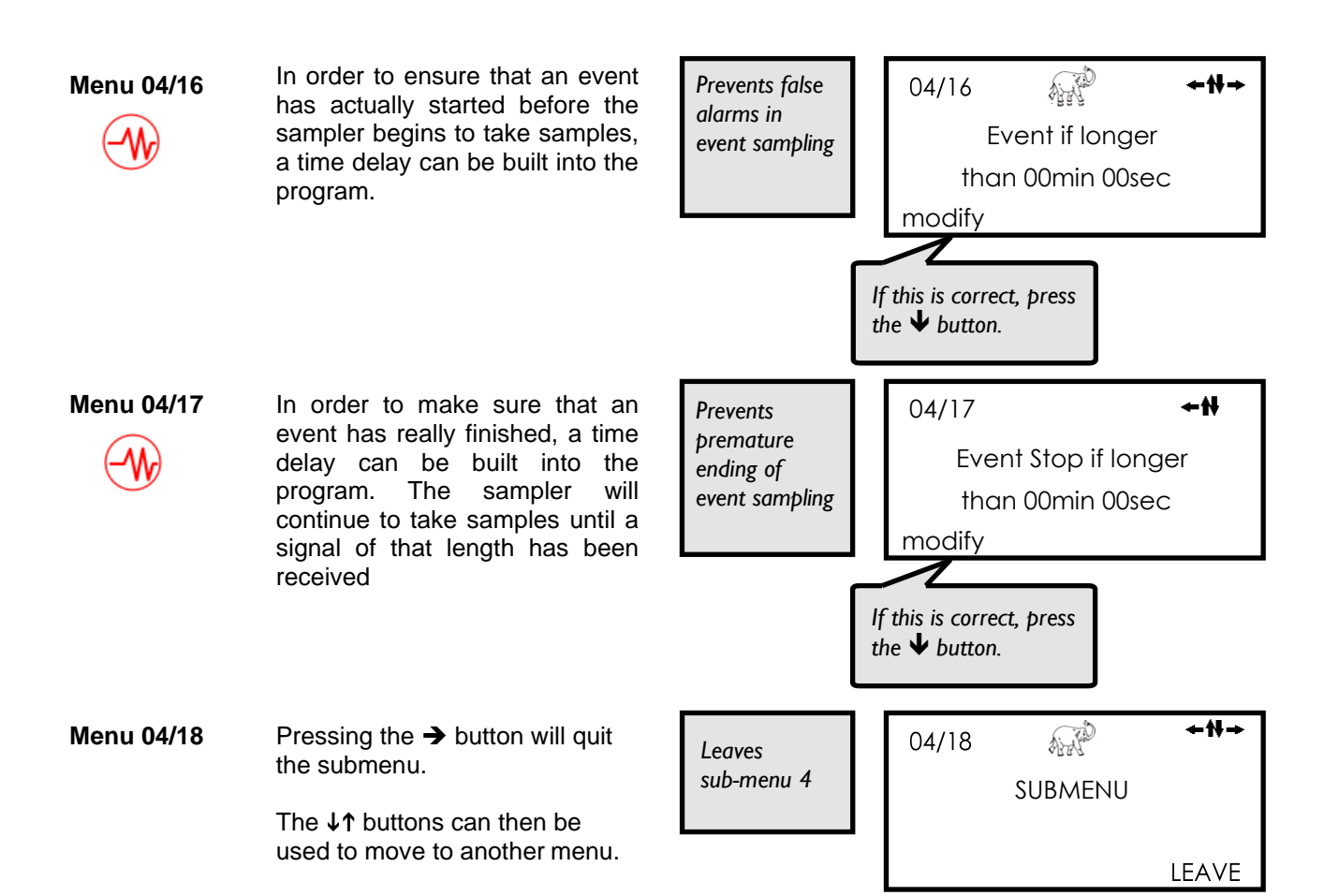

## 4.4.5 Menu 5 - Manual Operation

| List of | Individual Sub-Menus                       |      | visible |       |
|---------|--------------------------------------------|------|---------|-------|
|         | settings in 04/04                          | time | volume  | event |
| 05      | Manual Operation                           | •    | •       | •     |
| 05/01   | Take a grab sample                         | •    | •       | •     |
| 05/02   | Operate distributor                        | •    | •       | •     |
| 05/03   | Release the current 'event' bottle         |      |         | •     |
| 05/04   | Service mode: block external command input |      |         |       |
| 05/05   | Start manual defrosting                    |      |         |       |
| 05/06   | Exits sub-menu                             |      |         |       |

| Menu 05    | <ul> <li>Press either the left ← or → buttons to enter the manual control functions.</li> <li>Press the ↓ to skip manual control and go to menu 06.</li> </ul>                                                                                  | Calls up<br>manual<br>control options                                                                                  | 05 ←₩→<br>MANUAL OPERATION<br>CALL UP             |
|------------|----------------------------------------------------------------------------------------------------|----------------------------------------------------------------------------------------------------|---------------------------------------------------|
| Menu 05/01 | Press the → button to take a manual (grab) sample.<br>You get a single grab sample, regardless of settings in menu 06/08 (multiple-shot sampling).                                                                                              | Takes a<br>manual (grab)<br>sample                                                                                     | 05/01 ←₩→<br>Take manual sample<br>start          |
| Ň          | Warning: Make sure there is a<br>bottle in position!<br>Within the information menu<br>07/02 this single grab sample is<br>displayed and counted as one<br>total sample.<br>It is not possible to take a grab<br>sample while a running program | A running<br>program is<br>taking a<br>sample. Please<br>wait until the<br>button ,start <sup>c</sup> is<br>displayed. | 05/01<br>Take manual sample<br>Sampling is active |
| 1          | is taking a sample.<br><b>Note</b> : If programs are<br><b>interrupted</b> ('stand by') and<br>not stopped (menu 02), it is not<br>possible to take a manual                                                                                    | Program was<br>interrupted<br>('stand by ')                                                                            | 05/01 ←N→<br>Take manual sample<br>locked!        |

Menu 05/02

Press the ← button <RESET> to move the distributor back to its original starting position.

Press the → button <start> to move the distributor on one bottle.

Menu 05/03

 $\bigcirc$ 

Once an assigned event bottle is full, the sampler will stop taking samples until after the next programmed bottle change.

The full bottle can be replaced by an empty one. Pressing the → button will release the bottle and the sampler will begin filling the new bottle.

Menu 05/04 This menu provides the means to block control signals sent to the sampler from external sources. Because programs can be started/stopped by means of a Modbus protocol or by the Aqualabo WebServer Basic, it is important to block these signals when performing maintenance work on the sampler.

> The default setting is that signals from Modbus protocol and WebServer Basic are **enabled**.

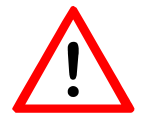

If you are using a Modbus protocol or the WebServer Basic to control the sampler externally, always make sure, to **LOCK** out those signal sources, before performing work on the sampler, like cleaning the dosing glass.

Press the  $\rightarrow$  button to change the setting.

The  $\downarrow\uparrow$  buttons can then be used to move to another menu.

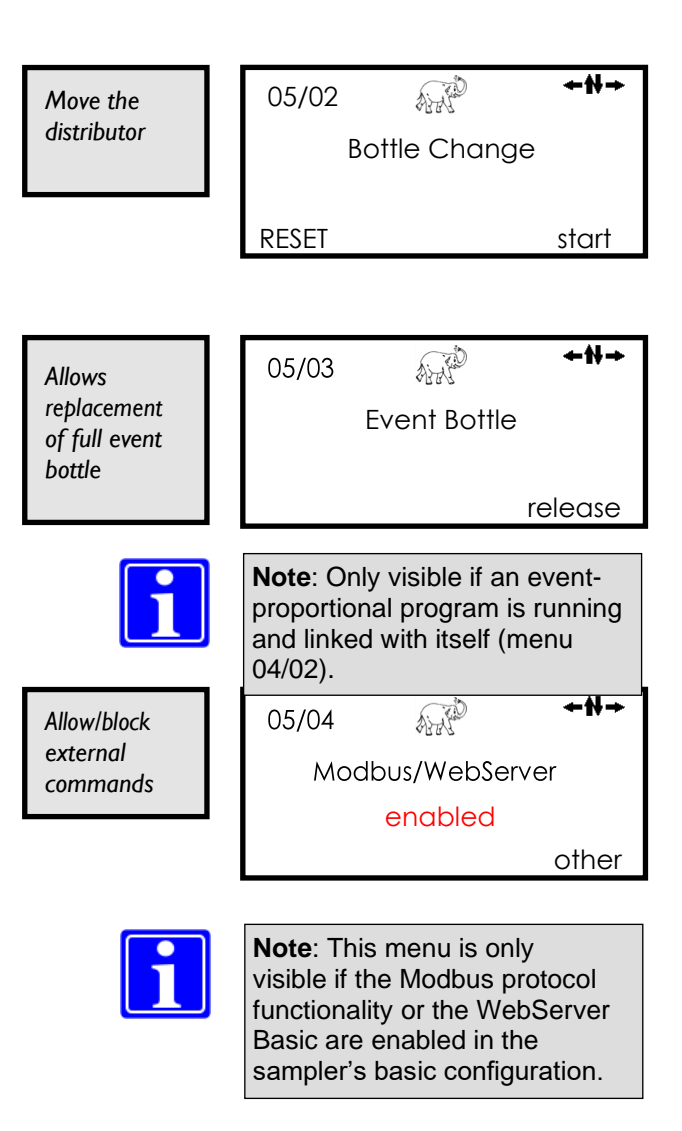

| 05/04       |              | <del>←</del> ₩→ |
|-------------|--------------|-----------------|
| Modi        | bus/WebSe    | erver           |
|             | locked !     |                 |
|             |              | other           |
|             |              |                 |
|             |              |                 |
| I Ma        | aintenan     | ce !            |
|             |              |                 |
| Note: Rest  | tarting the  | sampler         |
| external si | gnals will b | e allowed       |

again.

| Menü 05/05 | By pressing the → button you initiate the manual defrosting procedure.                    | Manual defrost        | 05/05<br>Man | ual defrostir  | <b>←₩→</b><br>ng |
|------------|-------------------------------------------------------------------------------------------|-----------------------|--------------|----------------|------------------|
|            |                                                                                           |                       |              |                | start            |
|            | Enter the desired time for the defrosting here.                                           |                       | 05/05<br>Man | iual defrostin | <b>+₩→</b><br>ng |
|            |                                                                                           |                       | modify       | 00 hr          |                  |
|            | By pressing the → button you start the manual defrosting.                                 |                       | 05/05<br>Man | ual defrostir  | <b>≁₩→</b><br>ng |
|            |                                                                                           |                       |              |                | start            |
|            | While the manual defrosting procedure is active you can stop it by pressing the → button. |                       | 05/05<br>Man | wal defrosti   | <b>+₩→</b><br>ng |
|            |                                                                                           |                       |              |                | stop             |
| i          | <b>Note</b> : only relevant for<br>samplers with active cooling<br>(AQUINOX).             |                       |              |                |                  |
| Menu 05/06 | Pressing the $\leftarrow$ or $\rightarrow$ button will quit the submenu.                  | Leaves sub-<br>menu 5 | 05/06        |                | <b>≁</b> ₩→      |
|            | The ↓↑ buttons can then be used to move to another menu.                                  |                       |              |                | LEAVE            |

#### 4.4.6 Menu 6 - Setting the General Sampling Parameters

| List of Individ | ual Sub-Menus                                                      |
|-----------------|--------------------------------------------------------------------|
| 06              | Sampling parameter set-up                                          |
| 06/01           | Change Language                                                    |
| 06/02           | Change analog signal from flow meters                              |
| 06/03           | Set time for initial line clearance blow                           |
| 06/04           | Set vacuum pump run/time for suction                               |
| 06/05           | Set time for second line clearance blow                            |
| 06/06           | Set sample release time (pinch-valve opening)                      |
| 06/07           | Sets the number of dosing vessel wash cycles                       |
| 06/08           | Multiple dosing for larger sample volumes                          |
| 06/09           | Activate overfill protection function                              |
| 06/10           | Specify usual time of day for bottle emptying/exchanging           |
| 06/11           | Set minimum amount of time for open door                           |
| 06/12           | Set maximum amount of time for open door (activates error message) |
| 06/13           | Automatic selection of pre-set distributor options                 |
| 06/14           | Shows number of bottles in distributor tray                        |
| 06/15           | Allows non/standard distributor settings                           |
| 06/16           | Sets flow meter settings                                           |
| 06/17           | Enters PIN number for GSM Sim Card if installed                    |
| 06/18           | Sets option for 'Starting mode' (see menu 04/01)                   |
| 06/19           | Exits sub-menu                                                     |

Sets the boundaries and limits Menu 06 within which the sampler programs will be expected to operate.

> Once set, there is little need to reenter this menu unless any parameters change. e.g. flow meter settings are altered.

> Press the  $\rightarrow$  to call up menu 06.

Press the  $\Psi$  to skip menu 6 and go to menu 07.

+₩+ AND 06 Sets program boundaries and SET-UP constants for GENERAL CONFIGURAT. CALL UP

the device

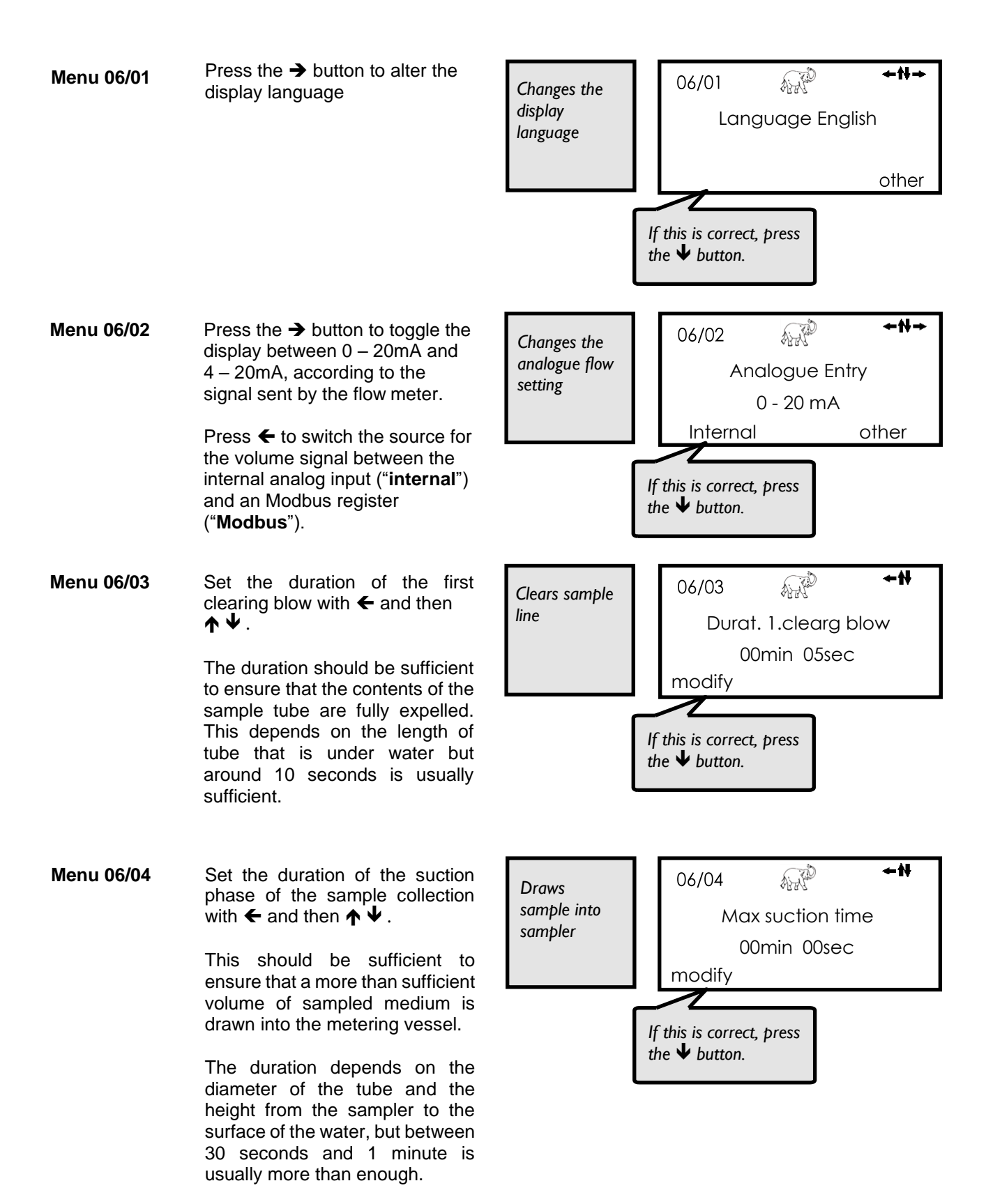

Menu 06/05 Set the duration of the second clearing blow with  $\leftarrow$  and then  $\uparrow \checkmark$ .

The duration should be sufficient to ensure that the contents of the sample tube are fully expelled, leaving the sample volume in the dosing vessel.

Menu 06/06 Set the outflow time of the pinch -valve with  $\leftarrow$  and then  $\uparrow \checkmark$ .

The duration should be sufficient to ensure that the contents of the dosing glass are fully released before a next operation (bottle change, sample draft) can start. Around 10 seconds is usually sufficient.

Menu 06/07 It is possible that residue from a previous sample may remain in the sampling tube or dosing vessel. It is possible to instruct the sampler to draw and expel several samples before releasing one to a bottle. This should clear any old residues.

Press  $\leftarrow$  and then  $\uparrow \lor$  to change the number of wash cycles.

Menu 06/08 The maximum single sample volume is 350 ml for the AQUINOX sampler. To gain a larger sample volume the sampler can do a multiple dosing, i.e. when a sample is to be taken several suctions can be drawn shortly after another (up to 9 times).

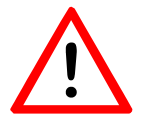

**Warning!** If you work with multiple dosing you need a new calculation for the overcharge protection. Otherwise there is a risk of overfilling.

#### For example:

must be 02 or less.

You have a 1 ltr. bottle and a 200 ml dosing volume. You require a sample volume of 400ml/sample. (That is, "fillings / sample" is set to value 02) . For the overfill protection you must calculate with 400 ml/ sample, so the overcharge protection setting in menu 04/15

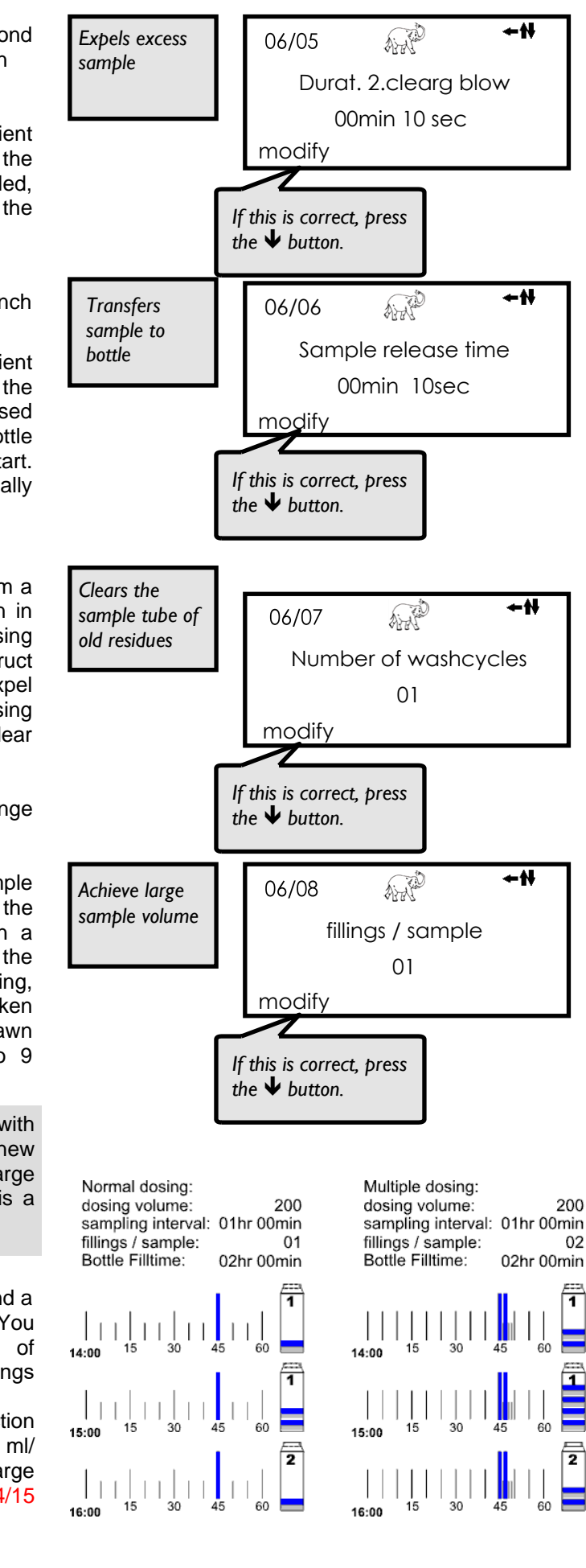

#### Menu 06/09

When a program repeats, the sampler assumes that the bottles are empty and begins to fill them, even if they were never actually emptied. If a sampler is equipped with a door limit switch however, the automatic overfill protection can be activated. This way the bottles are only presumed empty when the door has been open long enough (see menu 06/11). If the door has not been open long enough, it is presumed that the bottles have not been emptied and further filling will be blocked.

Without a door limit switch, the overfill protection must be set to OFF.

Menu 06/10

In this menu, you can specify the usual time of day when bottles are emptied or exchanged, e.g.: always at 8 o'clock. If the bottles are emptied/exchanged *before* 8 o'clock, the sampler waits until 8 o'clock and only then begins to fill the next appropriate bottle.

If the bottles are emptied/ exchanged *after* 8 o'clock, the overfill protection takes hold; i.e.: as long as the door has not opened, the bottles are presumed full and further filling is blocked. After the door has been opened, the next appropriate bottle begins to be filled. Entering 0 turns this function off.

Menu 06/11 If the door is open for at least the amount of time specified here, the sampler will presume that the bottles have been emptied. This prevents a brief look inside from being perceived as a bottle emptying.

Menu 06/12 If the door is not closed within the amount of time set here, an error message appears.

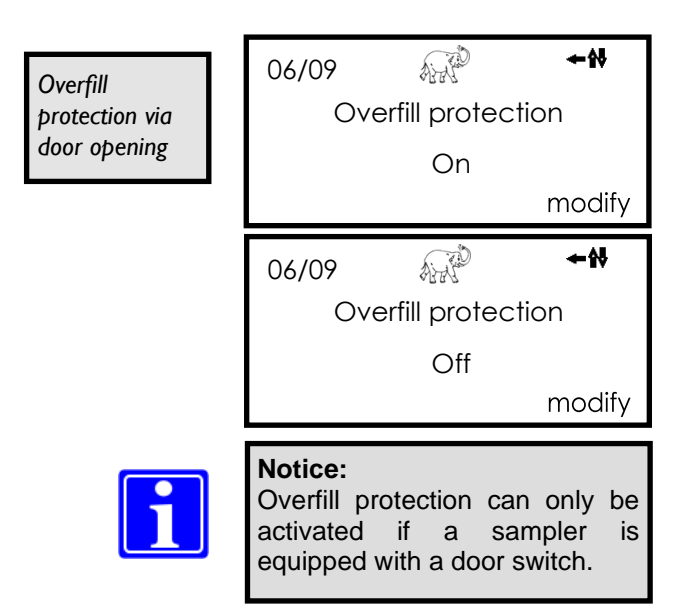

| Usual time of    | 06/10  | AND                  | ←穀    |  |
|------------------|--------|----------------------|-------|--|
| bottle emptying/ | Bottl  | Bottle emptying time |       |  |
| exchange         |        | 08                   | clock |  |
|                  | modify |                      |       |  |

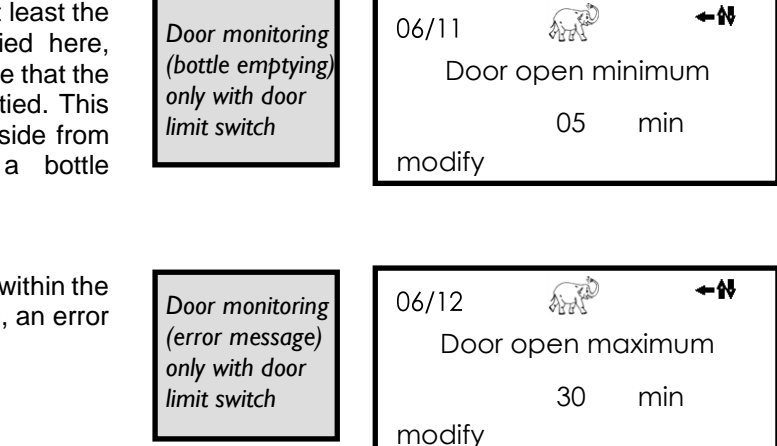

AND 06/13 Selects pre-set The Aqualabo machines are so Menu 06/09 options Distributor type versatile that many combinations of bottle sizes can be used. To 02 make things easier, some of the modify main variants have been pre-1 programmed into the sampler. If this is correct, press See page 66 for the possibilities the  $\checkmark$  button. and set the chosen option into the sampler. Non-standard distributor options can also be programmed by selecting the appropriate option number. The display automatically shows ANT Shows the 06/14 the number of bottles in standard bottles in the Menu 06/10 distributor options. Number of bottles distributor 24 When a non standard option is selected, the number of bottles can be input manually (max. 60). The usual CHANGE instruction If this is correct, press will be seen in the bottom left the  $\mathbf{\Psi}$  button. corner of the display Menu 06/11 If you choose your own bottle AND 06/15 Allows setting of format, you will need to program non-standard Distributor setting the distributor. distributor options This is easy to do with the Only seen if a Aqualabo X-Y distributor. non-standard distributor Only possible with distributor option is type setting 08 AND 06/15 Distributor goes selected back to the initial bosition. distributor is moving PLEASE WAIT! ALL'S 06/15 Input the X—axis RIGHT no. 01 measurement (in mm) that the 0034 mm

**+**1

ŧŧ

**≁**₩→

modify

**+₩**+

**+**₩→

ok

**≁**₩→

ok

distributor must

move so that it comes to rest over the opening of each bottle in

turn.

modify

06/15

modify

AND

Y—axis FORWARD no. 01 0034 mm

Enter the final result.

Menu 06/12 When a flow meter is attached to the sampler, it is necessary to set the flow meter parameters. The figure shown should be the flow represented by a 20mA signal from the flow meter.

Measurement units can be selected with the  $\rightarrow$  button.

Menu 06/13 All of the *Aqualabo* samplers can be fitted with a GSM telephone modem that will take a standard, data enabled SIM Card. Enter the SIM Card PIN number here in order to switch on the modem. Once activated, the sampler can be contacted at any time via a PC modem.

You can enter the PIN no. with the  $\leftarrow$  and then  $\uparrow \lor$  buttons. Confirm with the  $\rightarrow$  button.

The sampler is delivered with the default PIN no. ,0000<sup>+</sup>, i.e. <u>no</u> connection to a GSM modem.

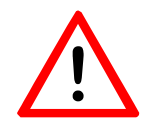

#### Warning:

If you use a GSM modem don't use the PIN no. '0000'. This would deactivate the GSM-Modem function.

Menu 06/14

In menu 04/01, there is an option to run the sampler only within a specific time window each week.

If this option is to be selected, it is necessary to use this display to identify whether each new sampling window should start with a new bottle or continue to fill the last bottle

Menu 06/15 Pr

Pressing the  $\leftarrow$  or  $\rightarrow$  buttons will quit the submenu.

The  $\uparrow \downarrow$  buttons can then be used to move to another menu.

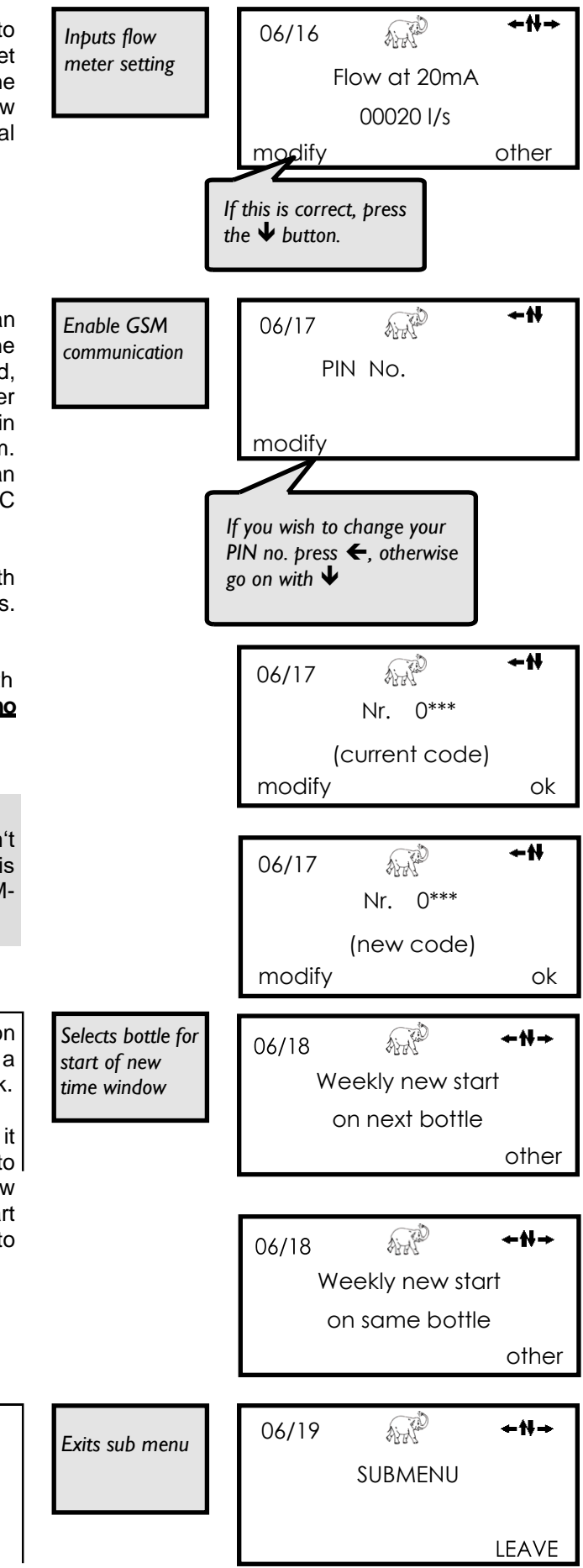

## 4.4.7 Menu 7—Information on Sampler's Operation

| List of Individua | I Sub-Menus                                       |
|-------------------|---------------------------------------------------|
| 07                | Provides information on sampler operation         |
| 07/01             | Gives details about the samples in each bottle    |
| 07/02             | Gives details of when each bottle was active      |
| 07/03             | Stores details on events (when connected)         |
| 07/04             | Stores details of individual alarms               |
| 07/05             | Acknowledges and quits alarm messages             |
| 07/06             | Gives details of pump runtime                     |
| 07/07             | Gives details of fridge runtime                   |
| 07/08             | Shows current flow rate (if flow meter connected) |
| 07/09             | Exits sub/menu                                    |

AH Menu 07 Provides information on the Gives 07 performance of the sampler and Information INFORMATION various alarm messages. Press the  $\Psi$  to skip menu 7 and go to menu 08. CALL UP

+₩→

5 I

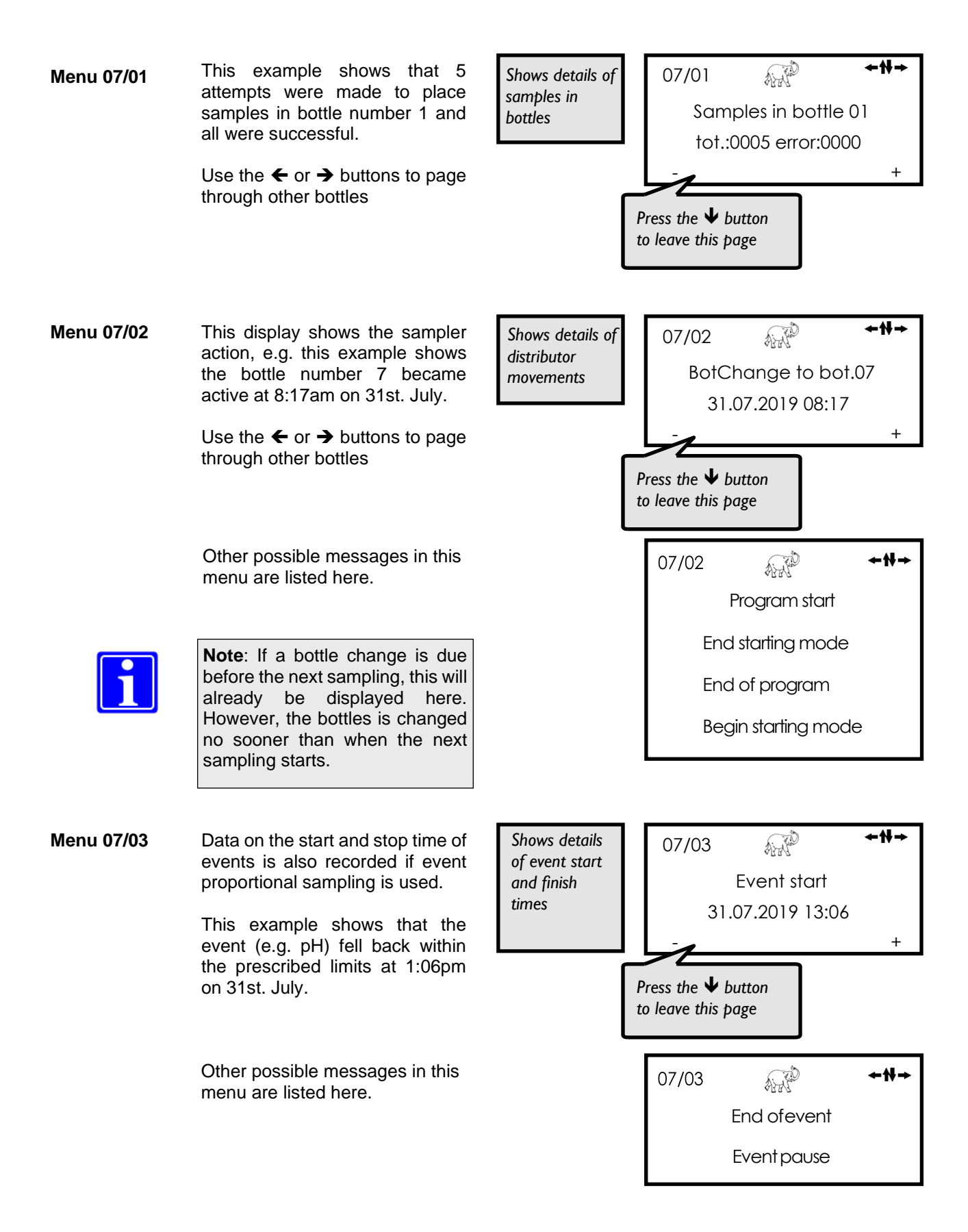

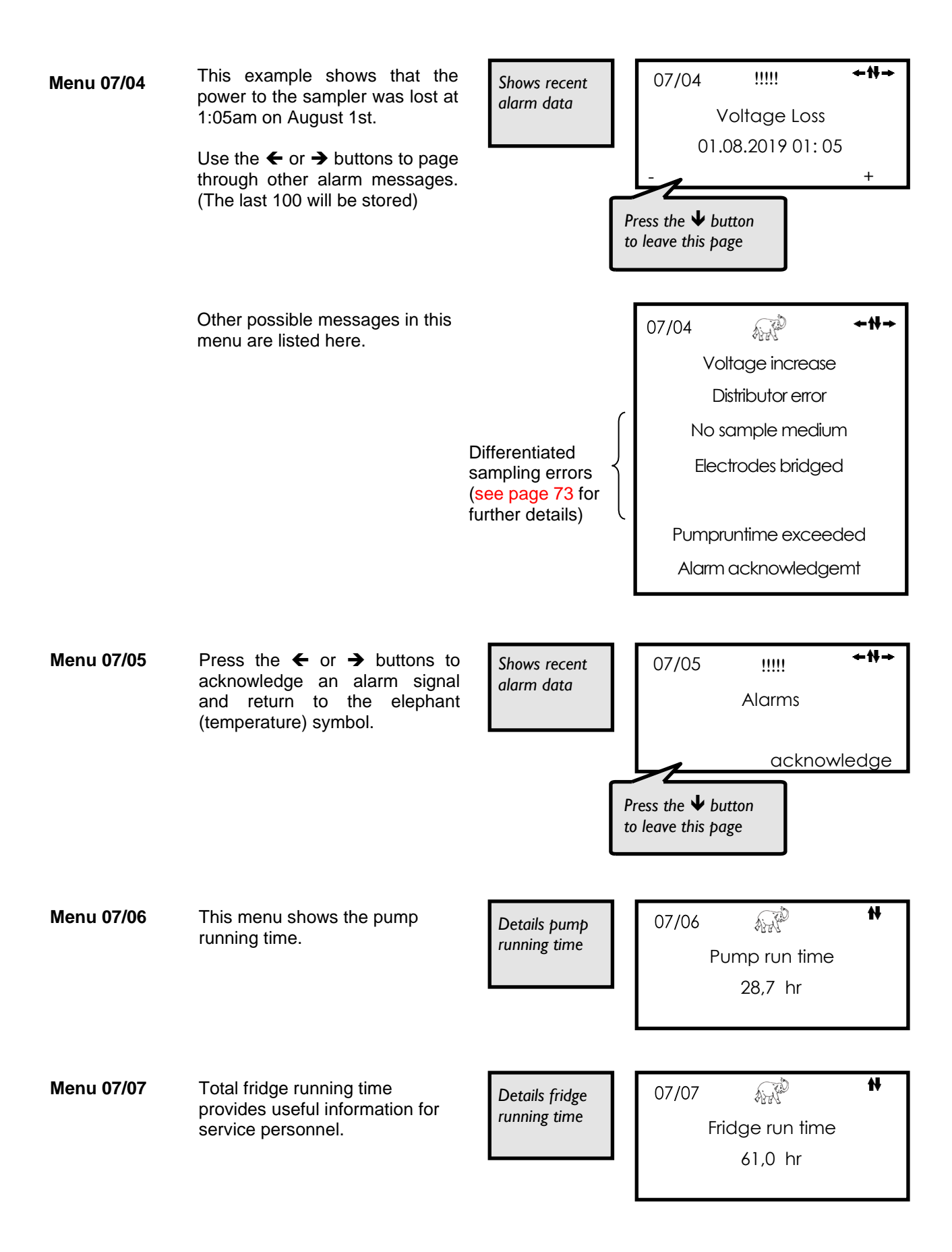

# Menu 07/08 When connected to a flow meter, the current flow rate can be displayed in this window.

By pressing the  $\rightarrow$  button you can open the window that shows the exact impulse distribution (menu 04/04).

In the example on the right program 6 receives impulses from a connected flow meter. Up to how many impulses the program counts, depends on the preset pulse divisor (menu 04/10)

Press the  $\rightarrow$  button again and you will return to the first window.

| Menu 07/09 | Pressing the $\leftarrow$ or $\rightarrow$ button will |
|------------|--------------------------------------------------------|
|            | quit the submenu.                                      |

The  $\uparrow \downarrow$  buttons can then be used to move to another menu.

| Shows the flow | 07/08 | A.A.         | + <del>11</del> + |
|----------------|-------|--------------|-------------------|
| rate           |       | Current flow | /                 |
|                |       | 12.2   / s   |                   |
|                |       |              | Impulses          |

| 07/08 | AND |   | +#→ |
|-------|-----|---|-----|
| T     | 0   | 0 | 0   |
| м     | 0   | 0 | 12  |
| Р     | 0   | 0 | 0   |

| Exits sub menu | 07/09 | A.A.    | ÷₩→   |
|----------------|-------|---------|-------|
| Exits sub menu |       | SUBMENU |       |
|                |       |         | LEAVE |

### 4.4.8 Menu 8 - Access Only by Service Personnel

Only qualified service personnel should attempt to enter this menu!

This menu is protected. You need an access code.

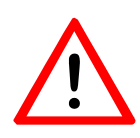

#### Warning:

Incorrect settings could seriously damage or destroy major components!

| 08 | ALLA D       | + <b>₩</b> + |
|----|--------------|--------------|
|    | LAST SERVICE |              |
|    | 30.11.19     |              |
|    |              | ENTER        |

| List of Inc | dividua | I Sub-Menus                                                                                                    |                                |                                       |                                |
|-------------|---------|----------------------------------------------------------------------------------------------------|--------------------------------|---------------------------------------|--------------------------------|
| 09          | Protec  | tion of control unit by code                                                                                                    |                                |                                       |                                |
| 09/01       | Chang   | je the code number                                                                                                    |                                |                                       |                                |
| 09/02       | Set pro | otection level                                                                                                    |                                |                                       |                                |
| 09/03       | Select  | programs to activate                                                                                                    |                                |                                       |                                |
| 09/04       | Lock o  | r activate volume programs                                                                                                    |                                |                                       |                                |
| 09/05       | Lock o  | r activate event programs                                                                                                    |                                |                                       |                                |
| 09/06       | Leave   | submenu                                                                                                    |                                |                                       |                                |
| Menu 09     |         | If you wish to protect your control<br>unit (programs, settings etc.)<br>from unauthorised changes, you<br>can set an access protection.<br>In menu 09 you set the different<br>security levels. Before changes<br>are made you must enter a PIN<br>for the menu 09 access. |                                | 09<br>CONTROL<br>PROTECT              | UNIT                           |
|             |         | Press the → button to enter the protection menu.                                                                                                    |                                |                                       |                                |
|             | 1       | <b>Note</b> : At delivery, the access code for menu 09 is factory preset to 0000.                                                                                                    |                                | 09 Nr. 0***                           | <b>+#→</b><br>*                |
|             |         | Enter your current code by pressing $\leftarrow$ and then $\uparrow \checkmark$ button.<br>Press $\rightarrow$ button to confirm.<br>Go on to the next menu with $\checkmark$ .                                                                                             |                                | modify                                | ok                             |
| Menu 09/(   | )1      | If you keep your current code you<br>can skip the window and go on to<br>the next menu with ♥.<br>If you wish to change the code<br>call up the menu by pressing the<br>right arrow button.                                                                                 | Enter a new<br>protection code | 09/01 Change c                        | <b>←₩→</b><br>:ode<br>call up  |
|             |         | <ul> <li>Enter the new code by pressing</li> <li>← and then ↑ ↓ button. Press</li> <li>→ button to confirm.</li> <li>Go on to the next menu with ↓.</li> </ul>                                                                                                    |                                | 09/01 Nr. 0**<br>(future cc<br>modify | <b>←₩→</b><br>**<br>ode)<br>ok |

## 4.4.4 Menu 9 - Protection of the control by a Security PIN

Menu 09/02

Here you can see that the control unit is not protected by a code. You can determine whether you want to protect the control partly or completely.

Level 01 corresponds to a **complete** protection.

All the menus except the information menu 07 are blocked.

Level 02 corresponds to a partial protection.

All the menus for the program settings, i.e. **menu 03, menu 04 and menu 06**, are blocked.

In menu 02 it is possible to select single programs and to start/stop all programs.

#### Manual sampling possible

Level 03 also corresponds to a partial protection.

All the menus for the program settings, i.e. **menu 03, menu 04 and menu 06** and the manual operation in **menu 05** are blocked with this protection.

In menu 02 you only have the possibility to turn the sampler on and off.

Further the display will show menu 02 if no button has been pushed for more than 60 sec.

| Enter the<br>protection level | 09/02<br>Control not | <b>←₩→</b> |
|-------------------------------|----------------------|------------|
|                               |                      | other      |
|                               | 09/02                | +₩→        |
|                               | in level 01          | othor      |
|                               |                      | omer       |
|                               | 09/02                | +H+        |
|                               | Controlprotection    |            |
|                               | in level 02          |            |
|                               |                      | other      |

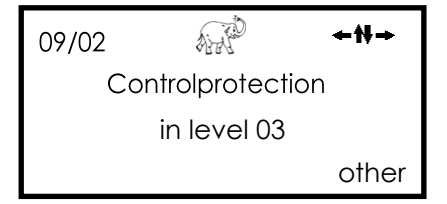

| Menu access possible with (Menu 08 and 09 are protected with co |          | with codes) |          |      |                             |
|-----------------------------------------------------------------|----------|-------------|----------|------|-----------------------------|
|                                                                 | level 01 | level 02    | level 03 | none | $\bullet = Access possible$ |
| Menu 02                                                         | Х        | •           | •1       | •    | X = not possible            |
| Menu 03                                                         | х        | Х           | х        | •    | • 1 You can only            |
| Menu 04                                                         | х        | х           | х        | •    | start or stop all           |
| Menu 05                                                         | Х        | •           | Х        | •    | together.                   |
| Menu 06                                                         | Х        | Х           | х        | •    |                             |
| Menu 07                                                         | •        | •           | •        | •    | ]                           |

| Menu 09/03 | Here you can select the number of<br>programs you would like to<br>operate. Only the selected amount<br>of programs will then be visible in<br>menu 02.<br>Max. 9 programs can be selected.                                                                                                    | Select amount<br>of programs  | 09/03 Programs<br>2                                           | <b>•₩→</b>                                |
|------------|----------------------------------------------------------------------------------------------------|-------------------------------|---------------------------------------------------------------|-------------------------------------------|
| Menu 09/04 | Programming issues often occur<br>because the wrong mode of<br>operation is selected. To prevent<br>this, the unused modes of<br>operation can be hidden in menu<br>04.<br>Here you can hide the <b>volume</b> -<br>based sampling mode or make it<br>available for selection and<br>programming. | Hide / display<br>volume mode | 09/04<br>volume programs<br>09/04<br>09/04<br>volume programs | •₩→<br>yes<br>other<br>•₩→<br>no<br>other |
| Menu 09/05 | Programming issues often occur<br>because the wrong mode of<br>operation is selected. To prevent<br>this, the unused modes of<br>operation can be hidden in menu<br>04.<br>Here you can hide the <b>event</b> -<br>based sampling mode or make it<br>available for selection and<br>programming.  | Hide / display<br>event mode  | 09/05<br>event programs<br>09/05<br>event programs            | ·₩→<br>yes<br>other<br>•₩→<br>no<br>other |
| Menu 09/06 | Pressing the $\leftarrow$ or $\rightarrow$ button will quit the submenu.                                                                                                    | Leave submenu<br>09           | 09/06                                                         | -₩ <b>→</b>                               |

The  $\downarrow\uparrow$  buttons can then be used to move to another menu.

SUBMENU

L

#### 4.5 **Time proportional Sampling Program**

Sampler equipment: XY-distributor with 12 x 2.9 ltr bottles 50 ml

Dosing volume:

**Requirements:** 12 x 2-hour-composite samples in 24 hours. The program is to start at 10:00 h and is not to be reiterated. Sampling has to take place in regular time intervals (time proportional).

First, we have to calculate the overflow protection of a bottle and the smallest sampling interval.

- 12 bottles are meant to last for 24 hours. Thus, a bottle change must take place every 2 hours.
- The sampling volume is 50 ml. So, a 2.9 ltr. bottle will accommodate 58 samples. We do not want the bottle to be filled up to the upper rim, therefore, we calculate with 55 samples per bottle. This value is our bottle overflow protection. (menu 04/15).
- We determine the smallest interval between 2 samplings. Here, this is a 3 min interval (rounded up)

Now we have all the parameters necessary for generating a program. Before we do this in menu 04, please control the sampler settings in menu 06 (such as distributor type, number of bottles etc.).

<del>+</del>+ Airia 06/09 Distributor Type 03 Change

| No. of samples =       | 2900<br>50 | = 58 (55)  |
|------------------------|------------|------------|
| Sampling<br>interval = | 120<br>55  | = 2.18 (3) |

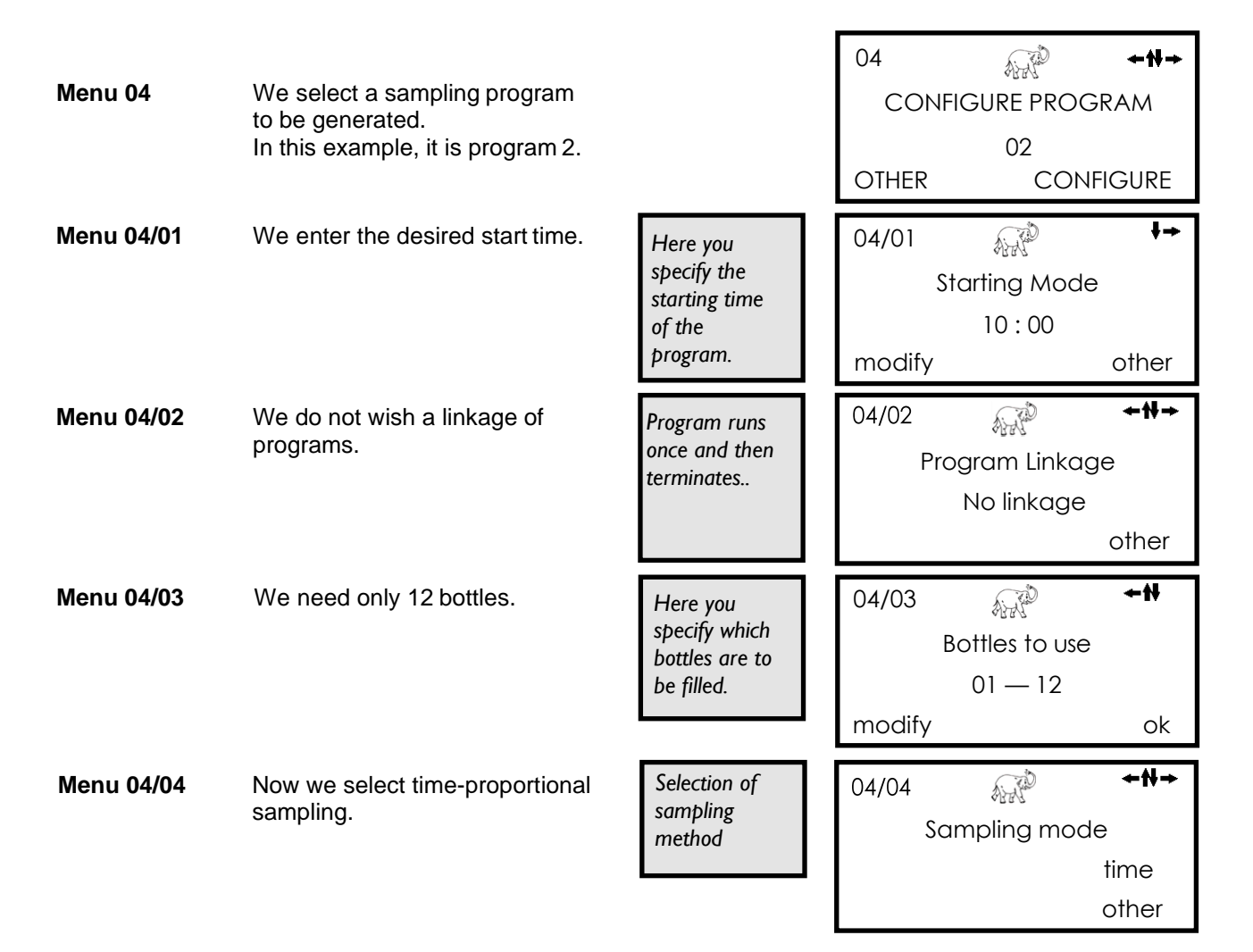

| Menu 04/05               | We want to start sampling with the 1. bottle.                                                                                                    | Changes the<br>start bottle.                                        | 04/05<br>Start at bottle<br>01<br>modify ok                                                      |
|--------------------------|----------------------------------------------------------------------------------------------------|---------------------------------------------------------------------|--------------------------------------------------------------------------------------------------|
| <b>Menu 04/07</b> To tri | <ul> <li>igger the bottle change,<br/>there are 2 possibilities.</li> <li>1. Either we determine a bottle<br/>filling time. In this case, this is<br/>2 hours.</li> <li>2. Or we determine that a bottle</li> </ul> | Here you<br>specify the<br>filling time for<br>the bottles.         | 04/07 ↔ ↔ ↔ ↔ ↔ ↔ ↔ ↔ ↔ ↔ ↔ ↔ ↔ ↔ ↔ ↔ ↔ ↔ ↔                                                      |
|                          | change has to take place<br>when a bottle is full.                                                                                                    | The bottle is<br>filled and<br>then the<br>distributor<br>moves on. | 04/07<br>Bottle change<br>when it is full<br>other                                               |
| Menu 04/08               | We do not need it in this<br>example. Thus, we leave the pre<br>-set 00:00.                                                                                                    | Here you<br>specify breaks<br>between the<br>bottles<br>changes.    | 04/08 ←₩<br>Delay betw. bottles<br>00hr 00min<br>modify                                          |
| Menu 04/09               | Here, we enter the 3 minute interval we had calculated at the beginning.                                                                                                    | Here you<br>specify the<br>interval<br>between<br>samplings.        | 04/09 ←♥<br>Sampling interval<br>00hr 03min<br>modify                                            |
| Menu 04/15               | Here, we enter the overflow protection we had calculated.                                                                                                    | Prevents the<br>bottles from<br>being<br>overfilled.                | 04/15 ←₩<br>Overcharge Protect.<br>0055<br>modify                                                |
| Menu 04/18               | We have now finished<br>programming and can leave<br>menu 04. If necessary, please<br>check the entries you made once<br>again.                                                                                     | Here you quit<br>submenu 04                                         | 04/18 ↔ ↔ ↔ ↔ ↔ ↔ ↔ ↔ ↔ ↔ ↔ ↔ ↔ ↔ ↔ ↔ ↔ ↔ ↔                                                      |
| Menu 02                  | Now please select your program<br>(in this example program 2) and<br>start it.                                                                                                    | Here you start<br>the programs<br>marked.                           | 02     ↓↓↓       Programs     123456789       X=On_=Off     _X       choose     start            |
| 1                        | <b>Notice!</b><br>Please make sure that your general<br>blow, max. suction time, 2. clearing<br>total than the sampling interval. Othe<br>current sampling is terminated.                                           | machine settings ir<br>blow, and sample re<br>erwise, the next sar  | n menu 06, such as 1. clearing<br>elease time need less time in<br>npling will be due before the |

## 5 Measurement and Quality Sensors

## 5.1 Programming Your Aqualabo to Operate with an Analog Flow Meter

#### Methodology

The flow meter sends an mA-signal to the sampler. The strength of the signal varies in proportion to the flow rate. As long as the flow meter itself is set up correctly, the maximum theoretical flow will be represented by a signal strength of 20mA. No flow will be represented by a signal of either 0mA or 4mA (depending on whether the measuring range is 0-20 mA or 4-20 mA.)

At full flow, a 20mA signal is generated which is transformed into 1600 impulses per hour in the sampler's control unit. The number of impulses is reduced as the signal strength decreases. In order to obtain an impulse number the sampler can process, a frequency or pulse divider is built into the sampler's control unit. This helps to determine the desired sampling frequency.

The sampling frequency is determined using a formula that takes into account the flow rate (such as dry weather inflow), the sample volume, the bottle size and the number of desired samples per hour. (It is not advisable to have a combination of parameters which would have the sample bottle filled after a few minutes of a 2 hour bottle fill time).

In the following, you find a detailed step-by-step instruction of how to calculate the flow settings for volume-proportional sampling. Should you have further questions or should you be insecure as to which of various options is the best, please contact us and one of our sampling experts will be happy to help.

- Step 1Make sure that the program setting in menu 04/04<br/>is set for volume analog.
- Step 2Determine whether the flow meter is set-up to send<br/>a 0 20 mA signal or a 4—20 mA signal.

Make sure that the **respective** setting is installed in menu 06/02.

- Step 3 Check if the flow rate for a 20mA signal of your flow meter is set correctly in menu 06/12 and if the flow is shown correctly in menu 07/08.
- **Step 4** Determine the maximum likely flow rate (the max. flow rate on site).

The *Impulse Divisor* can now be calculated. Follows the directions on the next page.

5 (+) and 6 (-) 64 +₩→ 11 AVAN 06/02 Analogue Entry 4 - 20 mA other You now know the measurement range of the flow meter 4-20mA = 20 m<sup>3</sup> /h Example:  $(0-20mA = 20 m^3 /h)$ or Example: On site 11 m³/h

Ensure that signal cables are

securely fitted into connectors

#### Example

1. Step

#### Calculate the impulses per hour

i

Flow meter measurement range0 - 2Range of mA (menu 06/02)4 - 2Flow rate on site

0 - 20 m³/h 4 - 20 mA 11 m³/h

| 20 m³/h | 100% = 16 | 600 impulses per hour |
|---------|-----------|-----------------------|
| 11 m³/h | 55% =     | 880 impulses per hour |

See analogue flow table on the next page.

| 2. Step                                                                | Calculate the samples per hour                                |  |  |
|------------------------------------------------------------------------|---------------------------------------------------------------|--|--|
| Bottle fill time<br>Bottle volume<br>Dosing volume<br>Max. samples / b | 24 hours<br>10000 ml<br>200 ml<br>ottle 50 samples            |  |  |
| <u>Max. samples pe</u><br>Bottle fill time                             | $\frac{1}{24} = \frac{50}{24} = 2.083 \text{ samples / hour}$ |  |  |
| 3. Step Calculate the impulse divisor                                  |                                                               |  |  |
| Impulses per hour<br>Samples per hour                                  | $= \frac{880}{2.083} = 422.47$ impulses/sample                |  |  |
| Impulse Divisor                                                        | = 423 impulses per sample                                     |  |  |

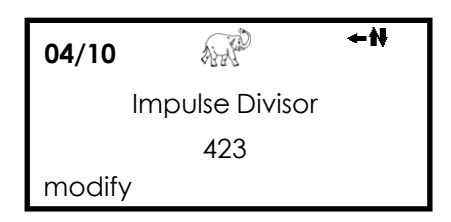

This setting would result in the maximum possible number of samples during periods of full flow. If the flow rate falls for longer periods, however, the volume of sample collected might be inadequate for analysis (ranges with no sampling).

In this particular case a maximum sampling interval can be set in menu 04/12. This is the maximum time interval between the sampling drafts during periods of low flow.

A second possibility to overcome this problem: You can reduce the sample volume and increase the sampling frequency.

According to the example above, you can now determine your new *Impulse Divisor* or call *Aqualabo* for help.

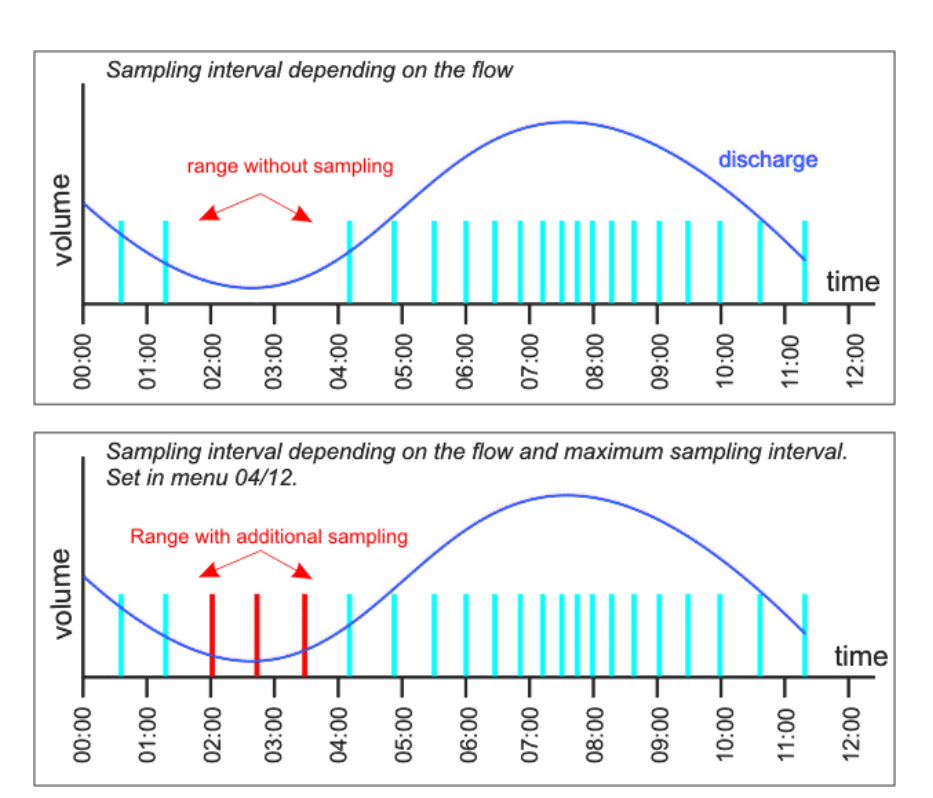

#### Analog Flow Tables

Table 1. 0—20 mA

| mA | Impulses per hour | Percent |
|----|-------------------|---------|
| 0  | 0                 | 0 %     |
| 1  | 80                | 5 %     |
| 2  | 160               | 10 %    |
| 3  | 240               | 15 %    |
| 4  | 320               | 20 %    |
| 5  | 400               | 25 %    |
| 6  | 480               | 30 %    |
| 7  | 560               | 35 %    |
| 8  | 640               | 40 %    |
| 9  | 720               | 45 %    |
| 10 | 800               | 50 %    |
| 11 | 880               | 55 %    |
| 12 | 960               | 60 %    |
| 13 | 1040              | 65 %    |
| 14 | 1120              | 70 %    |
| 15 | 1200              | 75 %    |
| 16 | 1280              | 80 %    |
| 17 | 1360              | 85 %    |
| 18 | 1440              | 90 %    |
| 19 | 1520              | 95 %    |
| 20 | 1600              | 100 %   |

Table 2. 4—20 mA

| mA | Impulses per hour | Percent  |
|----|-------------------|----------|
| 0  | -                 | -        |
| 1  | -                 | -        |
| 2  | -                 | -        |
| 3  | -                 | -        |
| 4  | 0                 | 0 %      |
| 5  | 100               | 6.25 %   |
| 6  | 200               | 12.50 %  |
| 7  | 300               | 18.75 %  |
| 8  | 400               | 25.00 %  |
| 9  | 500               | 31.25 %  |
| 10 | 600               | 37.50 %  |
| 11 | 700               | 43.75 %  |
| 12 | 800               | 50.00 %  |
| 13 | 900               | 56.25 %  |
| 14 | 1000              | 62.50 %  |
| 15 | 1100              | 68.75 %  |
| 16 | 1200              | 75.00 %  |
| 17 | 1300              | 81.25 %  |
| 18 | 1400              | 87.50 %  |
| 19 | 1500              | 93.75 %  |
| 20 | 1600              | 100.00 % |

| 0,2 | 16 | 1 % |
|-----|----|-----|
|     |    |     |

| 0,16 | 16  | 1 %  |
|------|-----|------|
| 0,8  | 80  | 5 %  |
| 1,6  | 160 | 10 % |

### 5.2 Programming Your Aqualabo to Operate with a Digital Flow meter

#### Methodology

Whereas an analog flow meter sends a variable signal to the sampler, which is then converted into pulses, a digital flow meter actually sends a pulse to the sampler. Otherwise, the principle is the same. The sampler counts the pulses and takes a sample for every X pulses that it receives (where X is the Impulse Divisor in menu 04/10).

The calculation of Impulse Divisor and sample volumes is the same as in the Analog section.

- Step 1Make sure that the program setting in Menu 04/04<br/>is set for volume digital.
- **Step 2** Determine the flow meter settings for pulses at maximum flow.
- **Step 3** Follow the steps for 'Analog Flow Meters', substituting the appropriate pulse rate.

Ensure that signal cables are securely fitted into connectors I and 2

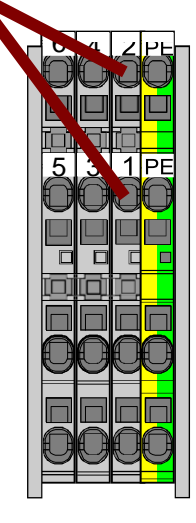

**Example** Assume the flow rate is 20 l/s (72m<sup>3</sup>/h) and that the flow meter is set to send an impulse every 100L.

That means 720 pulses per hour

The maximum number of samples per hour with a sampling interval of 2 min. would be 30.

Impulse divisor =  $\frac{\text{max. Impulse / h}}{\text{max. Samples per bottle / h}}$ 

This is an impulse divisor of 24. Please set this figure in menu 04/10.

The sampler will now take a sample every 24 impulses (a flow of  $2.4m^3$ ), with a maximum of 30 samples in 1 hour.

The sample volume will vary according to the number of samples taken and the bottle size. To increase the sample size, reduce the maximum samples per hour from 30 to 20 or 10 at full flow.

Example: Max. flow  $= 20 \, \text{l/s} \, (72 \, \text{m}^3/\text{h})$ Example: = <u>720</u> = 24 IFF 30 AND 04/10 +t+→ Impulse Divisor 0024 modify Example: Bottle fill time = 1 hour Bottle volume = I Litre Max samples/bottle = 30Dosing volume = <u>1000</u> = 33.3 ml 30 Example: Bottle fill time = 1 hour Bottle volume = 1 Litre Max samples/bottle = 10 IFF = 720 ÷10 =72 Dosing volume = 1000 = 100 ml 10 Impulse divisor now = 720 = 72 10

## 5.3 Programming Your Aqualabo to Operate with Water Quality Sensors

#### Methodology

Water quality sensors such as pH or turbidity meters transmit a signal (potential-free) to the sampler.

Whilst the sensor measures the parameters on a constant basis, for the most part, the water quality probably remains within its allowable limits. In this case, samples need not be taken. (You could use another program and set of bottles to collect time or flow related samples to meet statutory requirements).

If the water quality exceeds its normal values (set in the sensor software - not the sampler), the meter will send a constant signal to the sampler, which will then begin to take samples. It will continue to take samples until the signal stops. Time delays between onset and loss of signal can be programmed in menus 04/16 and 04/17 to make sure that an event has really started or stopped.

The sampling interval during an event is preset on a timed basis.

Step 1 Make sure that the program setting in Menu 04/04 is set for event sampling. Step 2 Determine whether the sampling should stop when X bottles have been filled, even if the event continues. Alternatively, several events may be placed in each bottle until they are full. Enter in menu 04/06. Step 3 Determine the sampling interval between samples during an event in menu 04/13. It is possible to set every event bottle with the same dosing interval, or give specific instructions for individual bottles. Step 4 Set the maximum number of samples to be placed in each bottle in menu 04/15 (overcharge protection). Step 5 Set the start and finish time delays in menus 04/16 and 04/17

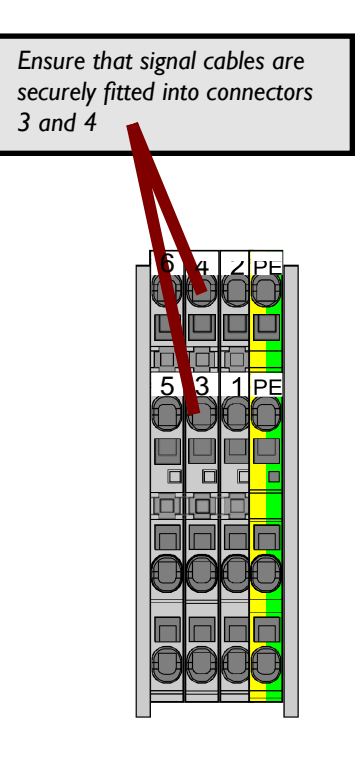

#### Example:

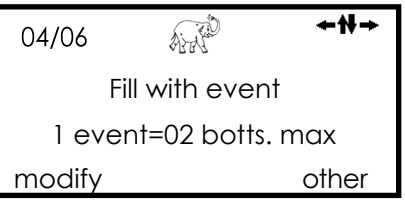

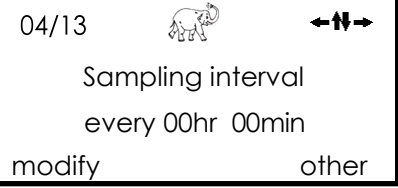

| 04/15               | Air  | <del>←</del> ₩→ |  |  |  |
|---------------------|------|-----------------|--|--|--|
| Overcharge Protect. |      |                 |  |  |  |
|                     | 0040 |                 |  |  |  |
| modify              |      |                 |  |  |  |

## 6 Pre-installed Distributor Layouts

3

2

The sampler comes with several distributor layouts already installed. To select the correct one for your application, simply go to menu 06/13 and select the correct number.

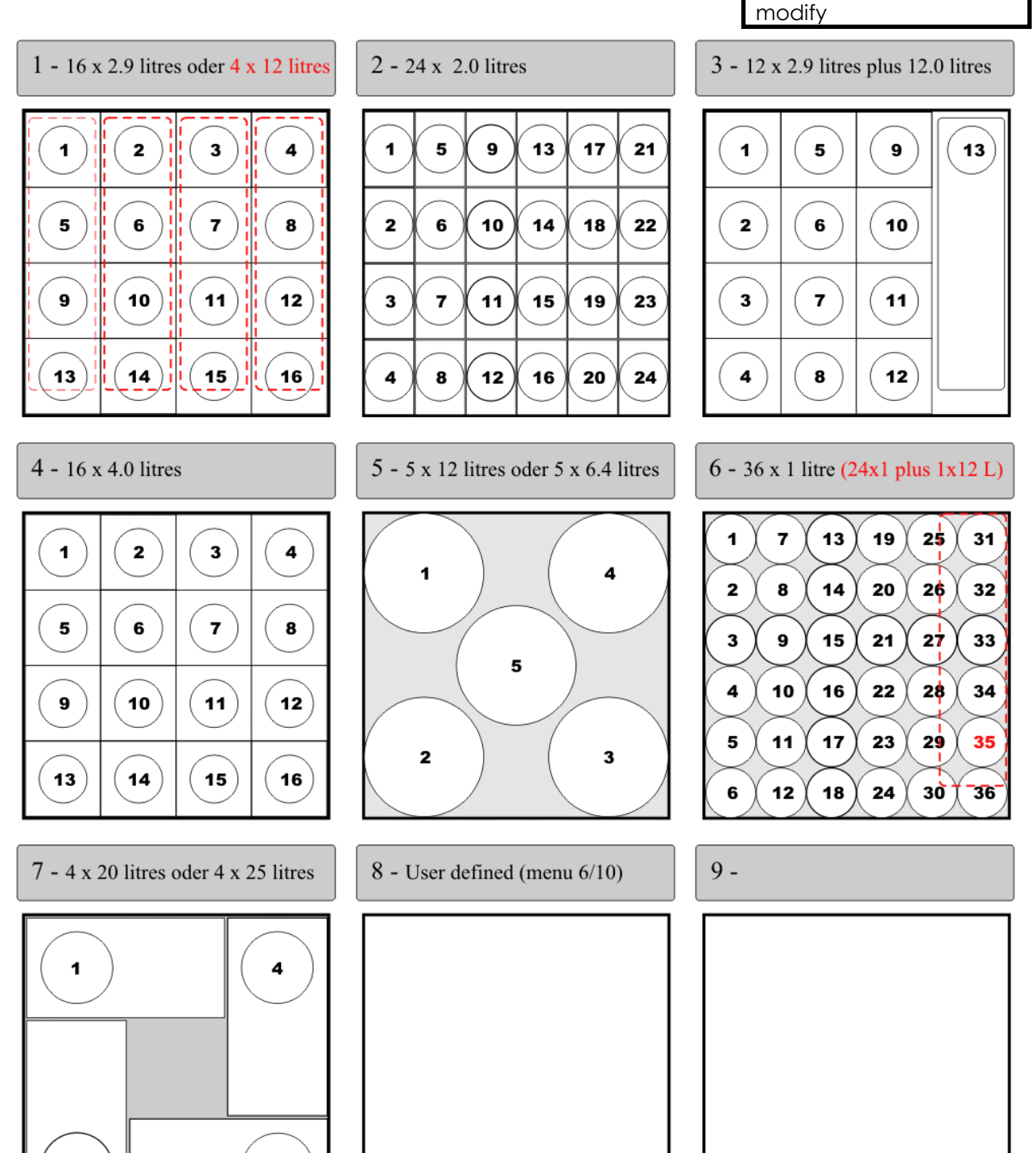

+H+

AND

Distributor Type

03

06/13

# 7 Data Logging and Data Retrieval (optional)

This Aqualabo sampler can be equipped with the optional data logger feature. With this function, sampling data, online measurements or fault messages (to be specified by the customer) can be logged and stored on the SD flash card in the PLC. The log files are in \*.csv file format for easy importing into spreadsheet software for analysis, however they can also be viewed with standard text editors.

The sampler can be preprogrammed to plot several data in conjunction with a sampling operation. When a program is active (this can be checked in menu 02 – see page 29), each sampling will result in a new line in the protocol file with the following information (shown in a column). This is an example for what can be logged.

| List of sampling data, sample parameters and special events |                                                                                                    |  |
|-------------------------------------------------------------|----------------------------------------------------------------------------------------------------|--|
| Date                                                        | Date of sample (dd.mm.yyyy)                                                                                                    |  |
| Time                                                        | Time of sample (hh:mm:ss)                                                                                                    |  |
| Sample into bottle                                          | Indicates the bottle into which the sample was placed                                                                                                    |  |
| Bottle change to bottle                                     | Indicates the next bottle that the distributer will approach once the<br>next sample has to be taken. Note: this means, that the time point<br>of the bottle change registered by the software and the actual<br>movement of the XY Distributor might differ.                                                                                                    |  |
| Current flow                                                | Flow rate at the time of sampling                                                                                                    |  |
| Total volume (day)<br>[m³]                                  | Indicates the volume measured for the day up to the time of sample.                                                                                                    |  |
| Total volume [m <sup>3</sup> ]                              | Indicates the volume from the beginning of measurement up to the time of sample.                                                                                                    |  |
| Program Start(100)/<br>Finish(99)                           | Indicates if at the logged time a program was started or has ended after completion of the programmed sampling procedure                                                                                                    |  |
| Error message<br>code                                       | General error codes:<br>1000 = mains power failure/sampler has been switched off<br>1100 = mains power has returned/sampler has been switched on<br>1200 = distributor error<br>1400 = max. pump runtime exceeded<br>Sampling error codes:<br>2220 = electrical pinch valve not functioning<br>2330 = fill level conductivity electrodes bridged<br>2440 = no sample medium in metering vessel |  |

Every night at 23:59:55 an additional data point will be recorded to give the daily total of the flow measurement. At 00:00:00 this daily counter will be reset to zero.

#### Data retrieval by transfer to a USB flash drive

When a USB flash drive is connected to the PLC, a message in the lower half of the display will indicate that the drive has been detected: **"USB de-tected!"**. Go to menu 05/06 to start the data transfer from the PLC's SD card to your USB flash drive.

While the transfer is active, the display will show "**transferring**..". Once the transfer is finished, this message reads "**Transfer complete**". Now you can remove your USB flash drive.

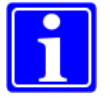

The transfer speed might depend on the quality and properties of the USB flash drive.

#### Data retrieval by transfer with FTP client

Alternatively, the log files can be retrieved using FTP client software and connecting to the TCP/IP interface of the PLC. The necessary address data may differ according to local standards, but the samplers come preset from the factory with the following settings: IP: 10.10.10.20, 10.10.10.30, 10.10.10.233, or 10.10.10.234 Subnet mask: 255.255.255.0

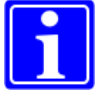

It is recommended that the stored log files be retrieved at regular intervals and then deleted from the SD card

#### Import data into MS Excel

To ensure correct formatting of the protocol data in MS Excel or similar programs, take care to choose the semicolon as delimiter for the values/ columns. Also ensure that the decimal separator is set to comma.

#### Erasing the protocol memory of the PLC

To minimize the duration of the data transfer delete the protocol files from the PLC in regular intervals.

You can use an FTP Client to delete the files in the "LOG"-folder.

Alternatively you can use the key sequence **\*DELxxxxOK**. Insert the customer specific access code instead of "xxxx". The code is the one that can be changed in menu 09 and restricts access to that menu.

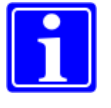

Attention: To prevent deletion of the protocol files by accident a safeguard is installed. To use the key sequence mentioned above it is necessary that a USB stick is plugged into the PLC's USB socket and is recognized by the PLC.

Ensure that all data has been downloaded prior to deletion! **Deletion is irreversible.** 

## 8 Taking Care of the Sampler

During care, maintenance and service jobs please take care of the safety precaution instructions at the beginning of this manual.

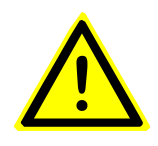

## Caution: Biologically or chemically contaminated areas can be hazardous to your health.

Should the sampler be situated in such an area you have to act according to the regulations for handling dangerous materials when cleaning or maintaining the sampler.

## 8.1 Care of Sampler

Under normal conditions and with the correct care and maintenance, your sampler should operate for several years without problems.

The housing is made from hardwearing stainless steel. It will last for many years - inside or out (option). You may wish to clean it down occasionally. A mild detergent in warm water is all that is usually necessary. Spillages, inside or out, may require the application of a disinfectant solution (e.g. isopropanol) but other than that, the housing requires virtually no attention.

Clean housing with mild detergent and warm water—never use a hosepipe

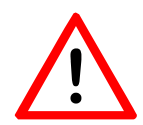

A hosepipe should never be used on the sampler. Although the housing is safe against horizontal, driving rain, the need for refrigeration means that it cannot be made completely watertight.

Any water that gets under the roof of the sampler could damage the circuit board or cause electrical malfunctions. For this reason, extreme care should be taken when accessing the electrical and electronic components.

Ensure that rain or liquid splashes do not get onto the electrical or electronic parts.

Make sure that no rain or water splashes get on to electrical or electronic components

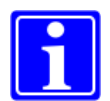

**Note:** To have samples of uniform quality, you should regularly clean all wetted parts which have contact with the sampling medium.

#### 8.2 Technical Maintenance of a Sampler

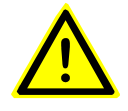

**Warning:** Before starting with maintenance or service work stop or interrupt all activated programs. In case of service on electrical components DON'T FORGET to **UNPLUG** the sampler.

Wear the required protective clothing.

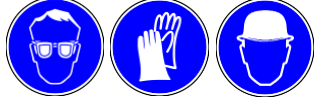

The care and maintenance of major components and circuits is best left to trained technicians. It is, however, possible to prolong the life of certain components. The pump in particular is one component that can be cared for through thoughtful programming.

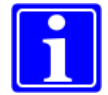

**Notice:** The life of the pump can be extended by limiting its running time.

- For example; if the suction line is fairly short and the dosing glass and line can be cleared of excess sample in a few seconds, there is no need to run the pump for longer.
- Be thoughtful about the dosing interval do you really need a sample every 2 minutes?
- Do you need to take samples at the same interval 24 hours a day or could you use a second program to cover quiet periods?

Could the addition of a flow meter or other sensors reduce the need for samples?

And so on.

A pneumatic pinch valve has to be exchanged when it becomes leaky.

Maintaining the wet parts of the system can usually be left until the next service. In some cases you may, however want to check and change the silicone tubing or dismount the dosing glass for cleaning or clearing a blockage. This is easy to do.

#### 8.2.1 Cleaning / Exchange of the Dosing Glass

Stop or interrupt all activated programs in menu 02.

Drive the distributor to the zero position. (<RESET> in menu 05/02 (only if programs have been stopped.)

| 02          | <b>≁₩→</b> |
|-------------|------------|
| Programs    | 123456789  |
| in stand-by | _XX        |
| interrupt   | start      |

Plan your programs sensibly to limit wear and tear on components

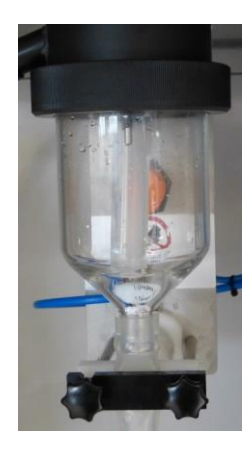

| 05/02 | Aire           | <b>←</b> ₩→ |  |
|-------|----------------|-------------|--|
|       | Bottle changel |             |  |
| DECET | 12             |             |  |

Open the left star grip at the pinch valve and turn the backpressure plate with holding bracket downward (figs. 1+2).

Remove the dosing hose either from the dosing glass or from the -X -Y distributor.

Open the swivel nut at the top rim of the dosing vessel (turn left) and carefully take out the dosing vessel. (figs. 3+4).

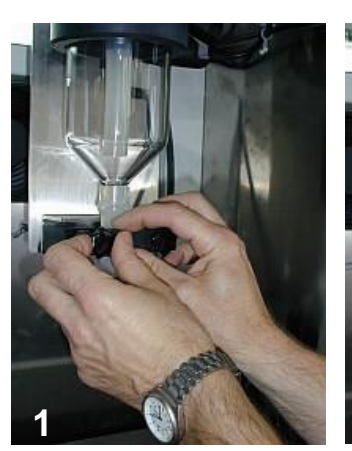

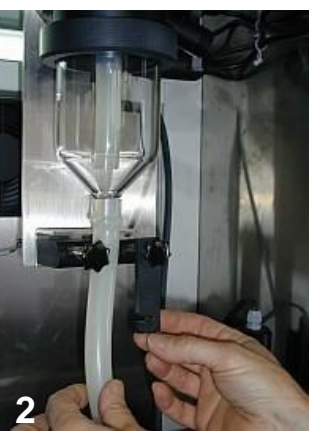

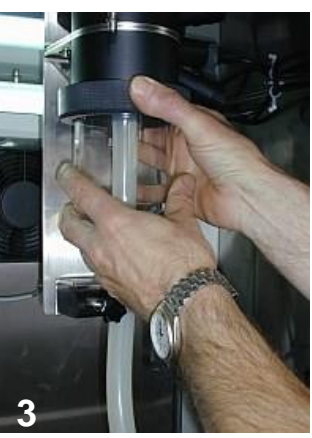

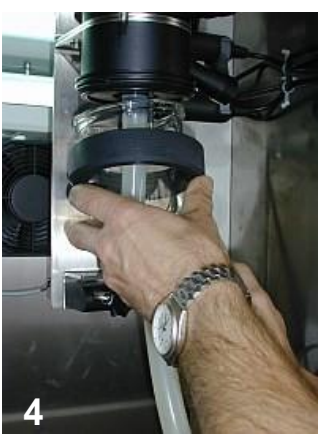

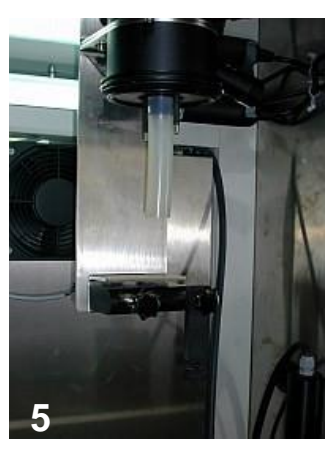

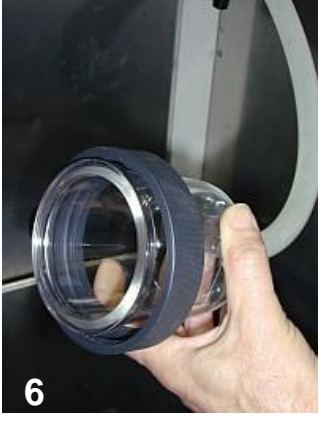

Clean the electrodes with a soft cloth and rinse the dosing vessel under the tap (figs. 7+8).

Persistent dirt crusts can be removed with a brush (DO NOT USE ABRASIVE PAPER!).

Take care of the following when reassembling the parts:

- 1. Is the sealing on top of the dosing vessel closed firmly?
- 2. Is the distributor hose connected to the distributor again and is the bracket in front of the pinch valve screwed tightly again?

Press <start> in menu 2.

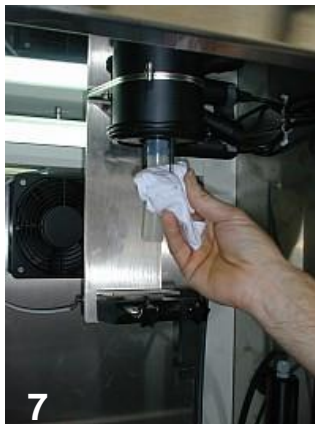

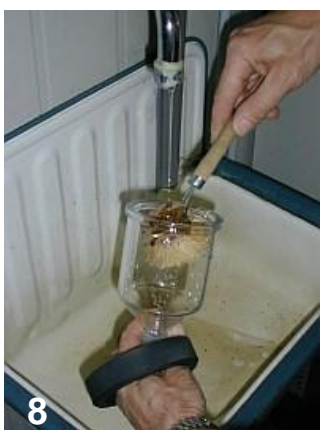

#### 8.2.2 Service Electrical system

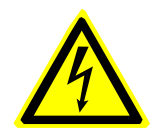

#### Warning:

**UNPLUG** the sampler before you begin with maintenance and service on the electrical system.

Open the roof by removing the screws on the front left and on the front right side. Lift up the roof and fix it with the supporting retainer.

If your sampler is installed outdoor then take care that no humidity and dust can get inside the electrical compartment.

## You find the fuses inside the black terminals on the X1 strip in the electronic partition.

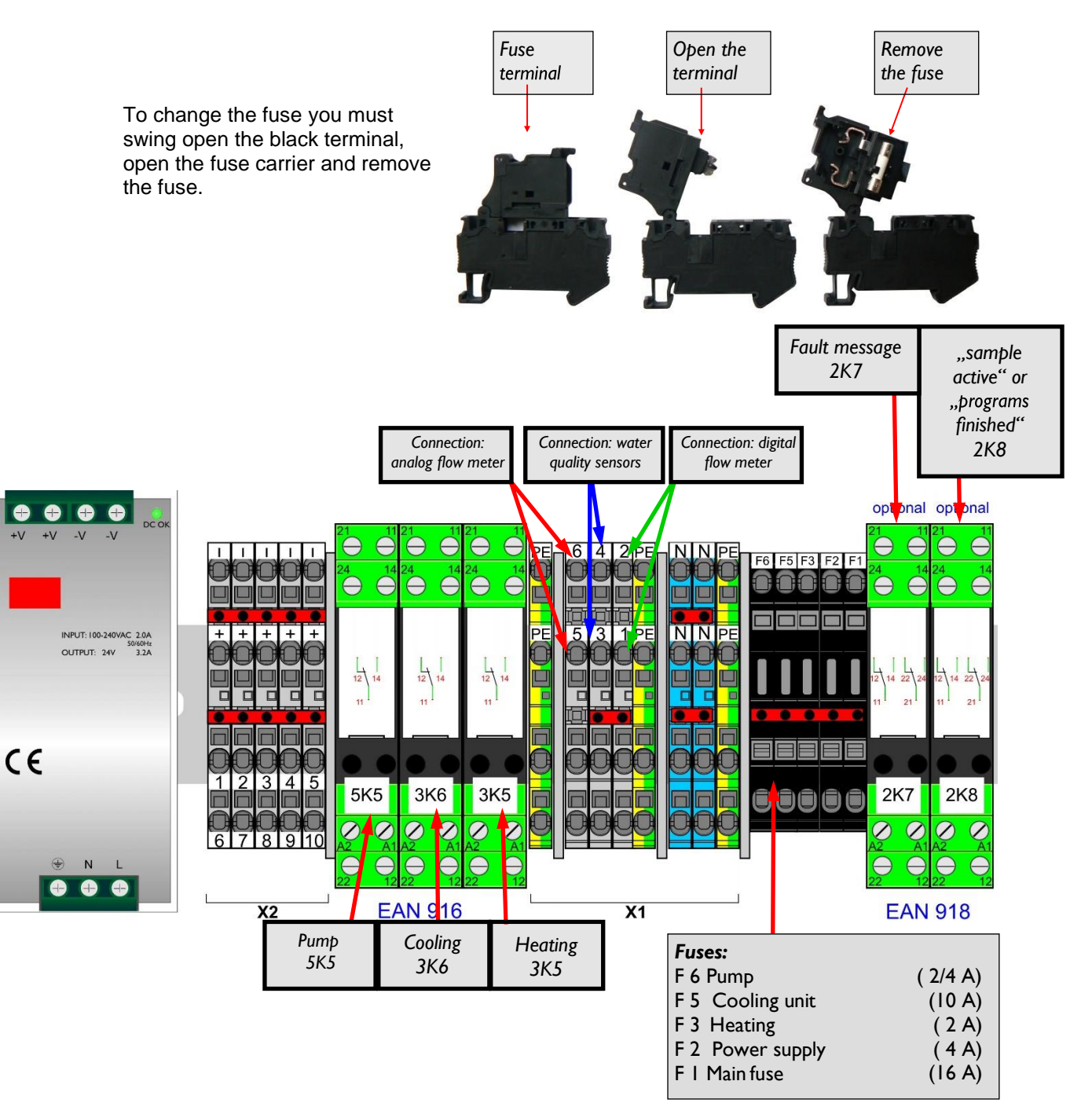
## 8.3 Sampling Errors – Quick Troubleshooting

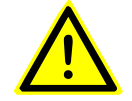

Only **qualified personnel** can be entrusted with installation, start-up, maintenance and further sampler operation.

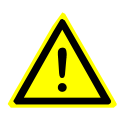

**Warning:** Before starting with maintenance or service work, **stop or interrupt all activated programs**. In case of service on electrical components, DON'T FORGET to **UNPLUG** the sampler!

Wear the required protective clothing.

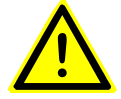

Only **original spare parts** supplied by Aqualabo may be used for maintenance.

## "No sample medium"

- Was the system cleaned recently? If so, please check the swivel nut on the metering glass, the threaded connections of the suction hose and on the conductivity electrodes for airtightness. Are all gasket rings present?
- The silicon hose may been damaged.
- The suction hose may be clogged or leaky, or notfully immersed under water during sampling.

## "Electrodes bridged"

- A conductive film may have formed between the electrodes on the surface of the metering head.
- Clean the electrodes and the metering head surface in between the electrodes. If the film is persistent and difficult to remove, very fine abrasive paper may be used to remove the layer from the surface between the electrodes.

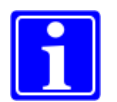

If the above mentioned points do not lead to a solution, please contact the customer support.

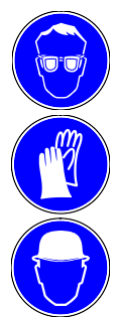

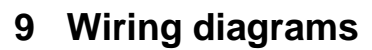

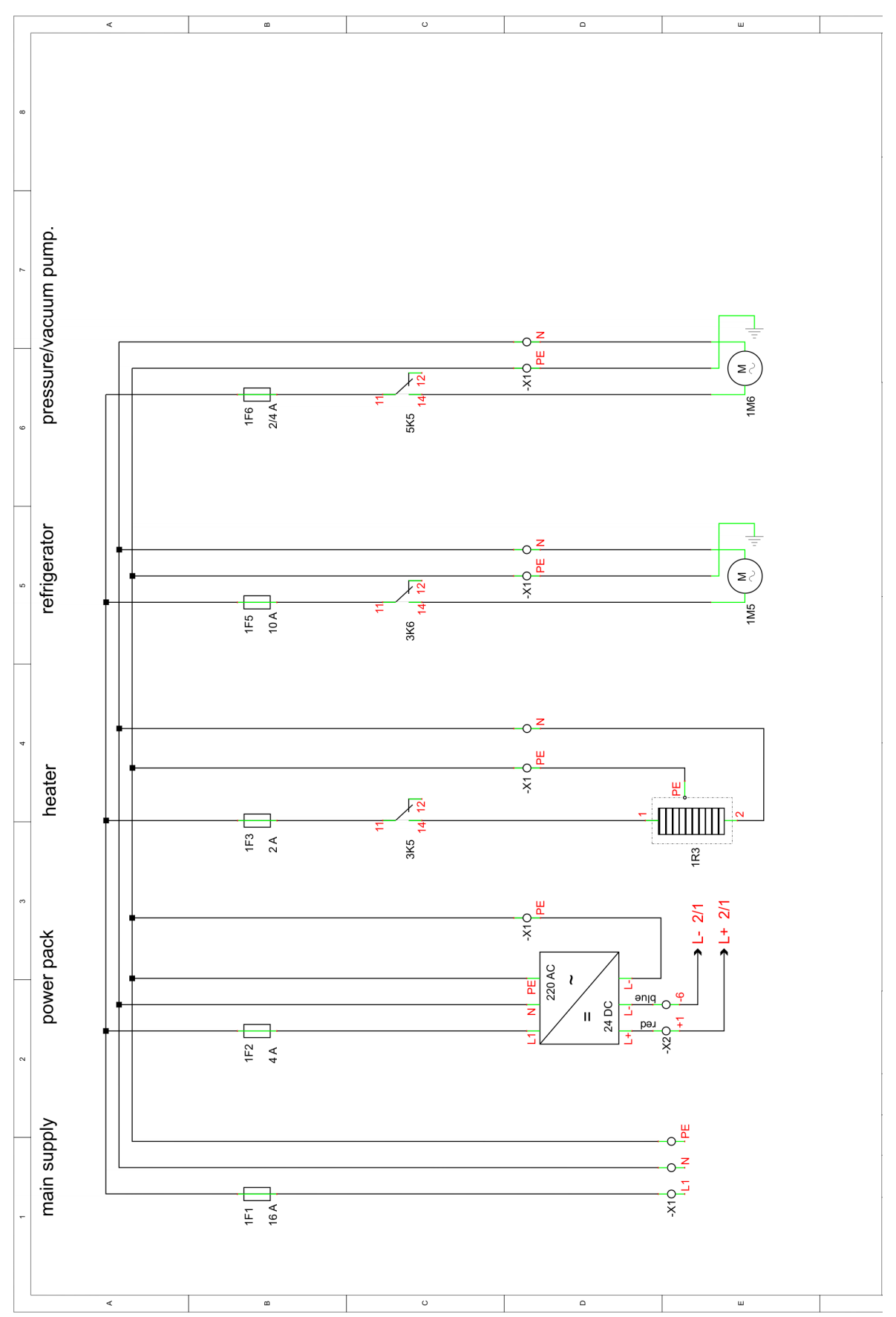

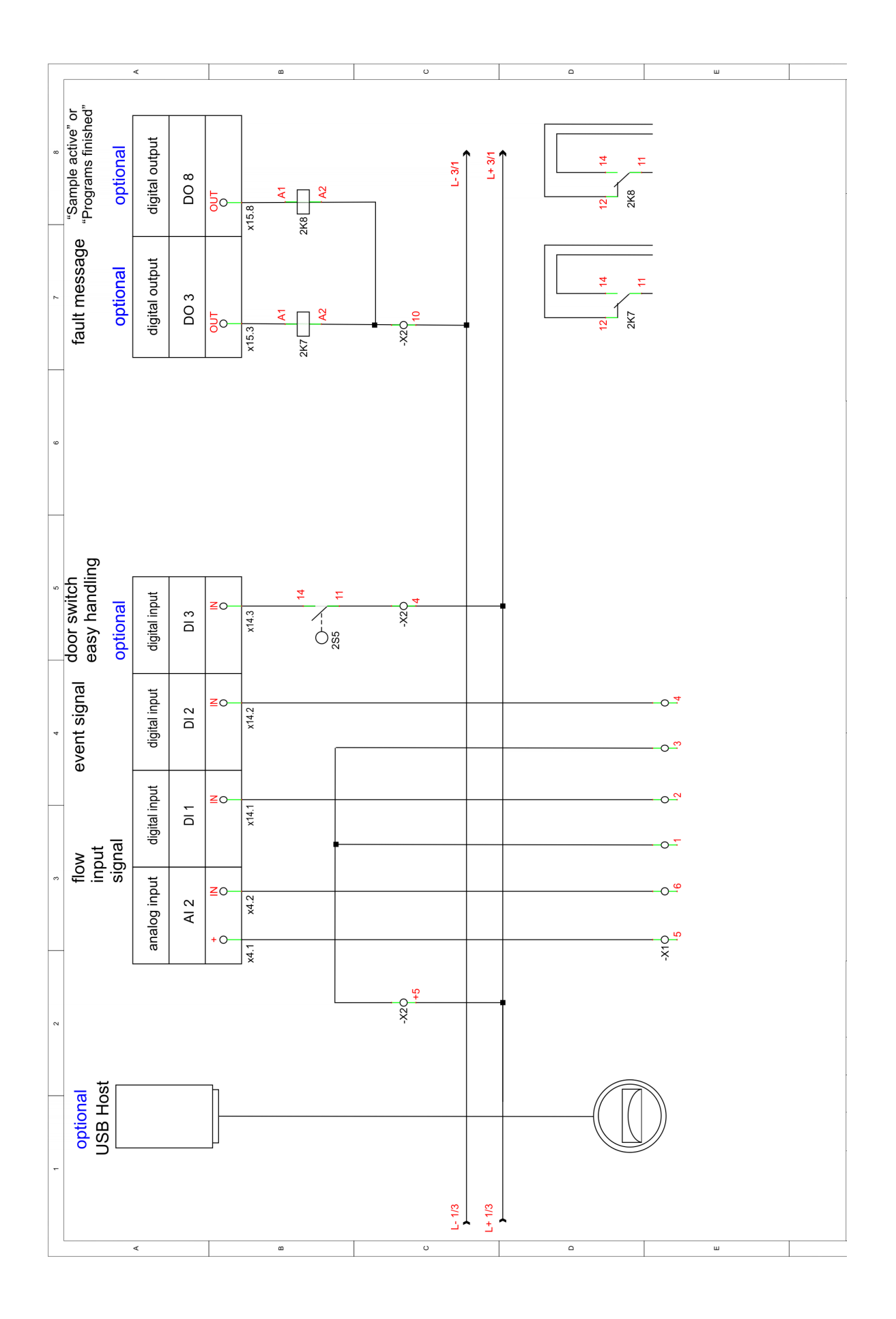

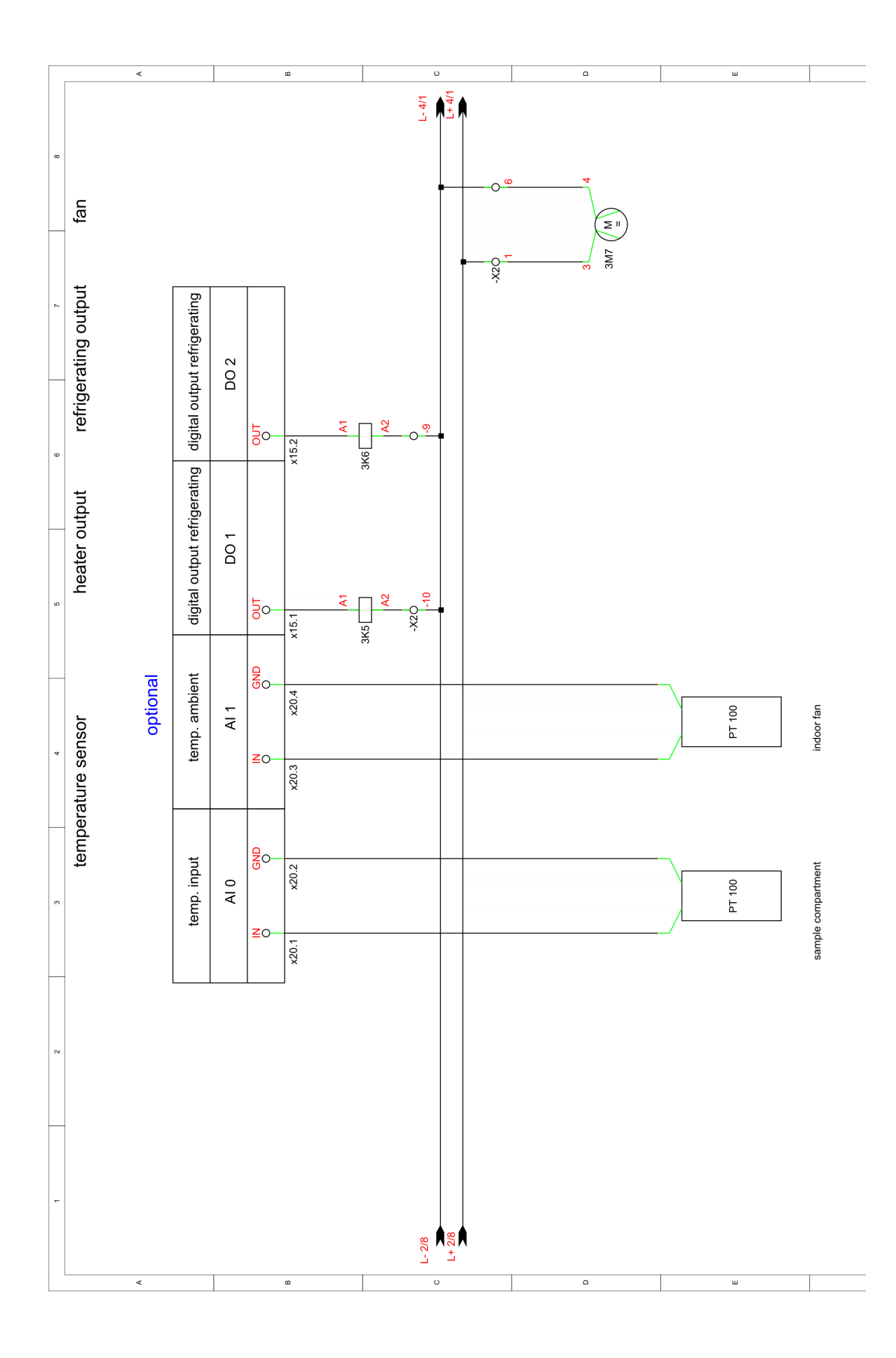

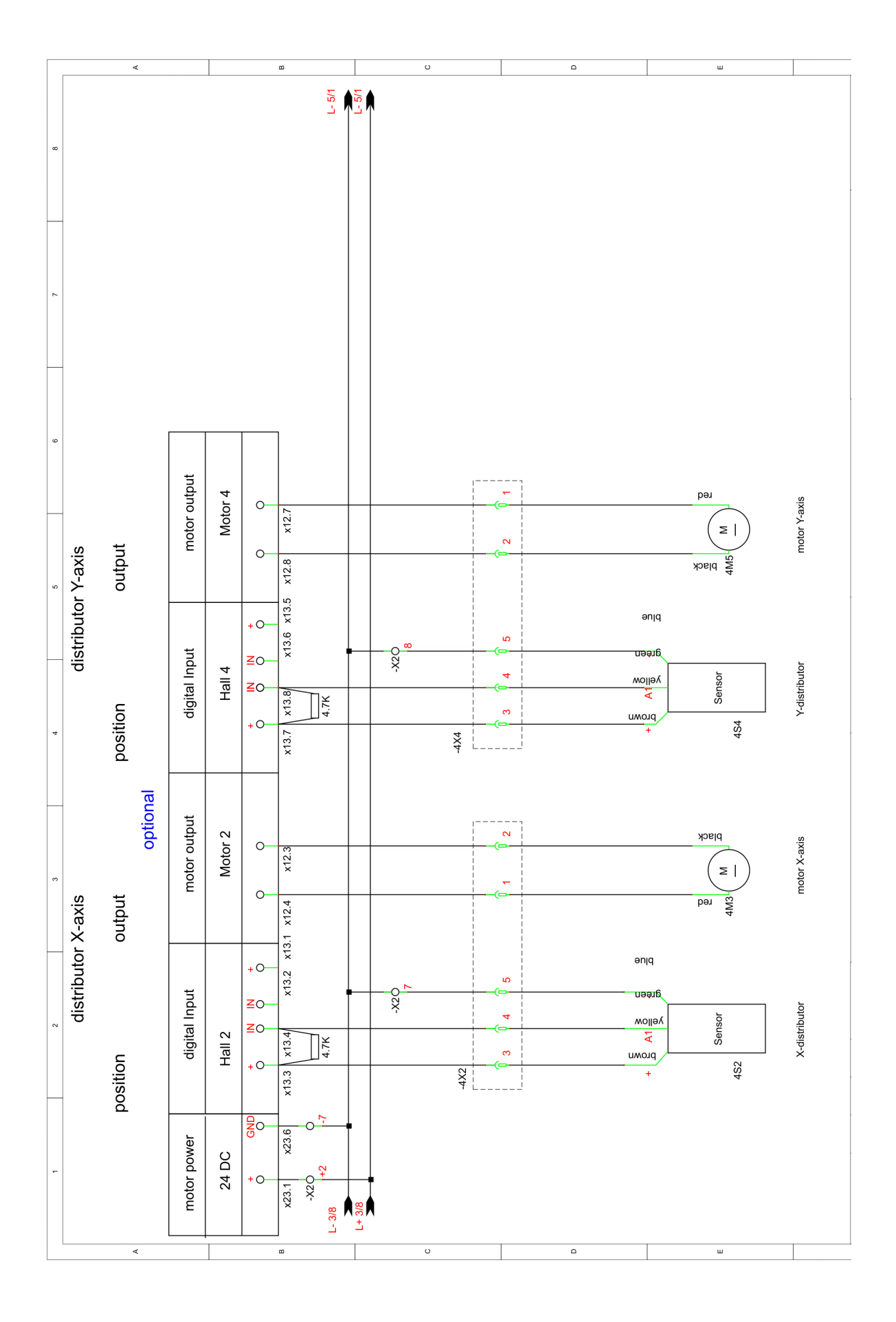

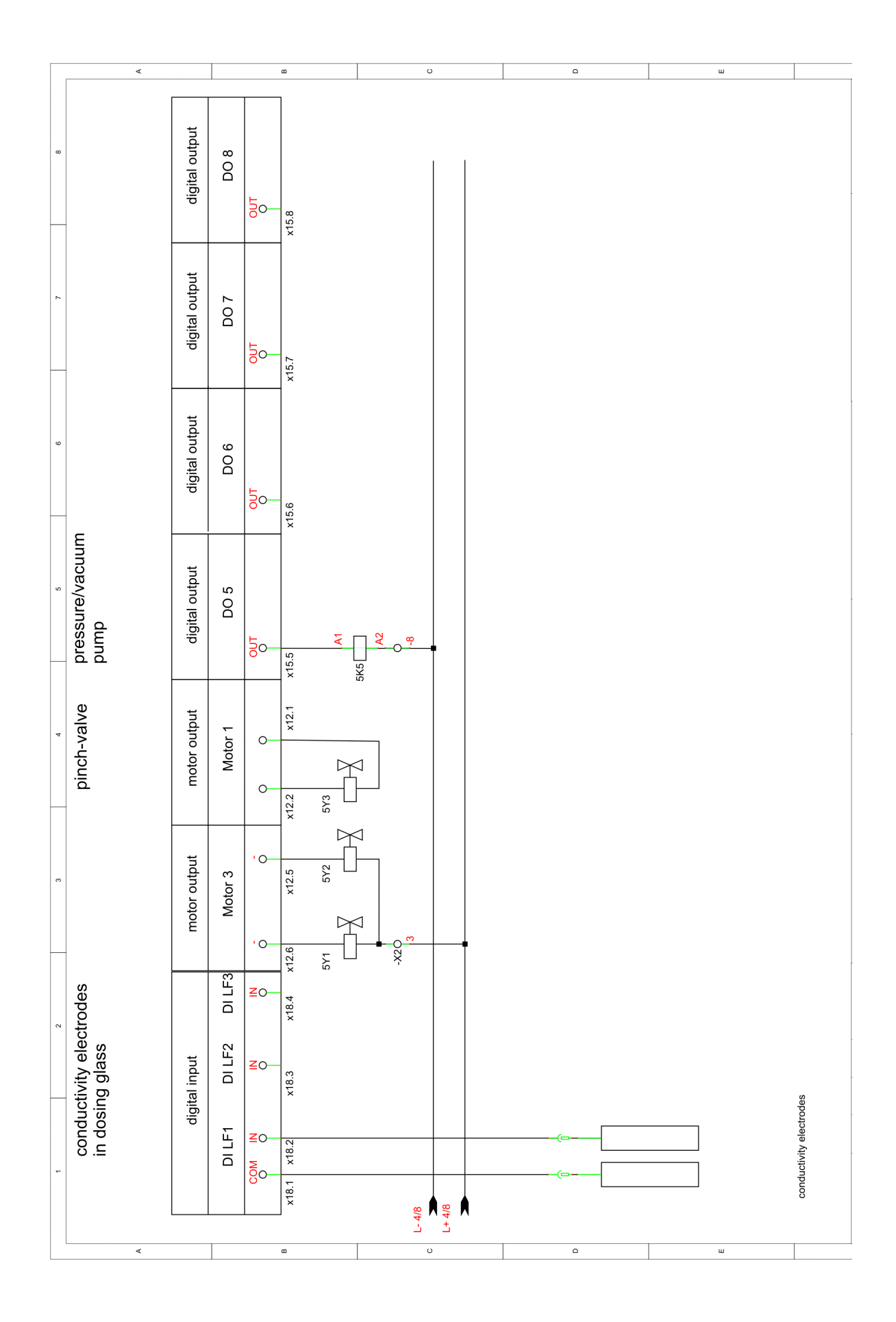

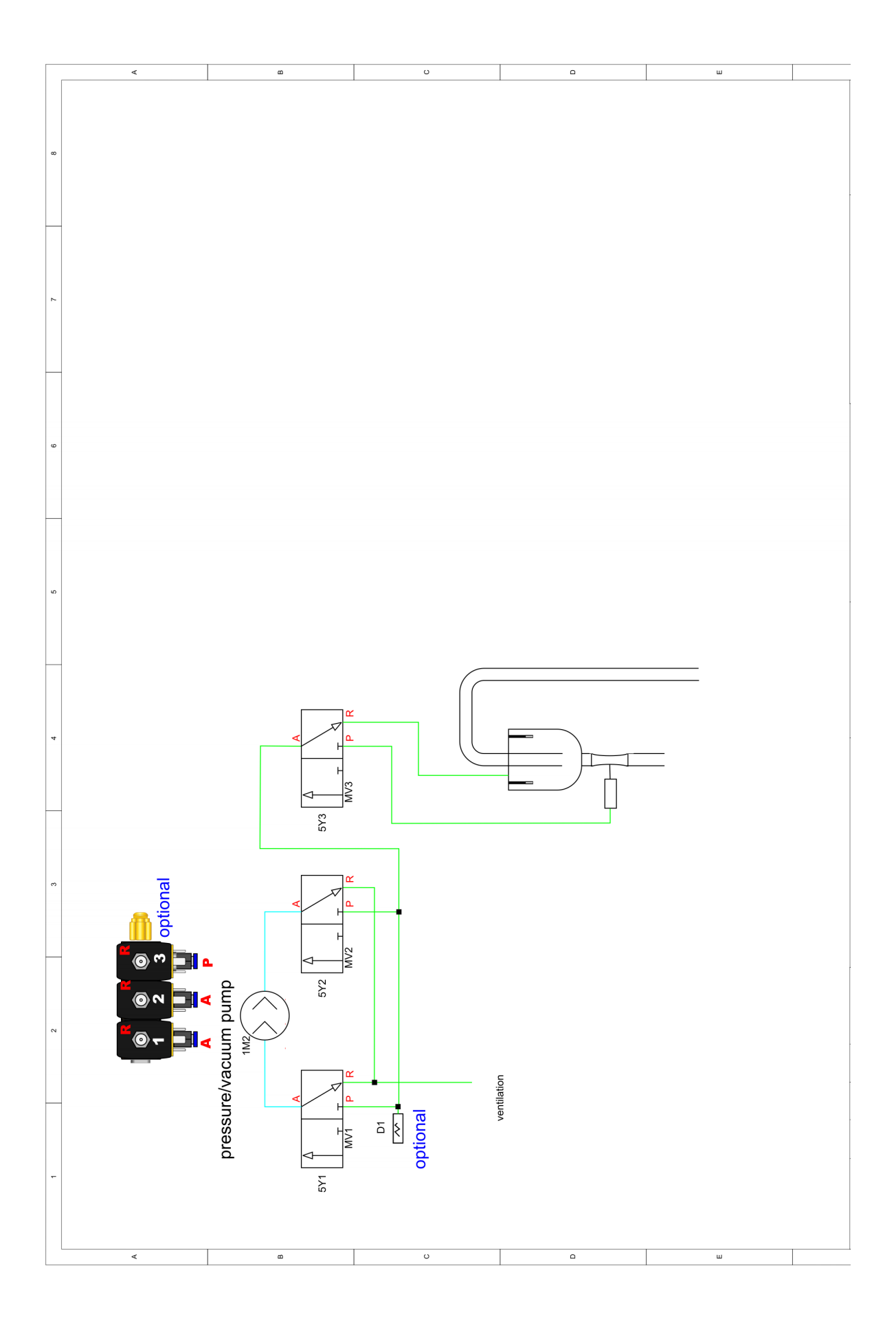

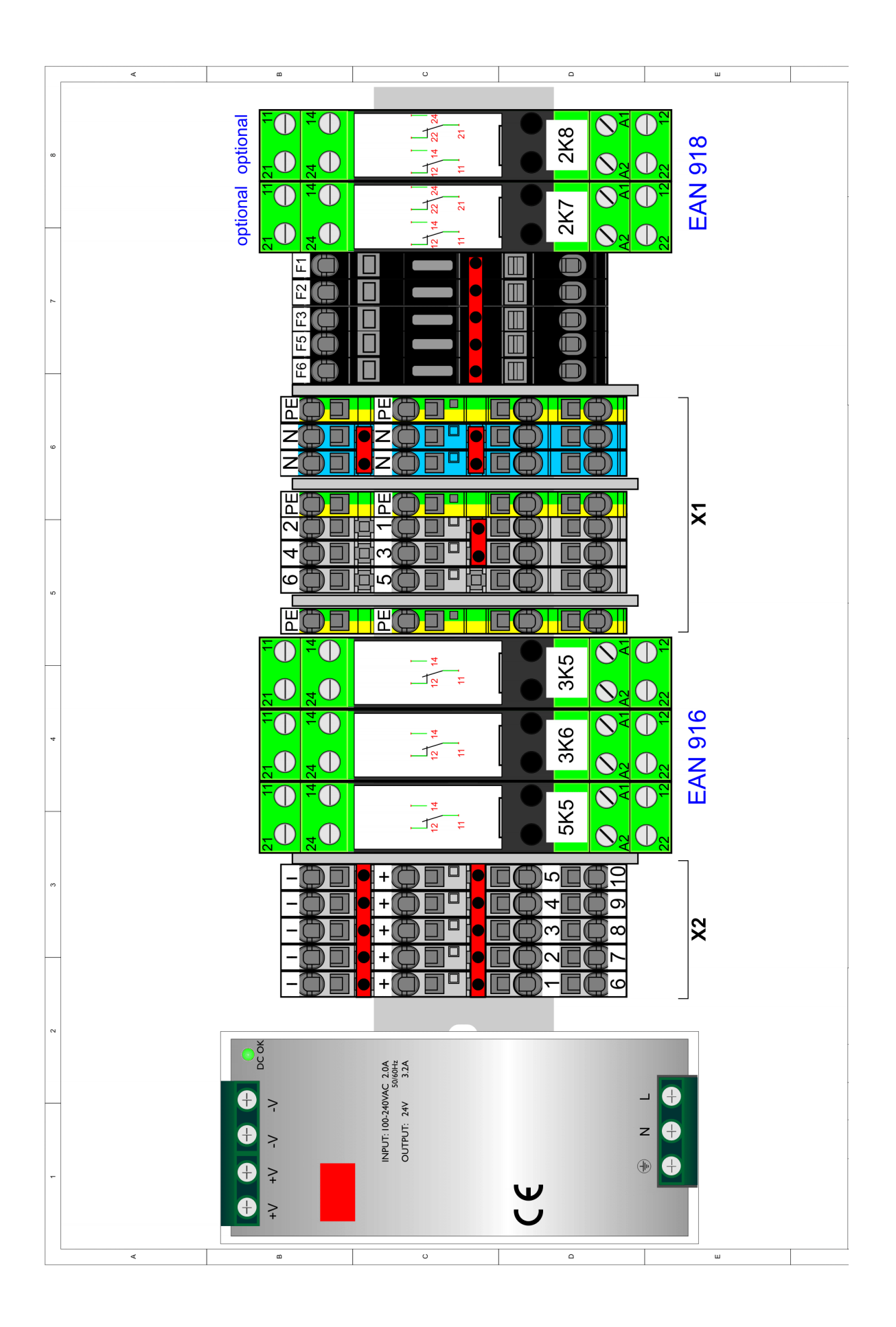

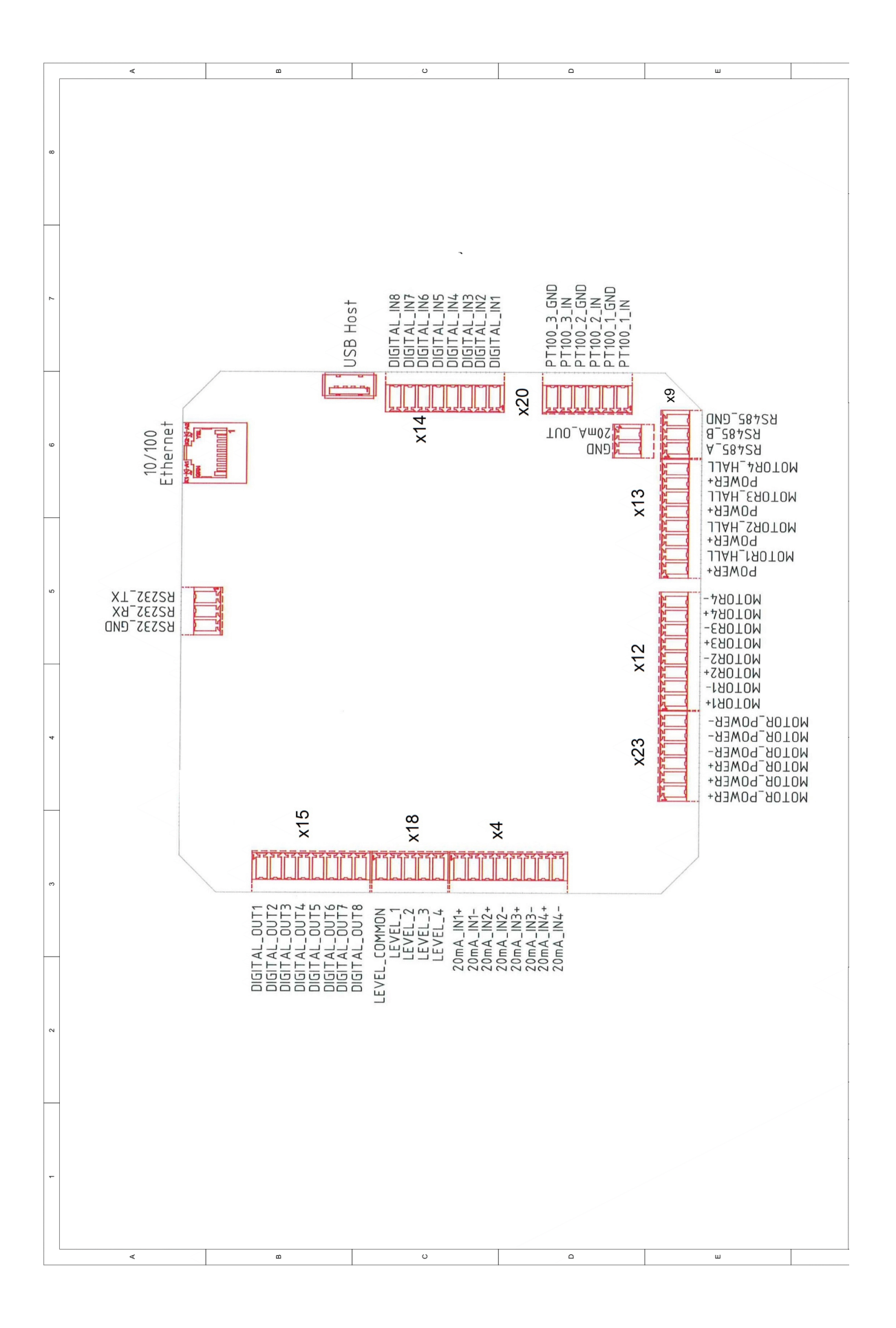

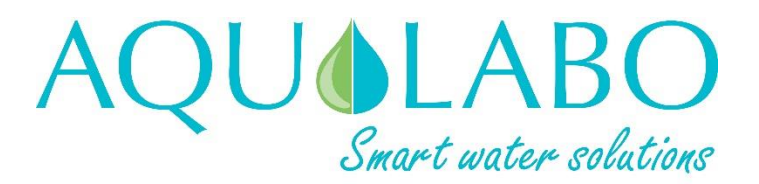

90 Rue du Professeur Paul Milliez • 94506 Champigny sur Marne • France Tel : +33 (0)1 55 09 10 10 Hotline : +33(0)4 11 71 97 41 E-mail : info@aqualabo.fr Web: https://www.aqualabo.fr/